# 福中銀ビジネスネットバンキング ご利用マニュアル

(令和3年9月版)

# 福岡中央銀行

https://www.fukuokachuo-bank.co.jp/

(本マニュアルは、システム開発中の画面を使用しており、一部表示が異なる場合がございますのでご了承下さい。)

# もくじ

# ご利用にあたって

| 容の一覧                 | 1                                                              |
|----------------------|----------------------------------------------------------------|
| ついて                  | 3                                                              |
| の注意点                 | 3                                                              |
| き 連絡について             | 3                                                              |
| ィについて                | 4                                                              |
| ネスネットバンキングに関するお問い合せ先 | 4                                                              |
|                      | 容の一覧<br>ついて<br>の注意点<br>連絡について<br>ィについて<br>ネスネットバンキングに関するお問い合せ先 |

# ご利用ガイド

| 初期手続きの流れ | 5  |
|----------|----|
| ログインID取得 | 6  |
| 電子証明書発行  | 9  |
| 電子証明書の更新 | 15 |

#### 照会、振込・振替サービス

| ログイン           |    |
|----------------|----|
| 残高照会           | 20 |
| 入出金明細照会        | 21 |
| 振込入金明細照会       | 23 |
| 振込先の登録         | 25 |
| 振込・振替(振込データ作成) | 27 |
| グループの登録        |    |
| 振込依頼内容の照会・取消   | 37 |

### 一括伝送サービス

| 総合振込(振込データの作成)                  | 41 |
|---------------------------------|----|
| 総合振込(作成中振込データの削除)               | 47 |
| 総合振込(作成中振込データの修正)               | 49 |
| 総合振込(承認待ちデータの引き戻し)              | 54 |
| 給与・賞与振込(振込データの作成)               | 57 |
| 一括伝送サービス(ファイル伝送)                | 63 |
| 一括伝送サービス(取引状況照会)                | 66 |
| ー括伝送サービス(承認)                    | 69 |
| 税金・各種料金の払い込み [ Pay-easy(ペイジー) ] |    |

| 税金・各 | ・種料金の払し | >込み | 7 | 3 |
|------|---------|-----|---|---|
|------|---------|-----|---|---|

福中銀でんさいネットサービス

別冊「福中銀でんさいネットサービス操作マニュアル」をご覧ください。

#### 各種設定

| 利用者情報変更      | 77 |
|--------------|----|
| 一般ユーザの追加     |    |
| 一般ユーザの削除     |    |
| 一般ユーザの利用停止解除 |    |
| 振込限度額変更      | 90 |
|              |    |

#### サービスご利用のヒント

| 用語集     | 96 |
|---------|----|
| よくあるご質問 | 97 |

※本冊子掲載の画面等はサービス向上にともなうシステム改良のため、変更される場合もございます。 あらかじめご了承ください。

### サービス内容の一覧

サービス内容一覧表

福中銀ビジネスネットバンキングは以下の「照会、振込・振替サービス」「一括伝送サービス」「税金・各 種料金の払い込み(Pay-easy)」「福中銀でんさいネットサービス」を提供します。

| サービス項目           |             | ービス項目           | サービス概要                         |                                                                                |
|------------------|-------------|-----------------|--------------------------------|--------------------------------------------------------------------------------|
| 外泯               | 普通預会        | 残高照会            |                                | <ul> <li>・現在預金残高、お引出し可能残高、前銀行営業日預金残高、</li> <li>前月末預金残高の照会ができます。</li> </ul>     |
|                  |             |                 |                                | <ul> <li>・すべて:当月分と前月分(日付指定可)のお取引を一覧で照<br/>会ができます。</li> </ul>                   |
|                  |             | 取引照会            |                                | ・未照会:未照会のお取引のうち、最大3カ月前までのお取引の<br>照会ができます。                                      |
|                  |             |                 |                                | <ul> <li>・再照会:照会済のお取引のうち、最大3カ月前までのお取引の</li> <li>再照会ができます。</li> </ul>           |
| 振                | 业<br>•<br>时 |                 | 登録振込先口座から                      | 如本化ウナナのたりた、乾ムミョウマキナナ                                                           |
| 这                | 蓄           |                 | 選択                             | ・御及相定万式の派匹元一見から選択できます。                                                         |
| 振<br>替<br>サ<br>ー | 頂金<br>· ※   | 振込              | 過去の取引から選択                      | ・最近10回の取引履歴から振込先を選択できます。                                                       |
| -ビス              | 当座預金        | •<br>振<br>替     | 新規に振込先口座を<br>指定                | ・新規に振込先を指定できます。                                                                |
|                  |             |                 | 他業務の登録振込先<br>口座から選択            | ・総合振込等から振込先を選択できます。                                                            |
|                  |             | 依頼内容の照会・取消      |                                | <ul> <li>・振込振替のご依頼内容の照会ができます。(照会は過去3ヶ月<br/>分。取消は前日のサービス終了時間まで可能です。)</li> </ul> |
| 一括伝送サービス         |             | 総合振込<br>給与・賞与振込 |                                | ・振込指定日の15銀行営業日前~1銀行営業日前17:00まで総合<br>振込依頼データの受付を行います。                           |
|                  | 普通預金        |                 |                                | ・振込指定日の15銀行営業日前~3銀行営業日前20:00まで給与、<br>賞与振込依頼データの受付を行います。                        |
| 払い込み<br>税金・各種料金の | ・当座預金       |                 | 税金・各種料金の<br>払い込み<br>(Pay-easy) | ・ペイジーマークのある税金や各種料金等の<br>払込書に記載のある「納付番号」や「納付<br>区分」を入力することで支払いができます。            |
| 福中銀でんさい          |             | で               | んさいネットサービス                     | ・電子記録債権を利用した資金決済サービスを行います。                                                     |

※貯蓄預金は代表口座(基本手数料引き落とし口座)としては使用できません。

1

<ご利用時間> 平日(第1・3月曜日を除く)・休日・祝日 0:00~24:00 第1・3月曜日 0:00~2:00、6:00~24:00 ただし、以下の日時ではご利用いただけません。 ①1月1日~3日 ②5月3日~5日

### ご利用にあたって

動作環境について

福中銀ビジネスネットバンキングをご利用いただくためには、ご利用可能な環境を準備していただく必要 があります。

■インターネット経由のメールが受信できるメールアドレスをお持ちであること。

■使用できるOS・ブラウザはこちら(<u>https://www.fukuokachuo-bank.co.jp/kirikae/dokodemobank6.html</u>) よりご確認ください。(株式会社NTTデータどこでもバンクが提供している法人IBブラウザ動作確認結 果)。

#### 画面操作時の注意点

#### 画面移動および終了時

ブラウザ上の「戻る」、「進む」ボタンは使用しないでください。 終了の際は、画面上の「ログアウト」ボタンを押して終了するようにしてください。 ※ 終了の際、画面右上の閉じるボタン - □ × は押さないようにしてください。

#### 文字サイズの変更

小・中・大のボタンを選択することで文字サイズの変更が可能です。

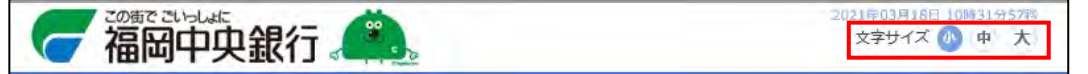

取引後のご連絡について

ご依頼いただいたお取引の受付確認や処理結果等の重要なご通知やご案内を電子メール(ご連絡先は、お 客さまにて画面上で登録が必要です)でご案内いたします。お客様が振込振替等のお取引を実施したにも かかわらず受付確認等のメールを受信できなかった場合、またはお心当たりのない電子メールが届いた場 合は「福中銀ビジネスネットバンキングヘルプデスクサービスセンター」もしくは、「お取引店」までご連 絡ください。

尚、メール受信拒否をされている方は、 当行からのメール (「webcenter.anser.or.jp」 のドメイン)を 受信できるように設定をお願いいたします。

セキュリティについて

#### TLS暗号化方式

福中銀ビジネスネットバンキングでは、世界標準的な暗号化通信の方法である「TLS」を採用し、お客 様のパソコンと当行サーバー間の通信が漏洩・改竄しないよう配慮しています。

Internet ExplorerやFirefoxをはじめ、多くのブラウザに搭載され、世界各国の金融機関やサイトで利用されています。

#### ログインID、パスワード等の管理について

「ログインID」「ログインパスワード」「確認用パスワード」「振込振替暗証番号」は、お客様がご本人であることを確認するための重要な情報です。これらは第三者に知られることの無いように、またお忘れにならないようにご注意ください。定期的にログインパスワードを変更していただくと、より安全性が高まります。

また、ソフトウェアキーボードの導入により、パスワード等の不正利用防止を図っていますので、ぜひ、 ご活用ください。 ※「ログインID」「ログインパスワード」「確認用パスワード」「振込振替暗証番号」「ソフトウェアキーボ ード」についての説明は、用語集(96ページ)を参照してください。

#### 電子証明書について

「電子証明書」方式では、お取引に使用するパソコンに「電子証明書」をインストールすることで、お客 さまの福中銀ビジネスネットバンキングのお取引に使用するパソコンを限定することができます。万が一、 ログインIDおよびパスワードが盗まれた場合でも、別のパソコンを使用してログインすることは困難で あり、不正利用を防止でき、より安全にログインできます。

「電子証明書」方式をご利用になるには、別途お申し込みが必要です。詳しくはお取引店へお申し出くだ さい。

※macOSの方は電子証明書の発行ができません。ログインID方式をご利用ください。

#### トランザクション認証について

トランザクション認証とは、お客様が入力したお取引内容に紐付けられている取引連動ワンタイムパスワ ードを用いて認証を実施するもっとも強固なセキュリティ対策の一つです。当行の「トランザクション認 証」は、取引連動ワンタイムパスワードの生成に「二次元コード」と「カメラ付トークン」を使用するこ とで、操作の利便性を確保しながら、最高レベルの安全性を実現しています。お取引時に「カメラ付トー クン」を用いることで、コンピュータウイルスによる不正操作を物理的に困難にします。

#### ※トランザクション認証用カメラ付きトークンの設定方法については、別紙「トランザクション認証用カ メラ付きトークン」をご確認ください。

福中銀ビジネスネットバンキングに関するお問い合せ

お困りの際の対処法、トラブル、その他ご質問等は、お電話でお問い合せいただけます。

# — 福中銀ビジネスネットバンキング ヘルプテスクサービスセンター フリーダイヤル 0120-750-177

受付時間:平日 9:00~18:00 (但し、銀行窓口休業日を除きます。)

## お申し込みからご利用まで

福中銀ビジネスネットバンキングをご利用いただくためには、以下の流れを行っていただく必要があります。

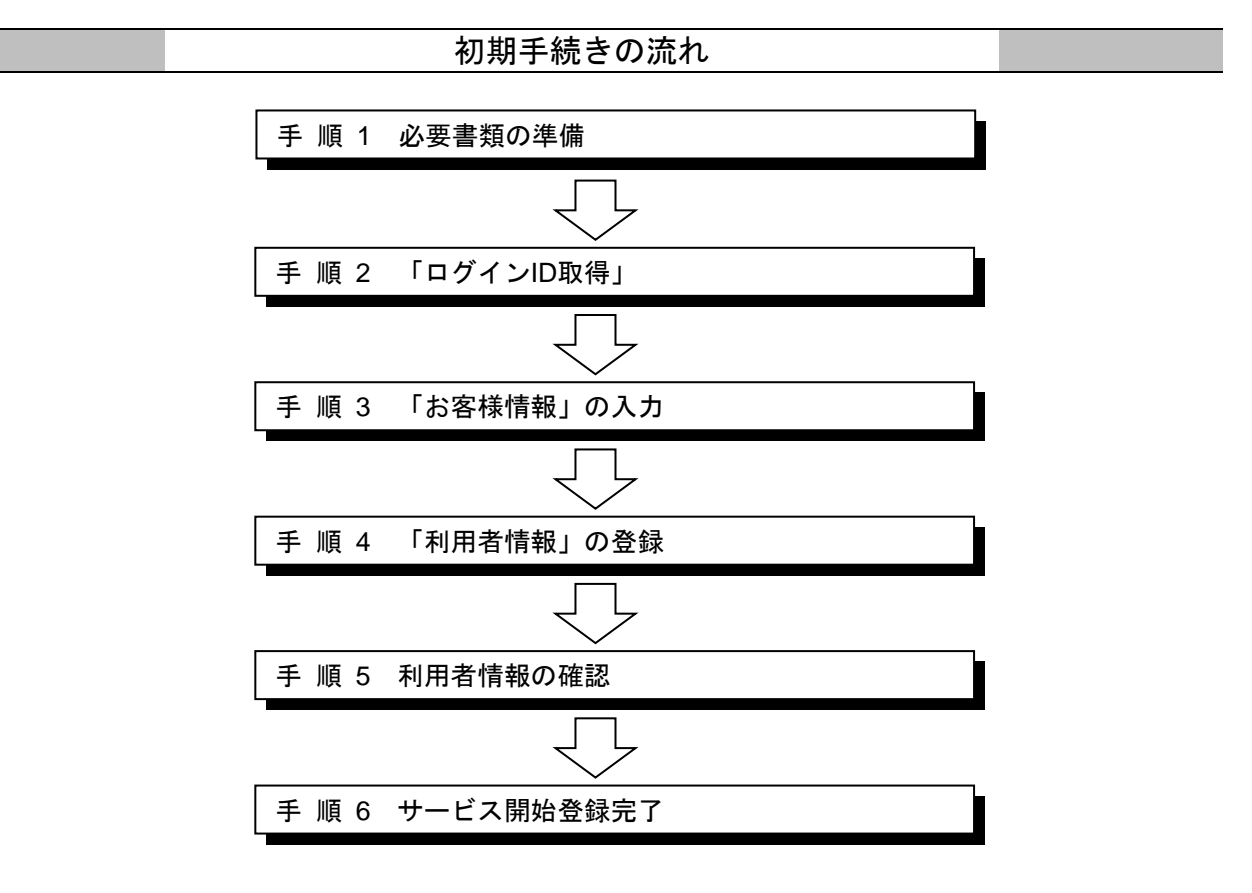

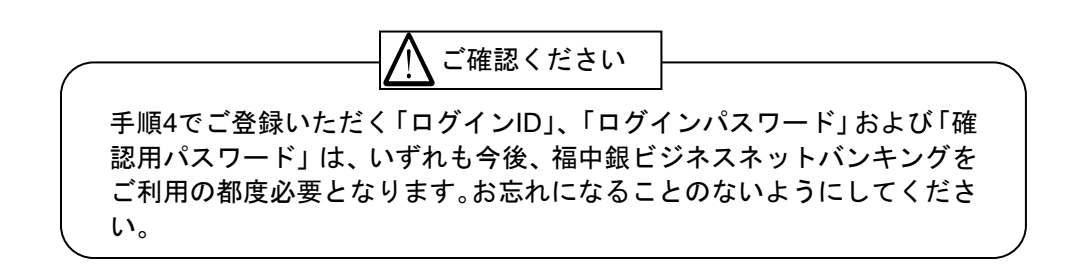

ログインID取得

#### 手順1 必要書類の準備

「福中銀ビジネスネットバンキング利用申込書(お客様控)」と別途ご郵送いたしております「福中銀ビジ ネスネットバンキングをお申込みいただいたお客様へ」をお手元にご用意ください。

#### 手順2 「ログインID取得」

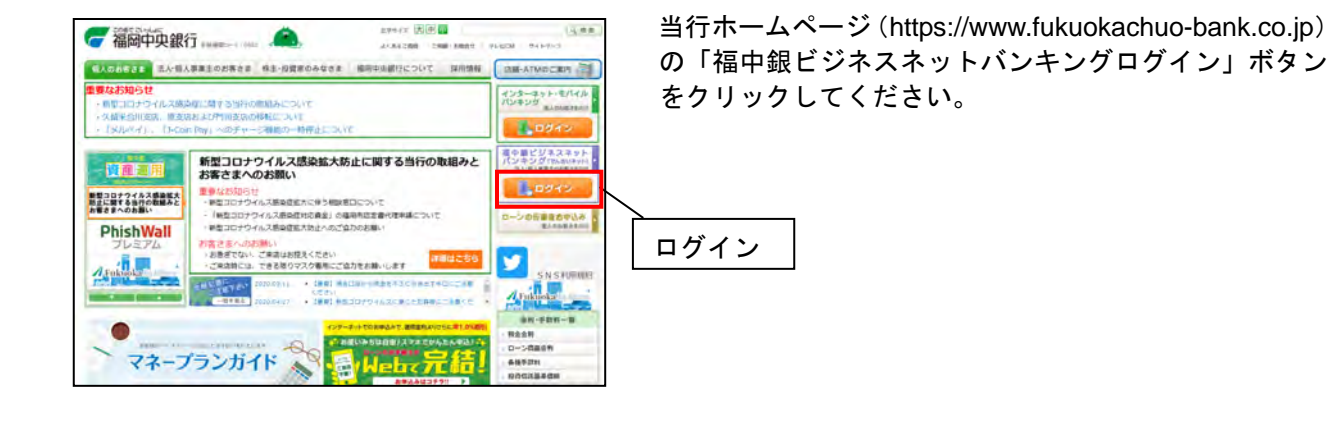

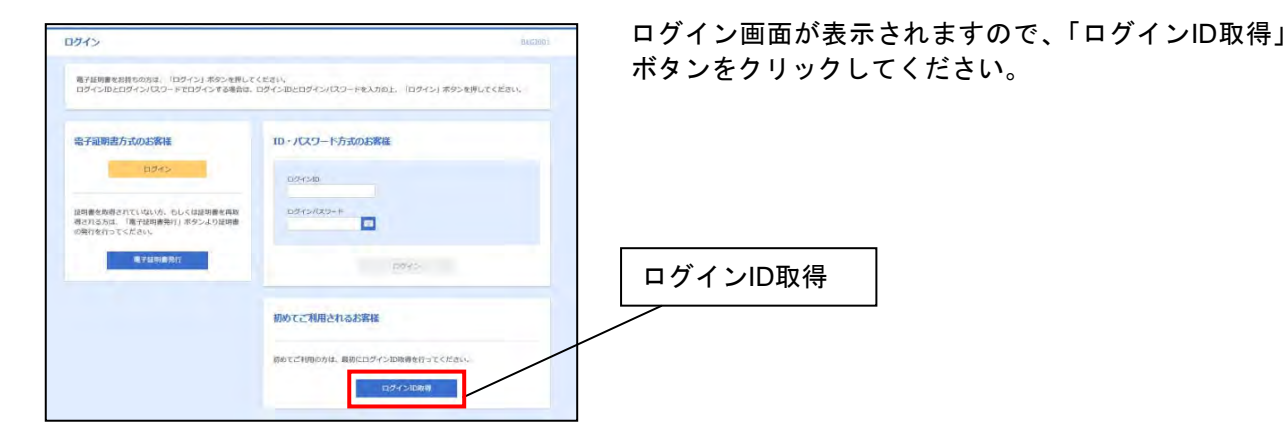

### 手順3 「お客様情報」の入力

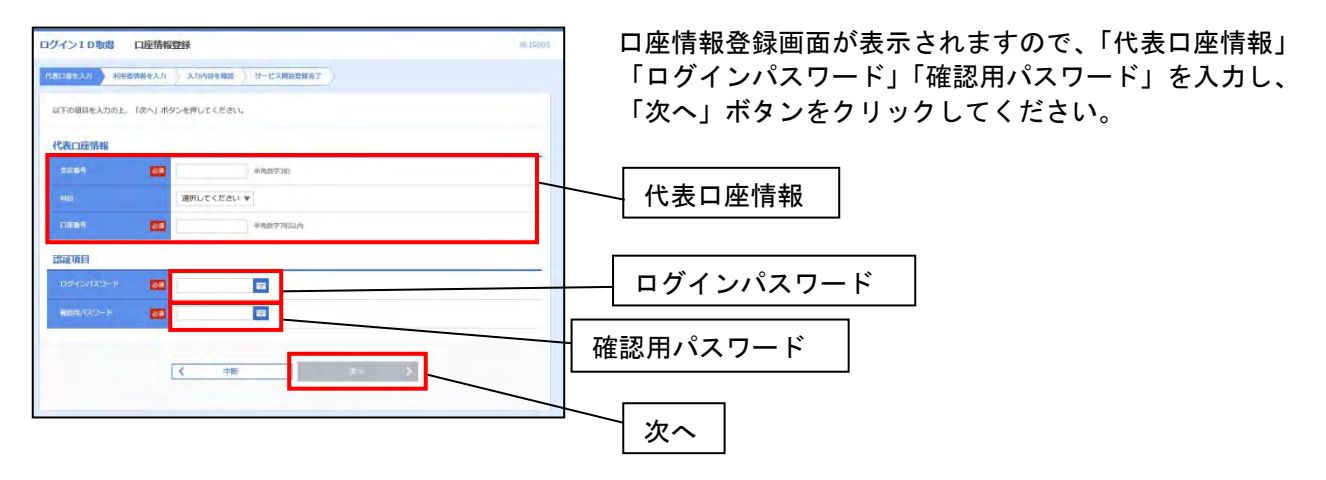

くご注意>

※代表口座情報、ログインパスワードは「福中銀ビジネスネットバンキング利用申込書」(お客様控)にご 記入していただいた内容と同じものをご入力ください。

※確認用パスワードは別途ご郵送いたしております「福中銀ビジネスネットバンキングをお申込みいただ いたお客様へ」に記載しておりますので、同じものをご入力ください。

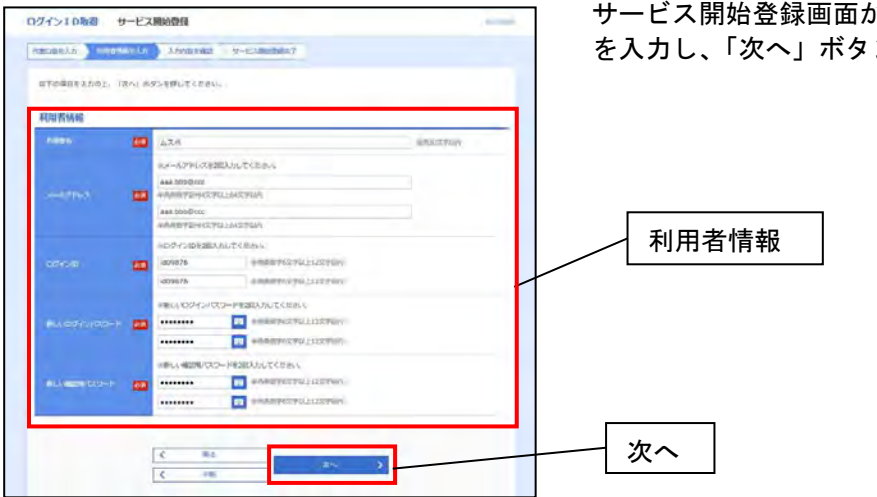

#### 手順4 「利用者情報」の登録

サービス開始登録画面が表示されますので、利用者情報 を入力し、「次へ」ボタンをクリックしてください。

※「ログインID」「(本番用) ログインパスワード」「(本番用)確認用パスワード」は、各々異なる内容 をご登録し、お忘れにならないようにしてください。

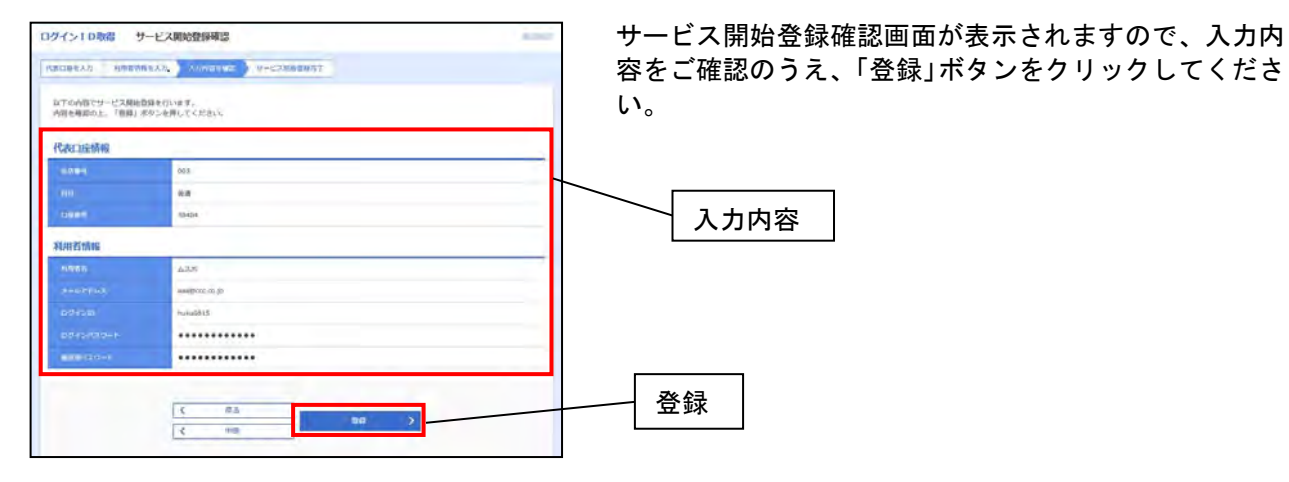

### 手順6 サービス開始登録完了

| ウイン1 D取得 サ                                                             | ービス開始登録結果                                                                                  | - |  |
|------------------------------------------------------------------------|--------------------------------------------------------------------------------------------|---|--|
| atowski Amerika                                                        | 820 2.000000 V-C22002007                                                                   |   |  |
| し下の内容でサービス用油合<br>ログインTPULAEEIのにならい<br>登録したログインIDでログイ<br>SI含味るモデル結準の発行を | 前が良てしました。<br>いこうご注意くたさい<br>>▼ 多条作成:「ログ・2×3」ボタンを押してください。<br>行う場合は (曲)反映画者(1×1)、ボタンを押してください。 |   |  |
| 代表口座情報                                                                 |                                                                                            |   |  |
|                                                                        | 003                                                                                        |   |  |
|                                                                        | 88                                                                                         |   |  |
| TIME TAKEN                                                             |                                                                                            |   |  |
| 10/0151646                                                             |                                                                                            |   |  |
| -                                                                      | 43.6                                                                                       |   |  |
|                                                                        | AMOUNT D                                                                                   |   |  |
|                                                                        | Numbers .                                                                                  |   |  |
|                                                                        |                                                                                            |   |  |
|                                                                        |                                                                                            |   |  |
|                                                                        |                                                                                            |   |  |
|                                                                        |                                                                                            |   |  |
|                                                                        | < 102-02-4 ( 東ア県共和国第17-4)                                                                  |   |  |

サービス開始登録結果画面が表示されますので、登録結 果をご確認ください。

#### 電子証明書発行

電子証明書が発行できるブラウザは下記です。

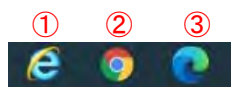

Internet Explorer
 Google Chrome
 Microsoft Edge (Chromium版)

### 電子証明書発行手順【電子証明書方式のお客様】 (Internet Explorer ご利用の場合)

※Google Chrome または Microsoft Edge(Chromium 版)をご利用の方は12ページを参照してください。 上記のブラウザ、または Internet Explorer 以外のブラウザでの電子証明書の発行はできませんので、ご了承 ください。

#### 手順1 電子証明書発行開始

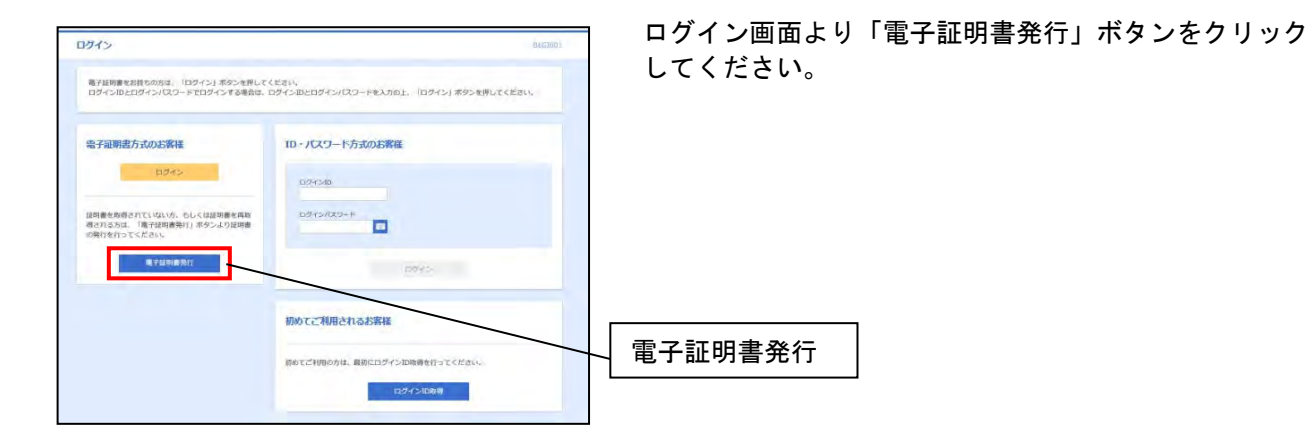

#### 手順2 証明書取得認証

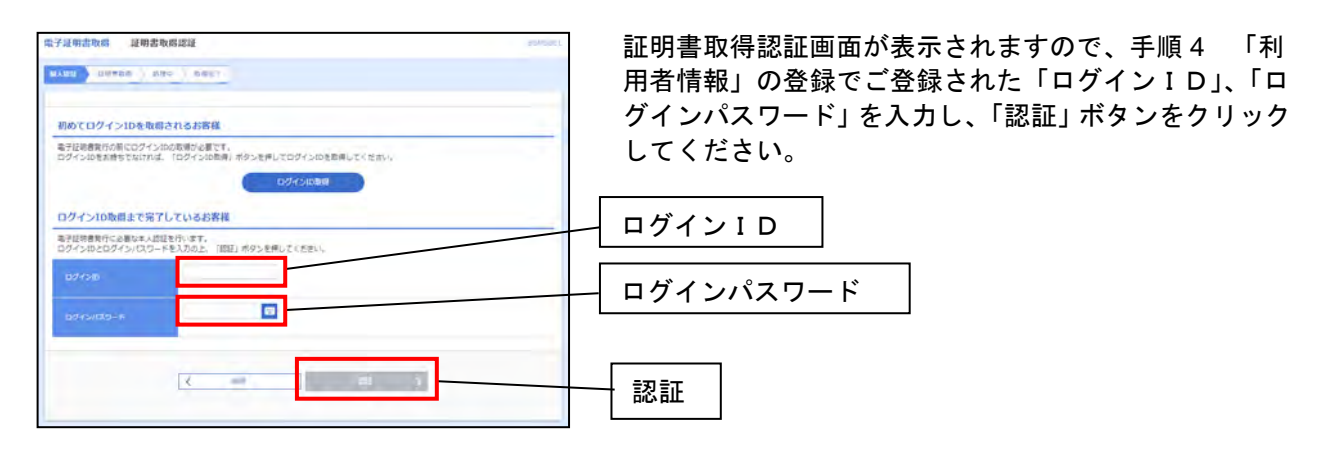

#### 手順3 証明書発行確認

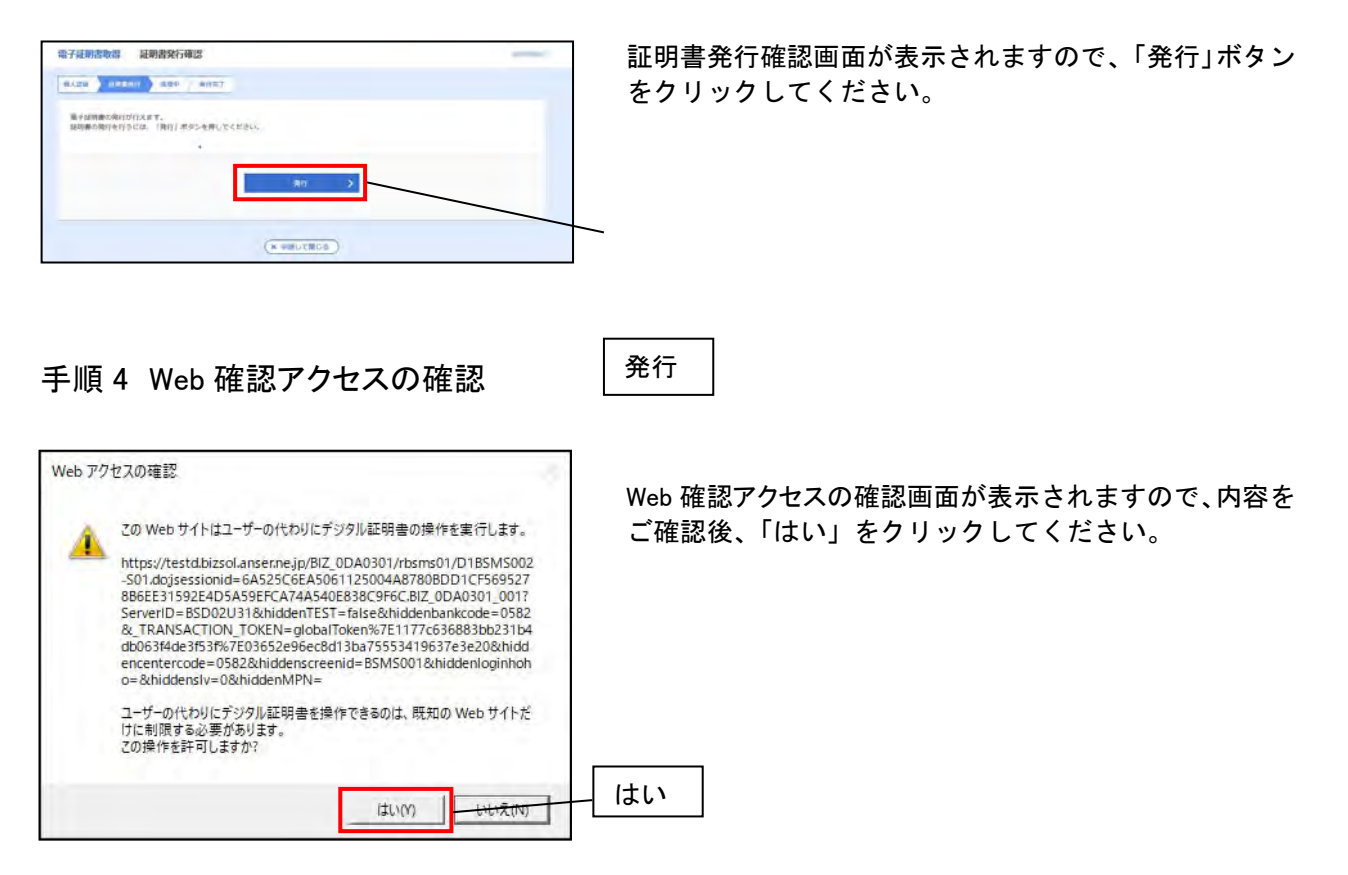

#### 手順5 証明書発行処理中

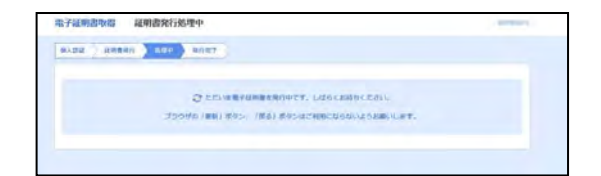

「証明書発行処理中」の画面が表示されますので、しばら くお待ちください。

#### 手順6 Web アクセスの確認

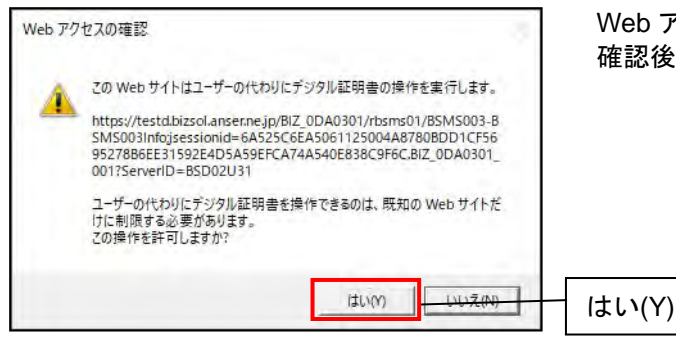

Web アクセスの確認画面が表示されますので、内容をご 確認後、「はい(Y)」をクリックしてください。

### 手順7 証明書発行結果

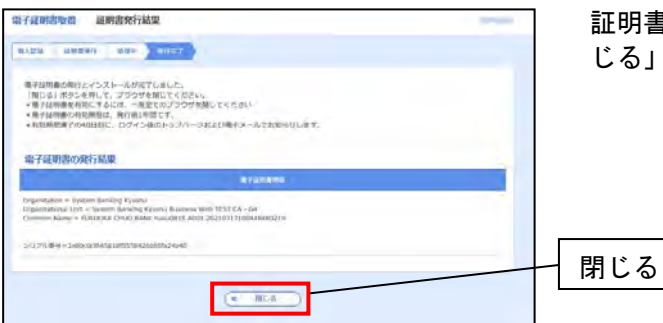

証明書発行結果画面が表示されますので、ご確認後、「閉 じる」ボタンをクリックしてください。

#### 手順8 確認

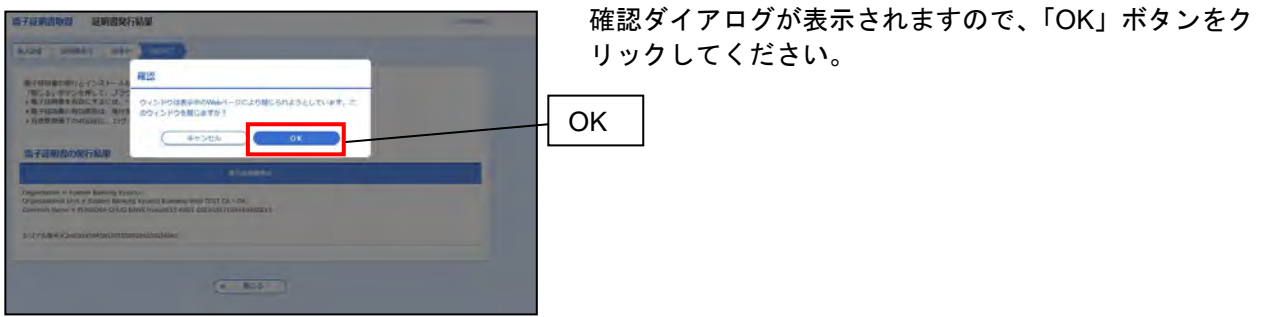

### 電子証明書発行手順【電子証明書方式のお客様】 (Google Chrome または Microsoft Edge(Chromium 版)をご利用のお客様)

※Internet Explorerをご利用の方をご利用の方は9ページを参照してください。 上記のブラウザ、または Google Chrome、Microsoft Edge(Chromium 版)以外のブラウザでの電子証明書の発行はできませんので、ご了承ください。

#### 手順1 電子証明書発行開始

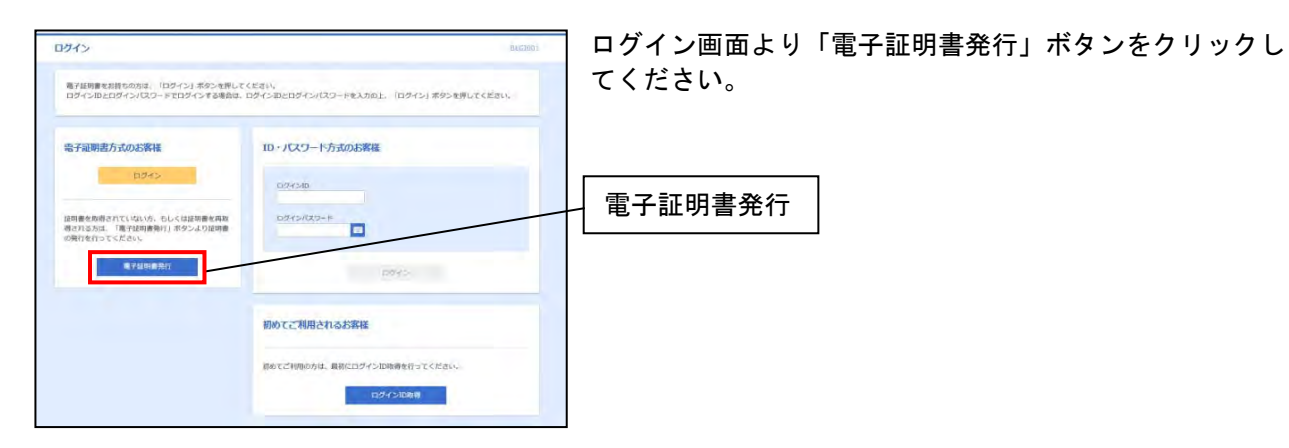

#### 手順2 証明書取得認証

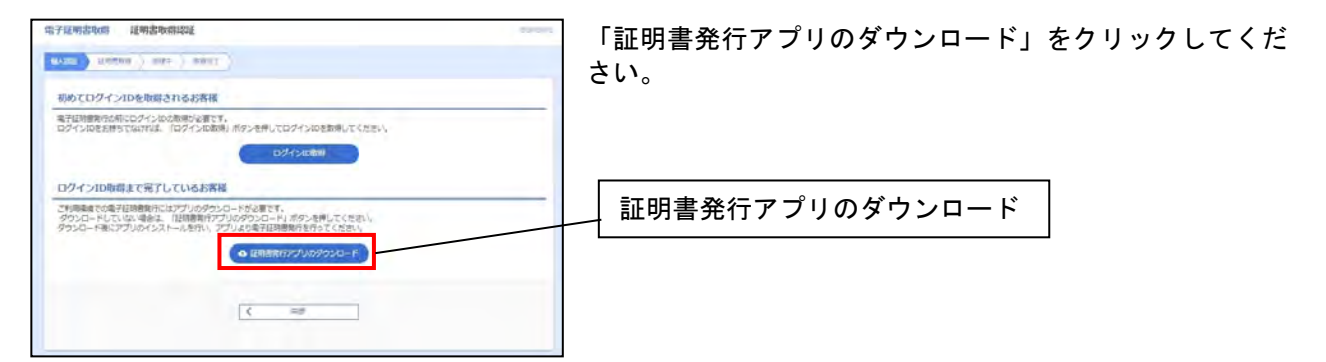

#### 手順3 証明書発行アプリセットアップ

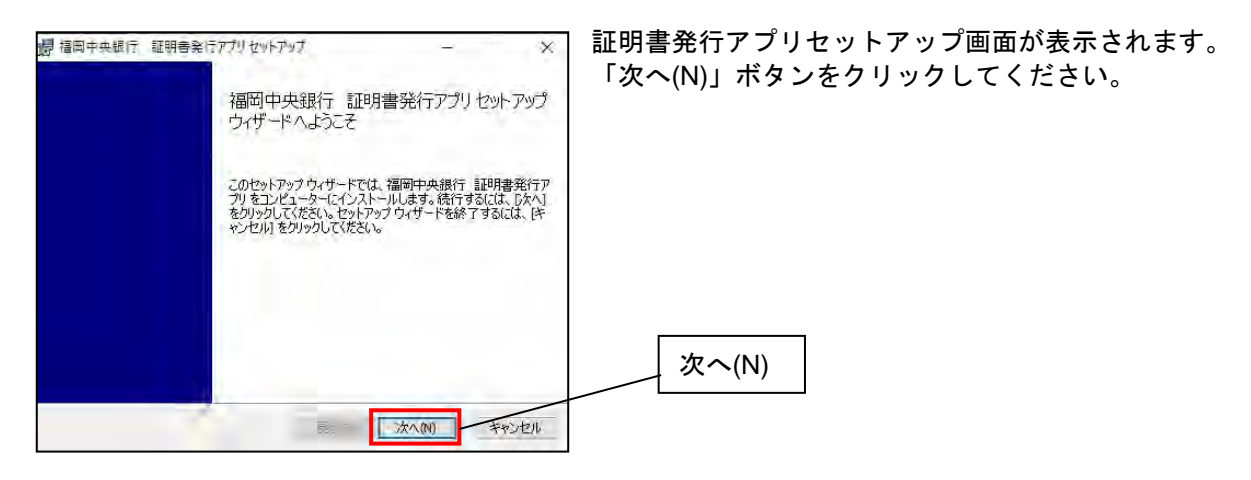

#### 手順4 証明書発行アプリセットアップ インストール先選択

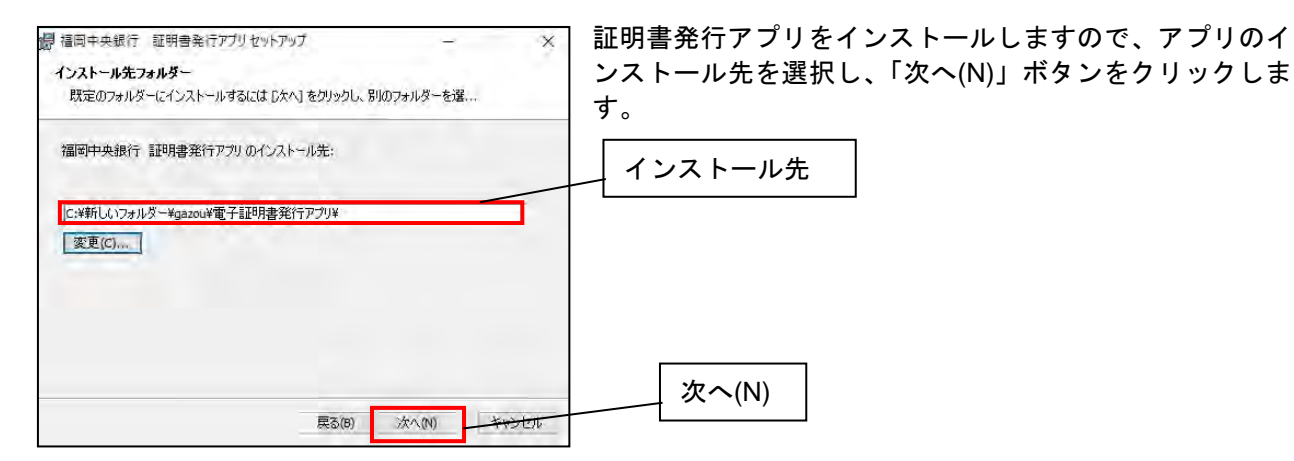

#### 手順5 証明書発行アプリセットアップ

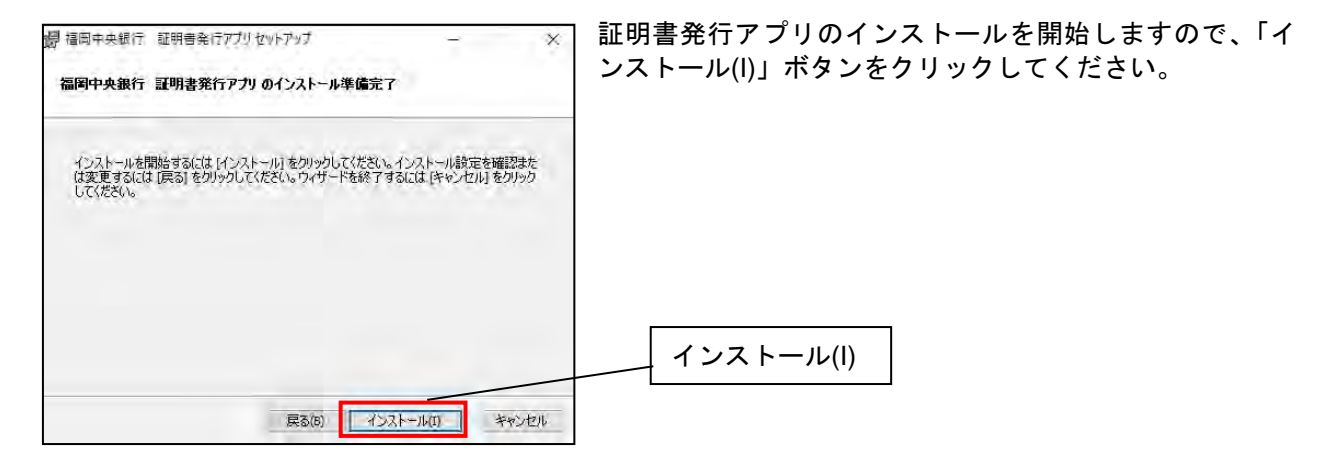

#### 手順6 証明書発行アプリインストール完了

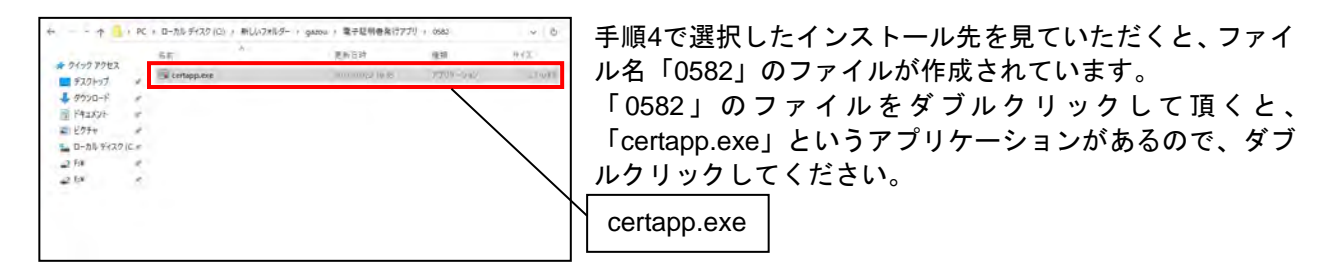

#### 手順7 証明書取得

| ·····································                                        | - ×     | 証明書発行アプリが記動します。 |
|------------------------------------------------------------------------------|---------|-----------------|
| 証明書取得                                                                        | CO-KDOL |                 |
| 経営者会行<br>経営者会合行と行う場合は、「経営者会行」が少え作下し、 <u>あたまとあますの単常務をよれった</u> (たた)、<br>経営者会合行 |         |                 |
| 14代音変称<br>経明書の変形化行う場合は、変形する経明書を以よかっ述び、「延明書変称」メタッと作ってに定い。                     |         | 証明書発行           |
| Tradium                                                                      |         |                 |

#### 手順8 証明書取得認証

| 澤 4至4-4-87 至9(44(77)) ×                                            | 6ページで取得した「ログインID」、「ログインパスワード」 |
|--------------------------------------------------------------------|-------------------------------|
| 証明書取得 認証 0.94600                                                   |                               |
| 電子経球農発行に必要な本人提起を行います。<br>ログインIDとログインズマンドを入力のト、「燃却」で発行しまやいます。こくびかい。 |                               |
| 122/AR                                                             |                               |
| D7-620                                                             |                               |
| UT 7/XXYT                                                          |                               |
| 1222.1.7.9917 15.0                                                 | └─ ログインパスワード │                |
|                                                                    |                               |
|                                                                    |                               |
|                                                                    | ── 認証して実行                     |
|                                                                    |                               |

#### 手順9 証明書取得結果

| 國 爆车中央银行 超明色和行力划                                                                                                    | ×        | 処理が完了しますと、証明書取得結果画面が表示されます。 |
|----------------------------------------------------------------------------------------------------|----------|-----------------------------|
| 証明書取得 結果                                                                                                    | CO-66097 |                             |
| 電子経動圏の発生ならストールが完了しました。<br>「夜心」があった時に、「アフル核なくなどは、<br>・<br>電子経動圏を対象の時に、分子の核なしてきない。<br>・<br>電子経動圏を対象の時に、分子の体がつパーンのおび電子と小とを知らせいます。                                                     |          | 「閉しる」ホメンをクリックして画面を閉じてくたさい。  |
| 121121121                                                                                                    |          |                             |
| Organization = System Banking Kyudhu<br>Organization Unit = System Banking Kyudhu Business Web TEST CA - 04<br>Common Name = FUBLICAS CHUID BANK Nuku101 A001 20210511151628410337 |          |                             |
| 程明書:/175書号 = 783bd2dc3a2ac7251041e4fb2b68bd75                                                                                                    |          |                             |
| 90.06                                                                                                    |          | - 閉じる                       |

※証明書発行アプリは電子証明書更新の際も使用しますので、削除しないようにしてください。 ※18ページをご参考に当行ホームページより、ログインをお願いします。

#### 電子証明書の更新

電子証明書の更新は、電子証明書の有効期限が切れる40日前から可能です。

Internet Explorerをご利用で証明書の有効期限が切れていない場合

#### 手順1 トップページ

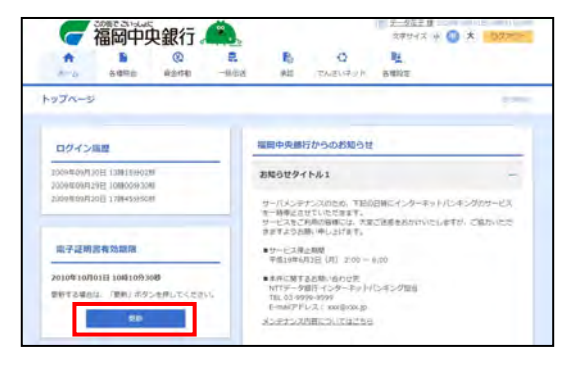

トップページより「更新」ボタンをクリックしてください。

※「更新」ボタンは、電子証明書の有効期限が切れる40日 前から表示されます。

#### 手順2 証明書発行確認

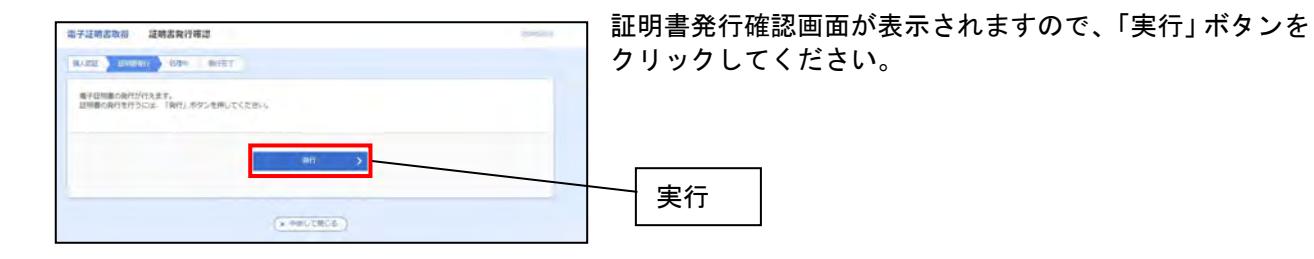

### 手順3 証明書発行結果

| 平泛明言取得 证明言與行城県                                                                                                    | (and the set ) |
|----------------------------------------------------------------------------------------------------|----------------|
| 1.222 Bananata ( 1.24+ ) Banan ( )                                                                                                    |                |
| 毎月2時後の後行とインストームが完てしました。<br>「際によりありためいし、フランプ教師してくため」。<br>それ後回顧者がないことは、一番者はつかった大陸化してくだかい<br>・者が見留時点がない回転。 おける自己でプロイン教はの美イメールでお板の付います。<br>・#は問題するへの目に、ログイムの新してプロイン教はの美イメールでお板の付います。 |                |
| 電子証明書の発行雑果                                                                                                    |                |
|                                                                                                    |                |
| Ongénisation + KTTDADA BANK<br>Ongénisation Lund - 417TDADA BANK for Corporate Estilon<br>Common Same - Balfabaké ANDER, BINVICE masterupers 0000 20110214;34(91044200)1         |                |
| シリアの最後半年                                                                                                    |                |
|                                                                                                    |                |
| (*********                                                                                                    |                |
| <u>C</u>                                                                                                    |                |

証明書発行結果画面が表示されます。

Internet Explorerをご利用で証明書の有効期限が切れている場合

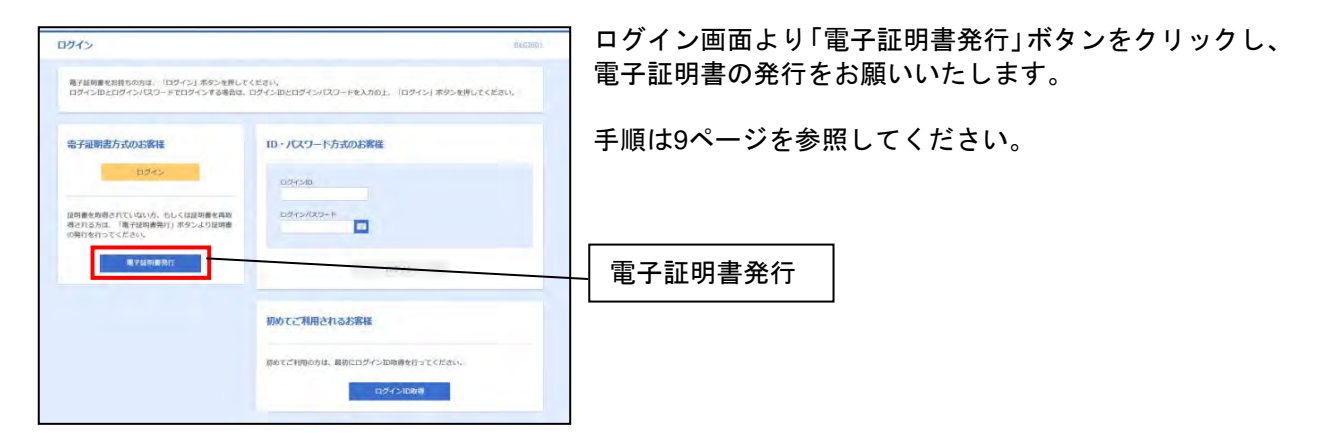

Google ChromeまたはMicrosoft Edge (Chromium版) をご利用の場合

#### 手順1 証明書取得

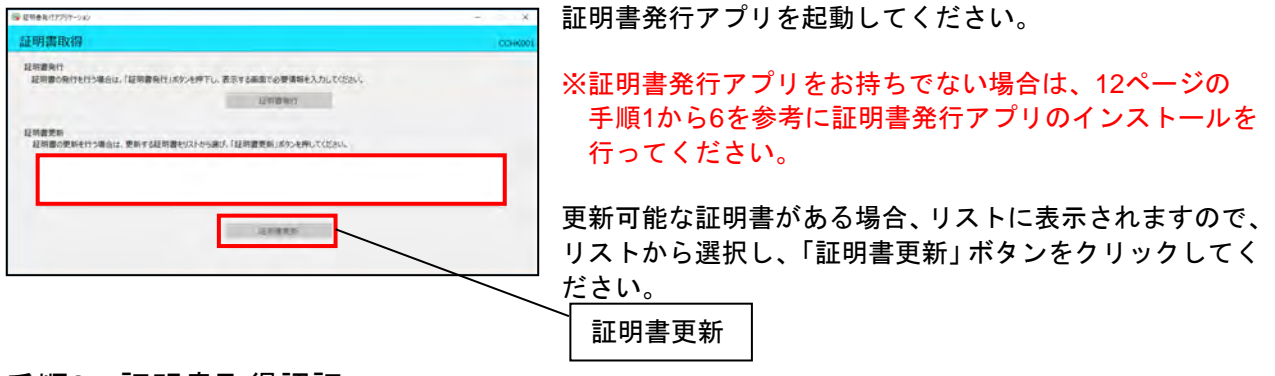

#### 手順2 証明書取得認証

| 証明書取得 認証 coexes                                        | 「ログインパスワード」を入力し、「認証」 ボタンをクリッ |
|--------------------------------------------------------|------------------------------|
| 電子経営管察行に必要な本人認識を打います。<br>ログインパスワードを入力の上、「認識に成少と呼いてに思い。 | クしてください。                     |
| 1232 (\$4)                                             |                              |
| da 424020-k                                            |                              |
| and R.S.                                               |                              |
|                                                        |                              |
|                                                        |                              |
|                                                        |                              |

| 証明書取得 認識                         | ı.                                        | СОНКВО2 |
|----------------------------------|-------------------------------------------|---------|
| 電子経営費用行に必要なれ<br>ロダインIDとロダインパスワート | K人間起を行います。<br>Pを入力の上、「間違して発行」ボタンを押してください。 |         |
| 1212/846                         |                                           |         |
| 0.94>10                          | Inext                                     |         |
| 0945/029-1                       | ****                                      |         |
|                                  | 、 ただいま処理中です。しばらくお待ちください。                  |         |
|                                  | ADDELI CHETY BUILT                        |         |
|                                  |                                           |         |
|                                  |                                           |         |
|                                  |                                           |         |
|                                  |                                           |         |

処理に時間がかかるので、少々お待ちください。

### 手順3 証明書取得 認証

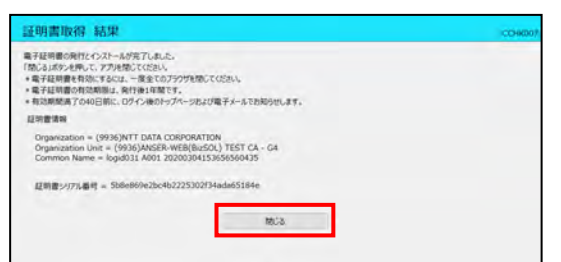

処理が完了しますと、証明書取得結果画面が表示されます。 「閉じる」ボタンをクリックして画面を閉じてください。

#### ログイン

#### 手順1 ログイン画面を表示

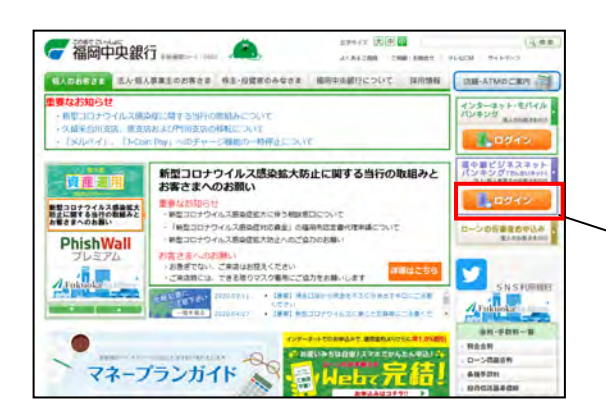

当行ホームページ(https://www.fukuokachuo-bank.co.jp) の「福中銀ビジネスネットバンキングログイン」ボタン をクリックすると福中銀ビジネスネットバンキングのロ グイン画面が表示されます。 電子証明書方式のお客さまは手順2-1へ、ログインID方 式のお客さまは手順2-2へお進み下さい。

| / | ログイン |
|---|------|
|   |      |

#### 手順2-1 ログイン(電子証明書方式のお客様)

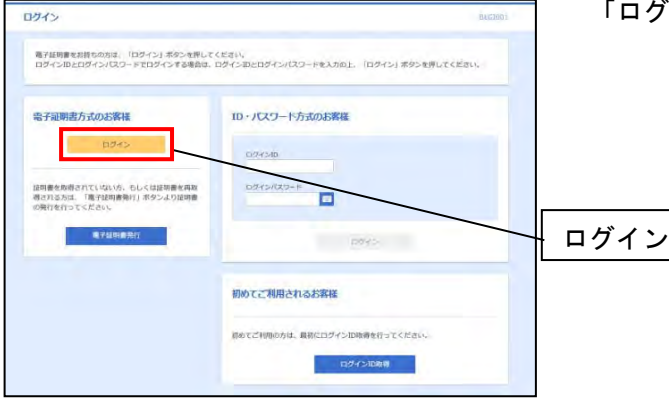

「ログイン」ボタンをクリックしてください。

#### 手順2-2 証明書の選択

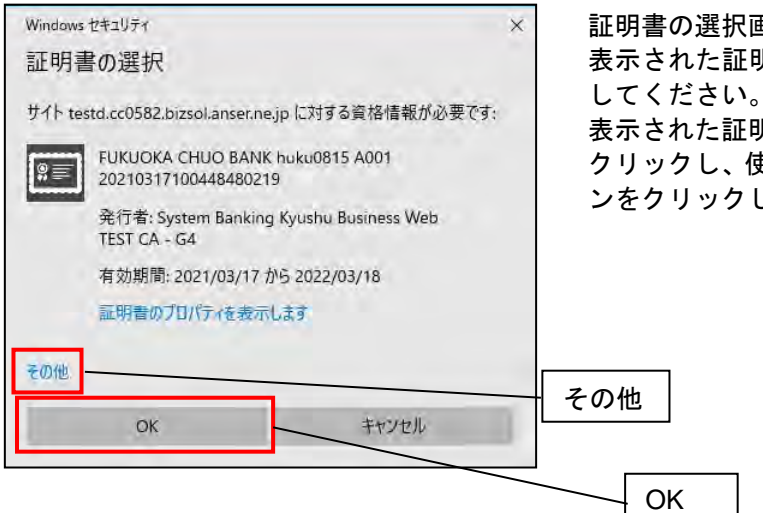

証明書の選択画面が表示されます。 表示された証明書を確認して、「OK」ボタンをクリック してください。

表示された証明書以外を使用される場合は、「その他」を クリックし、使用する証明書を選択してから「OK」ボタ ンをクリックしてください。

#### 手順2-3 ログイン画面

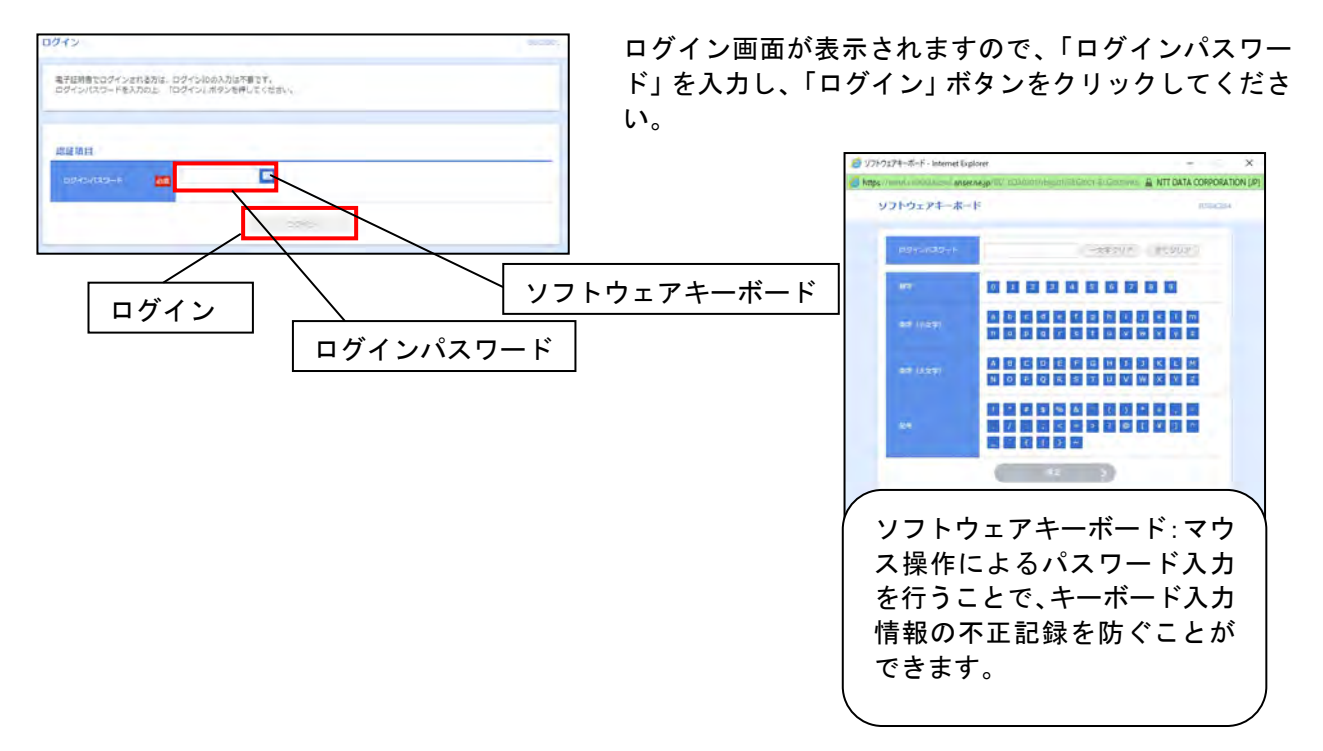

### 手順3-1 ログイン(ログインID方式のお客様)

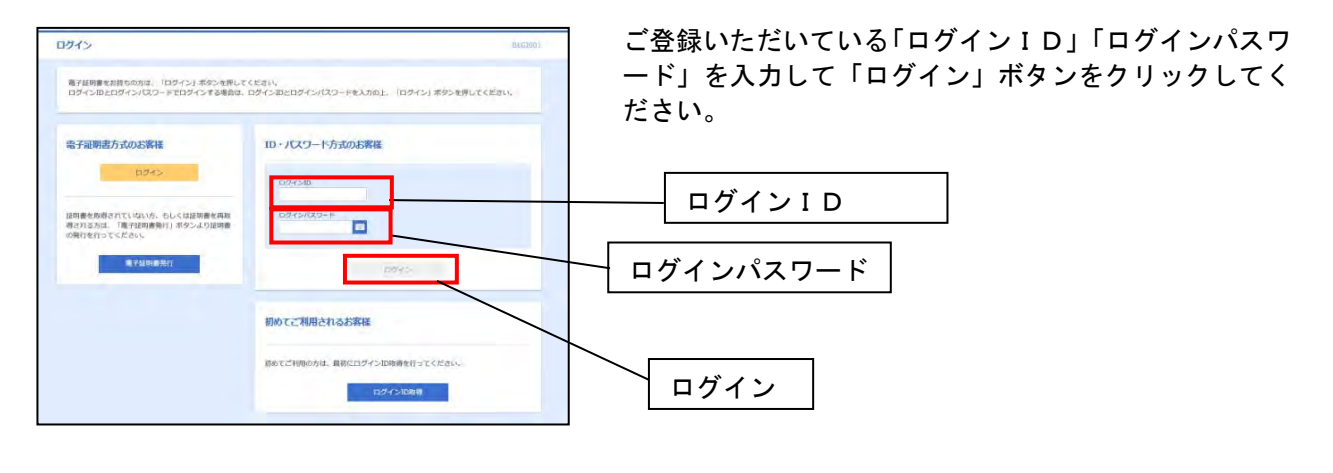

#### \_\_\_\_\_\_ 手順1 トップページ

残 高 照 会

一福岡中央銀行 🧥 2721-1 = 4 🔕 000971 C R A ARRA REAL \* 8.0 15005世 (未是10件) 10743周辺 各種照会 2021年03月18日 14時7359648 2021年03月18日 14時7359648 2021年03月18日 14時075518 2021年03日18日 14時075128 最終のお知らせを10件表示しています。 メッセージ内容を確認する場合は、各お知らせを選択してください。 2000 2405 MINTO キャッシュション 水田市中の石田い 1. 2 開始の操作 -----202140482285 MARCH + MAROTH - 5 ( Incompany 1985 -----BARR + BAY-SOMMAG B 20218 いれいの 未認識作の志願い 26210048210 5 MUMM + NUTHING -- POINT - MIL > AND REPORTED 80 2 20210068238 ------

トップページより「各種照会」メニューをクリックして ください。

#### 手順2 業務選択

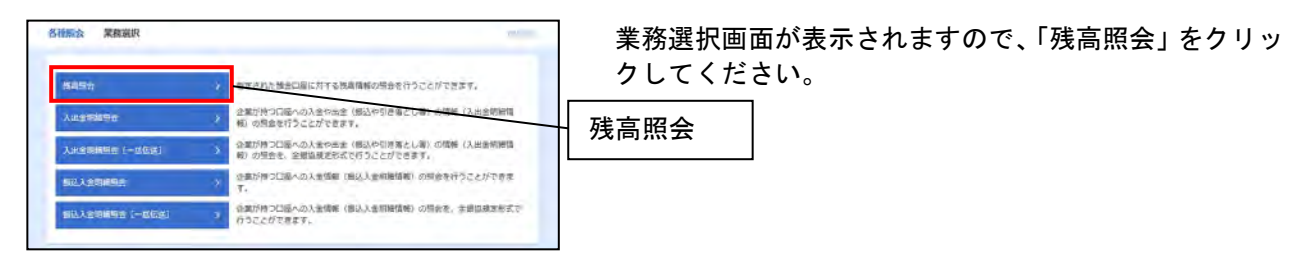

#### 手順3 口座選択

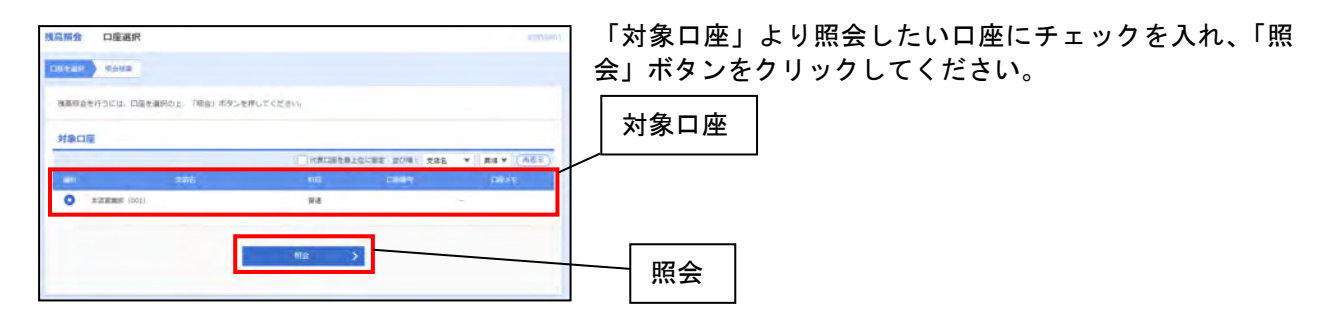

#### 手順4 照会結果

| 1年した日盛の朝鮮の視島<br>1会訪賞を確認の上、以下・ | です。<br>の口屋を支払口屋として備込根礎先口屋橋定方法を選択する場合は、「備込根礎へ」ボタンを押してく |
|-------------------------------|-------------------------------------------------------|
| Ezti.                         |                                                       |
| 像口匠                           | a                                                     |
| NURS.                         | HTXXXXXXXX                                            |
| 1992 B                        | kipyggilles (ool)                                     |
| 此会結果                          |                                                       |
|                               | 21,290H                                               |
| COMPLETENS.                   | 21,306/7                                              |
| 019170-098118E                | 71,271R                                               |
|                               | 109.86649                                             |
|                               |                                                       |

照会結果画面が表示されますので、内容をご確認ください。 <参考>

 ※「振込・振替へ」ボタンをクリックすると、照会したロ 座から振込振替のお取引を継続して行うことができます。
 ※「印刷」ボタンをクリックすると、印刷用PDFファイ ルが表示されます。

#### 入出金明細照会

手順1 トップページ

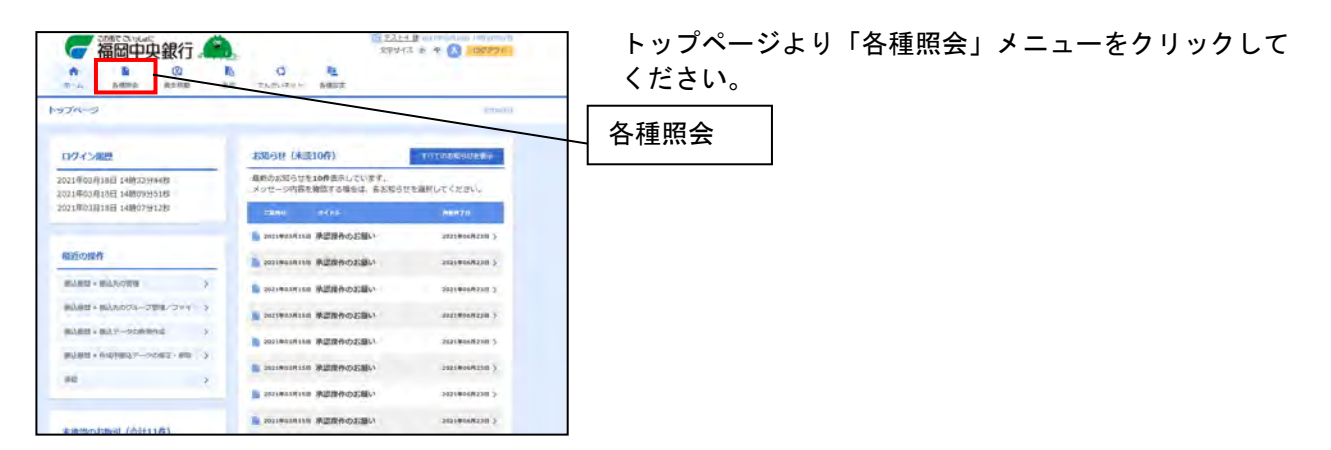

#### 手順2 業務選択

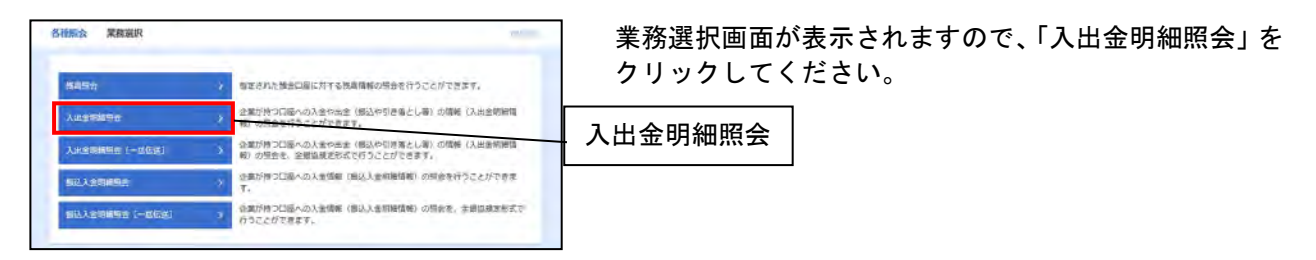

### 手順3 条件指定

| 入出金明細胞会【ANS                  | ER] 条件指数                        | E                   |                 |                  | □ 「対象口座」                    | より | 照会したい口座を選択し、「照会条件」を |  |  |
|------------------------------|---------------------------------|---------------------|-----------------|------------------|-----------------------------|----|---------------------|--|--|
| \$762 Ball#                  | PRE RedE                        |                     |                 |                  | 指定してください。その後、「照会」ボタンをクリックして |    |                     |  |  |
| 対象口径、明白県作を選択<br>取引番号を放定する場合は | の上、「原金」ホタンキ#<br>2 001~999の創造で与け | してくだおい。<br>Eしてください。 |                 |                  | ください。                       |    |                     |  |  |
| 対象口徑                         |                                 |                     |                 |                  |                             |    |                     |  |  |
|                              |                                 | - 0                 | HADGERLOCAS SOR | 286 * 88 * (ASI) |                             |    |                     |  |  |
| 1                            | 10.05                           |                     |                 | 108. × 1         |                             |    |                     |  |  |
| ####### 1001                 |                                 |                     | 8.0             | 1.1              | 一 対家口座                      |    |                     |  |  |
| 關会条件                         |                                 |                     |                 |                  |                             |    |                     |  |  |
| Lordenthe                    | O RECRE                         | 1617 <b>v</b>       |                 |                  | 1                           |    |                     |  |  |
|                              | C HINKSTONE                     | 2021/07/28          | #10 2021/07/28  | - F2             |                             |    |                     |  |  |
| Incometry.                   | O MIECHE                        | 100                 |                 |                  | 日本 昭合:                      | 冬姓 |                     |  |  |
| Methodalani                  | C ettrat                        | 2021/07/28          | 806529808       | oo wa            | 557.2                       | ѫп |                     |  |  |
|                              |                                 |                     |                 |                  |                             |    |                     |  |  |
|                              |                                 | 80                  | <b>S</b>        |                  | → 照会                        |    |                     |  |  |
|                              |                                 |                     |                 |                  |                             |    |                     |  |  |
|                              |                                 |                     |                 |                  |                             |    |                     |  |  |

|               |                   | 照会条件                           |
|---------------|-------------------|--------------------------------|
| すべての明<br>細を照会 | 当月、前月、日付<br>範囲で指定 | 照会可能期間内の全明細(未照会および照会済)を照会可能です。 |
| 未照会の明<br>細を照会 | 全て                | 最大3カ月前までのお取引の照会が可能です。          |
| 照会済の明<br>細を照会 | 日付、取引番号           | 最大3カ月前までのお取引の再照会が可能です。         |

#### 手順4 照会結果

| W型した口服の最新の残酷です<br>#当然間を補助の上、以下の5 | F。<br>3度を支払口量として核正規構先口量指定力法を進行する場合は、「核正経営へ」ボタンを押してください。 |
|----------------------------------|---------------------------------------------------------|
| 村寨口座                             |                                                         |
| 293.82                           | 67 69                                                   |
|                                  | 8.27 Water (001) B.W                                    |
| F会私限                             |                                                         |
|                                  | We share                                                |
|                                  |                                                         |
| A REAL PROPERTY.                 | 946,5475                                                |

照会結果画面が表示されますので、内容をご確認ください。

#### 振込入金明細照会 手順1 トップページ 27214 B 4 🔕 1007771 一福岡中央銀行 🏔 トップページより「各種照会」メニューをクリックして 0 E \* B (2) 10 ください。 1-97A-9 お知らせ (未正10件) 10742/8世 単称ウ23回らせを10月曲示しています。 メッセージ内器を確認する場合は、各方応らせる過ぎしてください。 2021年03月18日 14時7339648 2021年03月18日 14時7339648 2021年03月18日 14時07分15 2021年03月18日 14時07分125 各種照会 ...... 20050 間近の操作 201010068230 5 BARS - BAROTH > 20210068250 3 HINH - HINDOL-JER/JAY > 2023年83月18日 株田田市の石田い ------MARM + MAY-someod 3 2021年111日 東京県市のお願い 121 BOAM 210 5 #U## + NUP##27-->0#2 - ## 3 90 X 20210068238 20210048220 3

### 手順2 業務選択

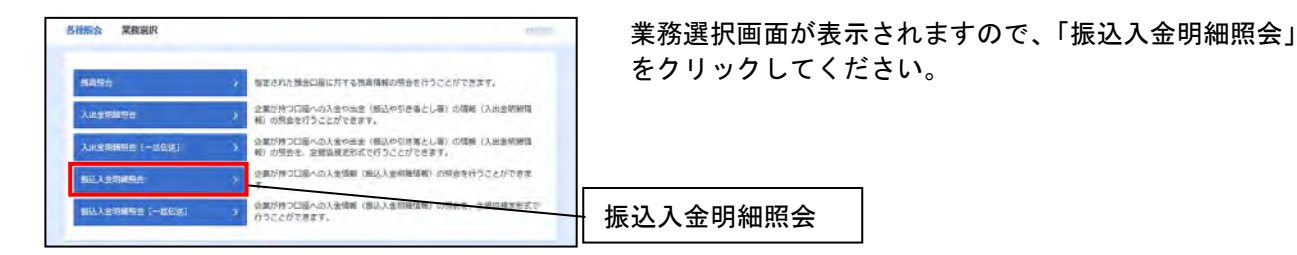

### 手順3 条件指定

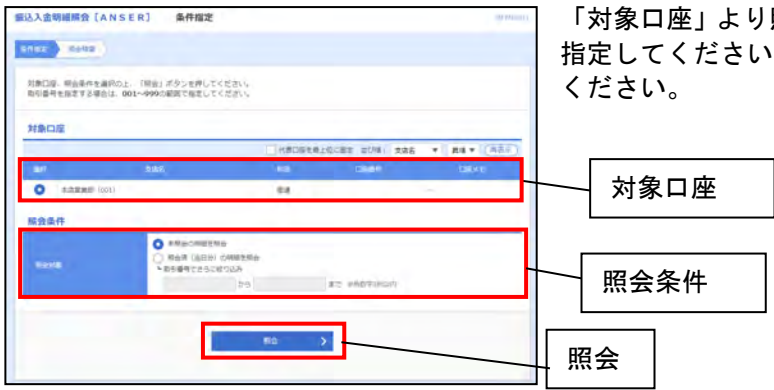

「対象口座」より照会したい口座を選択し、「照会条件」を 指定してください。その後、「照会」ボタンをクリックして ください。

### 手順4 照会結果

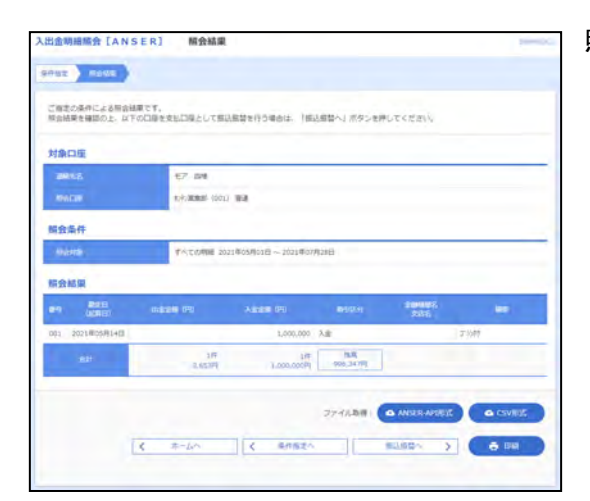

照会結果画面が表示されますので、内容をご確認ください。

#### 振込先の登録

ここでは振込・振替でご説明しますが、各種伝送サービスでも同様の手順で振込先を登録することができ ます。

手順1 トップページ

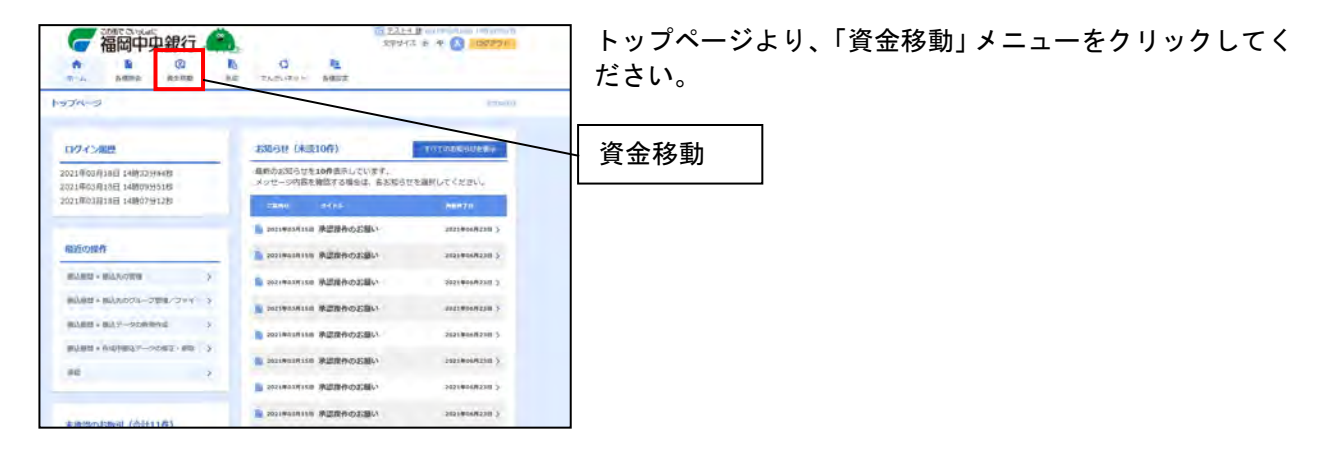

#### 手順2 業務選択

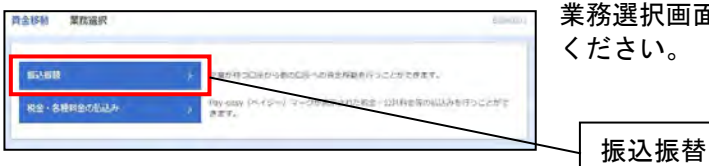

業務選択画面が表示されますので、「振込振替」を選択して ください。

#### 手順3 作業内容選択

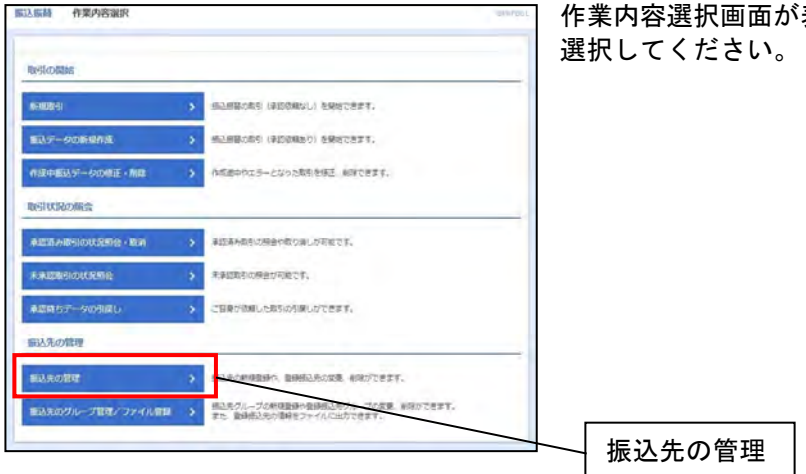

作業内容選択画面が表示されますので、「振込先の管理」を 選択してください。

#### 手順4 振込先新規登録・変更・削除

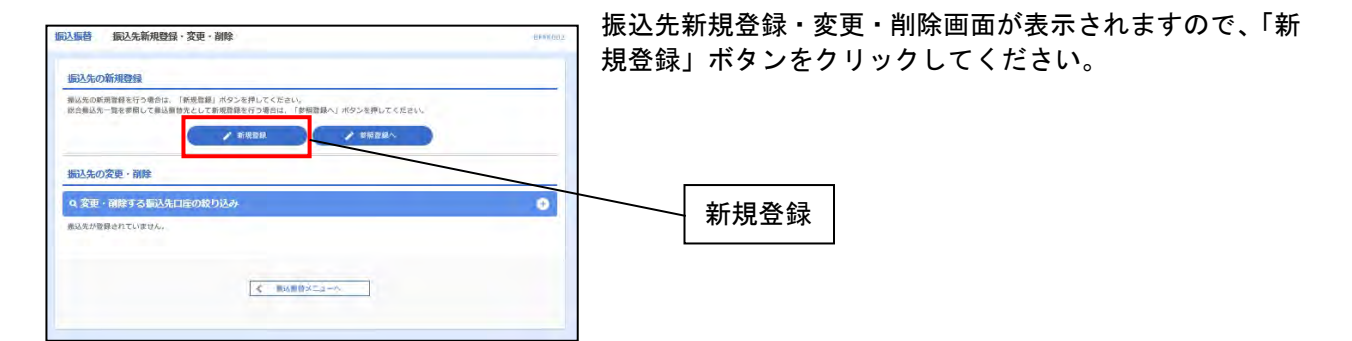

#### 手順5 振込先情報入力

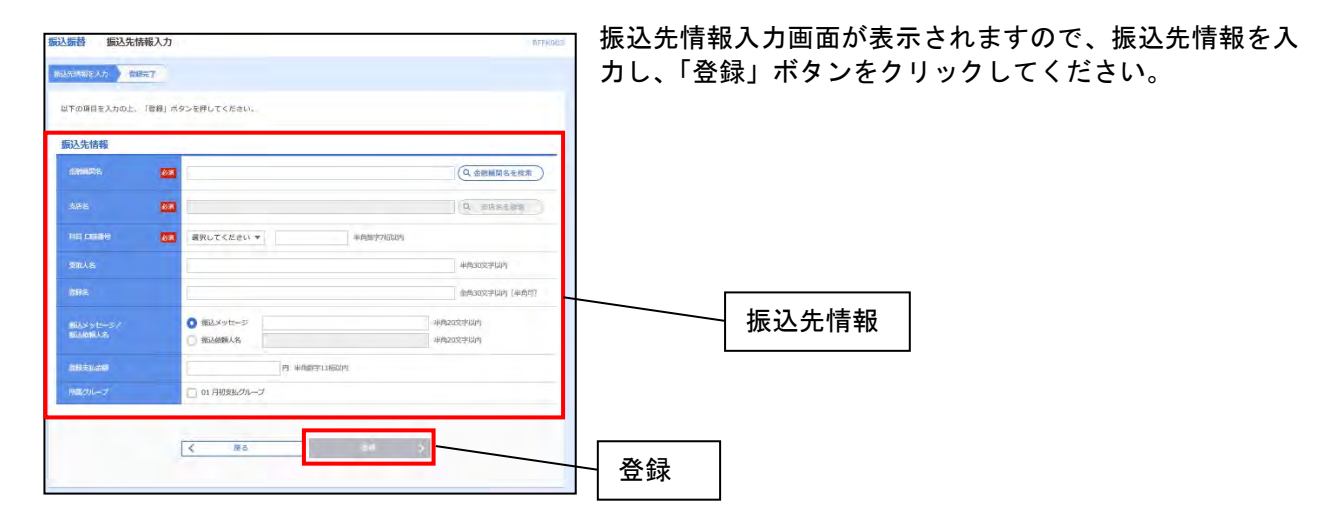

#### 手順6 振込先登録完了

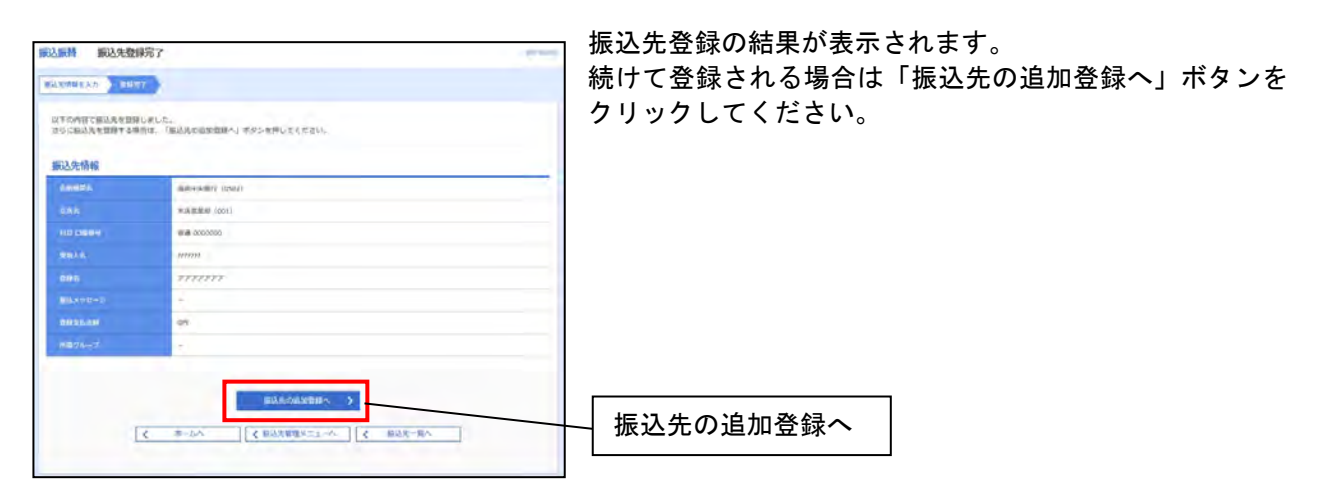

#### 振込・振替 (振込データ作成)

手順1 トップページ

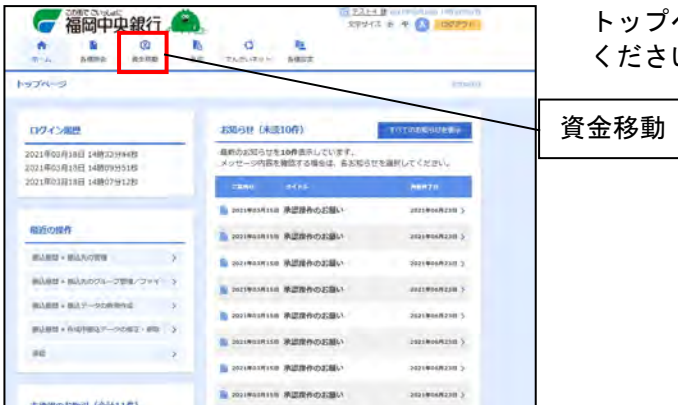

トップページより、「資金移動」 メニューをクリックして ください。

#### 手順2 業務選択

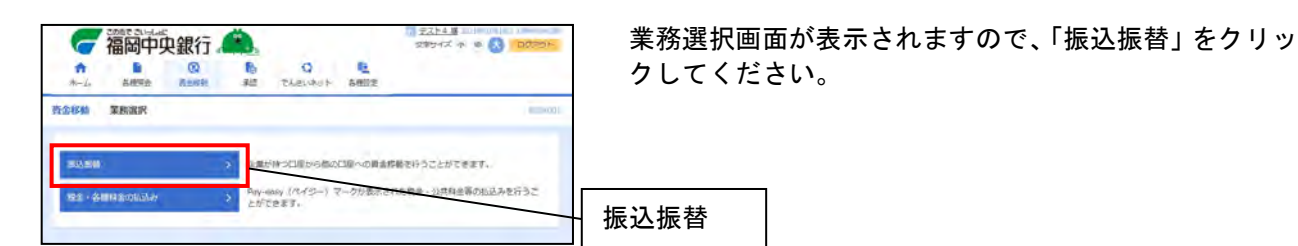

#### 手順3 作業内容選択

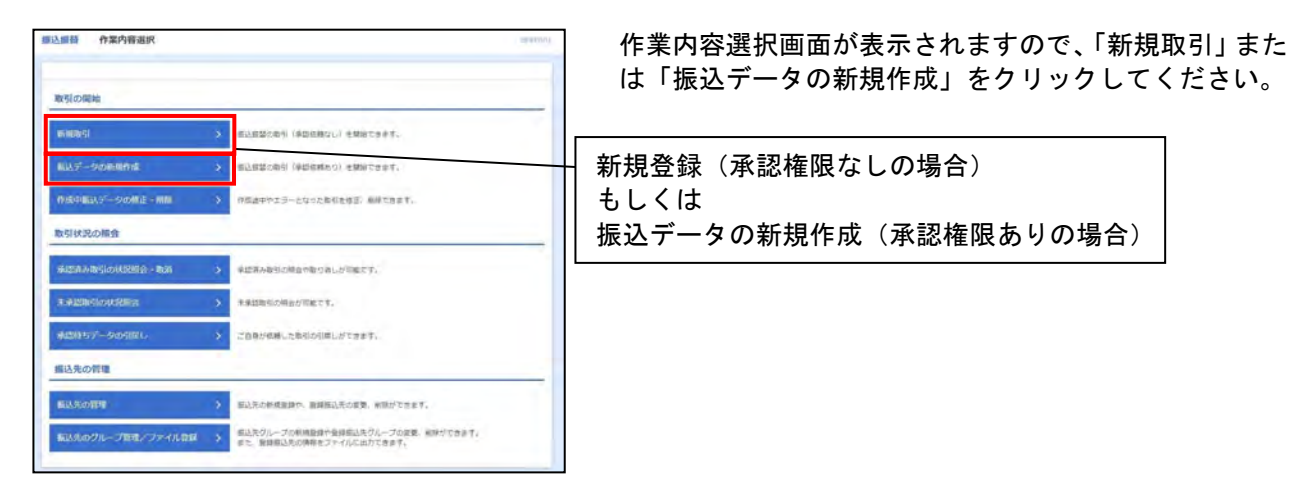

#### 手順4 支払口座選択

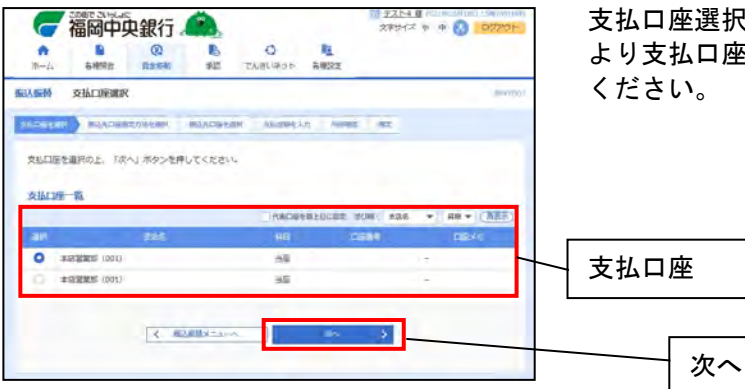

支払口座選択画面が表示されますので、「支払口座一覧」 より支払口座を選択して「次へ」ボタンをクリックして ください。

#### 手順5-1 振込先口座指定方法選択

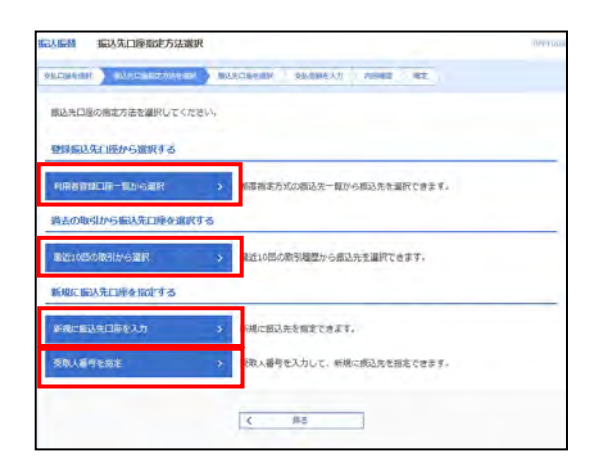

振込先口座指定方法選択画面が表示されますので、利用 される振込先口座の指定方法を選択してください。

| 振込先口座の指定方法    | 内容                                                      | 参照    |
|---------------|---------------------------------------------------------|-------|
| 利用者登録口座一覧から選択 | 都度指定方式の振込先一覧から選択できます。<br>※事前に25ページ「振込先の登録」を実施する必要があります。 | 手順5-2 |
| 最近10回の取引から選択  | 最近10回の取引履歴から振込先を選択できます。                                 | 手順5-3 |
| 新規に振込先口座を入力   | 新規に振込先を指定できます。                                          | 手順5-4 |
|               | 事前に当行に依頼書で登録した入金口座を選択できます。                              |       |
| 受取人番号を指定      | ※既存の資金移動サービスからの移行でのみご利用いただけます。<br>「お取引店」にて事前に受けが必要です    | 手順5-5 |

### 手順5-2 利用者登録口座一覧から選択する場合

| 副込動器 御信指定方式開込長口接選択 PHOTON  まにの年生用人 新ふたごの目またがそそ用人  あんたごの生生用人 新ふたごのを生用人  まにの用そこ人  かんたごの生まれ  「新ふえ先を通知のた」「だへ」ポタンを押してください。  新ふえ先は一部にじきます。 |                                     |                               |        |   | 3ENTDEC           | 都度指定方式振込先口座選択画面が表示されますので、<br>登録振込先一覧から振込先口座をチェックし、「次へ」ボ<br>タンをクリックしてください。 |
|----------------------------------------------------------------------------------------------------|-------------------------------------|-------------------------------|--------|---|-------------------|---------------------------------------------------------------------------|
| Q. 振込先口的                                                                                                    | 主の取り込み                              |                               |        |   | 0                 |                                                                           |
| 登録振込先一                                                                                                    | 覧                                   |                               |        |   |                   | ※「登録支払金額を使用する」を選択すると、振込先口                                                 |
|                                                                                                    |                                     | \$44                          |        |   |                   | 座に登録された支払金額をコピーして使用できます。                                                  |
| 1 ar                                                                                                    | 902<br>2012                         | •: 2006<br>2008年2<br>11月2     | • EA • |   | ( <u>448077</u> ) |                                                                           |
|                                                                                                    |                                     | 福町中央銀行 (0582)<br>本店総業部 (001)  | 音通     |   | (111)             |                                                                           |
| D.                                                                                                    |                                     | 福岡中央部行 (0582)<br>西朝行之后 (003)  | 新港     |   | (111)             |                                                                           |
| M                                                                                                    |                                     | 福岡中央銀行 (0582)<br>本店総職部 (001)  | 普通     |   |                   | ◇ 登録振込先一覧                                                                 |
| 2                                                                                                    |                                     | 福岡中央御行 (0582)<br>本店総置部 (001)  | 当夜     |   | (1141)            |                                                                           |
| <ul> <li>振込先を追加す</li> <li>登録支払金</li> <li>登録支払金</li> </ul>                                                                            | する際、登録されている支払<br>録を使用しない<br>適応を使用する | 金額をコピーして使用するか選択して<br>変な<br>変な | でください。 | ] |                   | 登録支払金額を使用する       次へ                                                      |

手順6支払金額入力へお進みください。

くご注意>

※「登録振込先一覧」の金融機関名や支店名が店舗の統廃合等により実在しなくなった場合、「経過期間中」 や「店舗なし」等が表示されます。この表示された振込先に振込を行った場合、エラーとなりお振込が 出来ない場合があります。「経過期間中」や「店舗なし」等が表示されている場合は、お取引先にご確認 の上、変更または削除を行ってください。

#### 手順5-3 最近10回の取引から選択する場合

| 新込新替  | 過去振込先口座到    | <b>翟択</b>     |                                         |              |     | 3FI FN    | □ 過去振込先口座選択画面が表示されますので、   |
|-------|-------------|---------------|-----------------------------------------|--------------|-----|-----------|---------------------------|
| 支払口降を | 通讯 新认来口等指定方 | ikenin (kasan | 支払金額を入力                                 | 内容解剖         | 確定. |           | 振込先口座をチェックし、「次へ」ボタンをクリックし |
| 振入先   | を選択の上、「次へ」ポ | タンを押してください    | 6%.                                     |              |     |           |                           |
| 最近1   | 0件の振込先      |               |                                         |              |     | -         |                           |
| ■ 全て  | 日村          | SRAS.         | MARKAR S<br>ARES                        | NB           |     | 取引名       |                           |
| D     | 2021年03月18日 |               | 備問銀行 (0177)<br>本店営業部 (100)              | <b>発送</b>    |     | 3/18稿認分   |                           |
| Ū.    | 2021年03月17日 |               | 補同銀行 (0177)<br>本店管業際 (100)              | 發送           |     | 03月17日作成分 |                           |
| Ū     | 2021年03月16日 |               | 福岡中央銀行 (0582)<br>本店営業部 (001)            | 商道           |     | 03月16日作成分 |                           |
| D     | 2021年03月16日 |               | 福岡中央銀行 (0582)<br>本店営業部 (001)            | 出廠           |     | 03月16日作成分 | ▶ 東近10件の振込先               |
|       | 2021年03月17日 |               | 福岡中央銀行 (0582)<br>本店営業部 (001)            | <b>Ю</b> .Н  |     | 03月08日取引  |                           |
|       | 2021年03月08日 |               | 補助中央銀行 (0582)<br>西新支店 (003)             | (1)の         |     | 03月08日取引  |                           |
| D     | 2021年03月08日 |               | 本店留業部(001)<br>補助中央銀行(0582)<br>西新支店(003) | 10.0<br>10.0 |     | 03月08日取引  |                           |

手順6支払金額入力へお進みください。

#### 手順5-4 新規に振込先口座を入力する場合

| 個人提供 新規口座                | 入力                                               | BPNF023              | 新規口座入力画面が表示されますので、振込先口座の各                                 |
|--------------------------|--------------------------------------------------|----------------------|-----------------------------------------------------------|
| THORNER SUM              | anarraent ) ritra to i ) that                    | 入力 門面電話 福祉           | 項目を入力し、「次へ」ボタンをクリックしてください。                                |
| 以下の項目を入力の上、              | 、「次へ」ボタンを押してください。                                |                      |                                                           |
| 摄込先口座                    |                                                  |                      | ※「振込先として登録する」にチェックを入れ、「所属グ                                |
| elenike                  | (CO)                                             | Q. 金糖粉间名含核宗          | ループ」をチェックすると 新規に作成した振込先口                                  |
| 225                      |                                                  | (0, subsetts         | 応じたいので、「ない」では、このには、このでは、このでは、このでは、このでは、このでは、このでは、このでは、こので |
| 科自己通知年                   | ◎ 選択してください ▼                                     | 半每就要7把以内             | 圧なりエックしたが高クルークに豆球されてす。                                    |
| <b>带用人名</b>              |                                                  | 半角30文爭以內             |                                                           |
| -                        | -<br>                                            | 金術10支水以内 [非兩         |                                                           |
| 新品メッセージン<br>新品舗用人名       | <ul> <li>● 振込メッセージ</li> <li>● 振込鉱戦人名</li> </ul>  | 半續20次至於内<br>半前20次至於内 | 振込先口座                                                     |
| ≂‰sm                     | 月 半時間等11                                         | 石足肉                  |                                                           |
| 發鋒先情報                    |                                                  |                      |                                                           |
| 上記で入力した振込先<br>※「次へ」ボタンを押 | を登録する場合は、「戦込先として登録する」を引<br>した時点で、振込先一覧として登録されます。 | エックしてください。           | 振込先として登録する                                                |
| 編込先開線                    | □ 振込先として登録する                                     |                      |                                                           |
| 新華グループ<br>(≫機能感明可)       | 01 グループ 1<br>02 グループ 2                           |                      | 「所属グループ」                                                  |
|                          |                                                  |                      |                                                           |
|                          | 5 186                                            |                      | 次へ                                                        |
|                          |                                                  |                      |                                                           |

手順6支払金額入力へお進みください。

#### 手順5-5 受取人番号を指定する場合

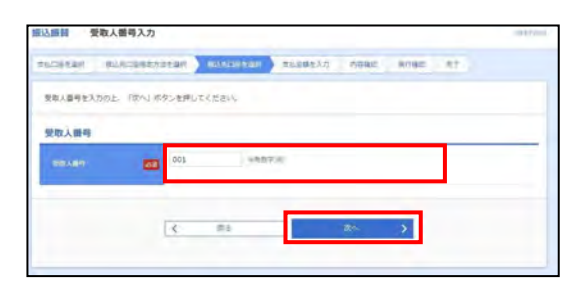

受取人番号入力画面が表示されますので、「受取人番号」を 入力し、「次へ」ボタンをクリックしてください。

手順6支払金額入力へお進みください。

#### 手順6 支払金額入力

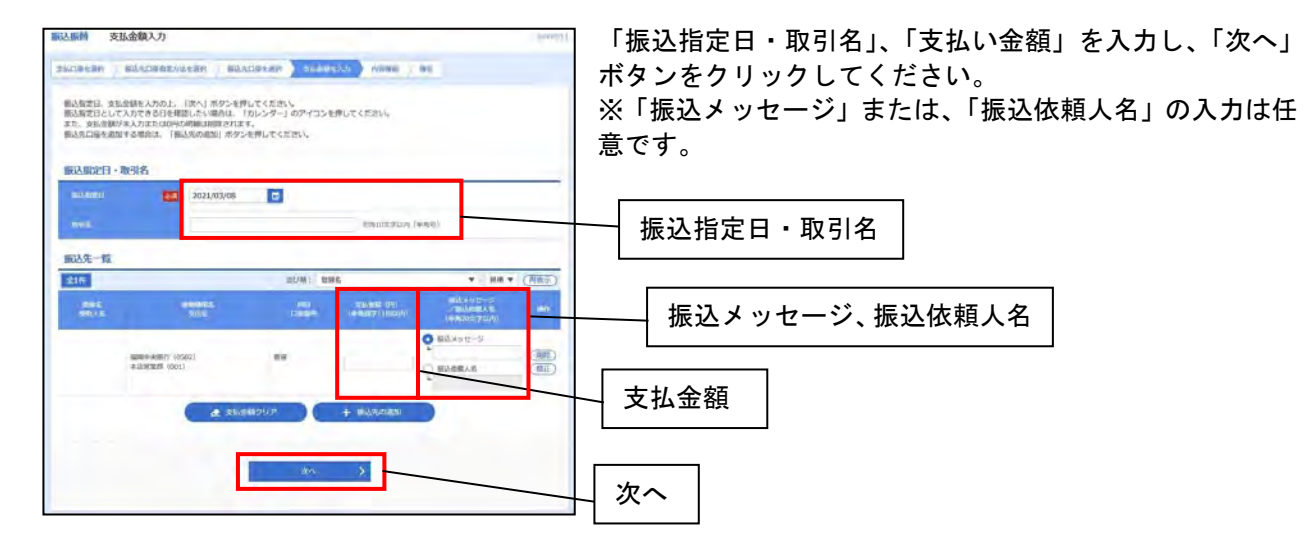

#### 手順7 内容確認

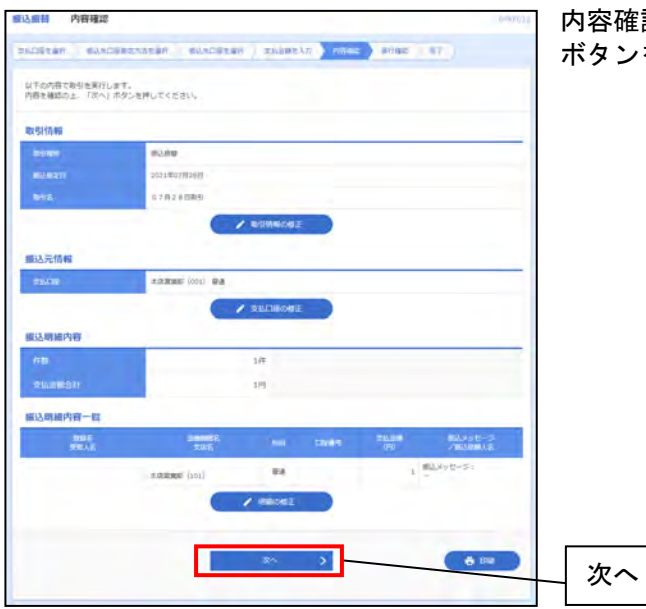

内容確認画面が表示されますので、内容を確認し、「次へ」 ボタンをクリックしてください。

#### 手順8 暗証番号入力

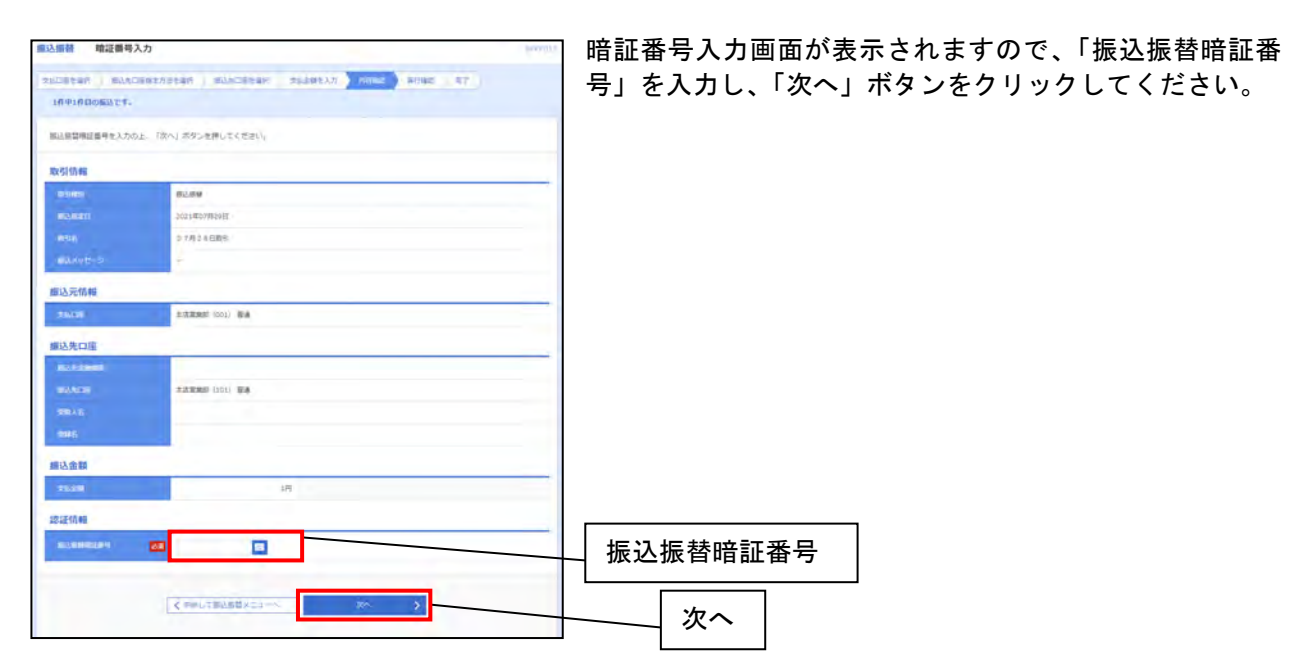

### 手順9 実行確認

| <b>國已編音</b> 実行確認             |                                         | 💮 実行確認画面 |
|------------------------------|-----------------------------------------|----------|
|                              | DESEASTER MARDELER SLEEPLAN NEWS THE ST | クレてくださ   |
| 18418060.07.                 |                                         |          |
| A MURME 78298                | B-/727.                                 |          |
| 次の憲憲で取引結果が表示<br>以下の取尽内容を確認の」 | 存されます。<br>よ、「実行」ボタンを使してください。            |          |
| 取引信報                         |                                         |          |
| enen (a).                    | 0728002                                 |          |
| 199839                       | MLMM                                    |          |
|                              | #麦目 07月29日                              |          |
| 0915                         | 0 7/R 2 4 00mSi                         |          |
| BAANT-S                      | 2                                       |          |
| 25360                        | #注意地形 (201) 留美                          |          |
| 描述先口座                        |                                         |          |
| -                            |                                         |          |
|                              | BIRRARI (101) WA                        |          |
|                              |                                         |          |
| RRA                          |                                         |          |
| 描述金額                         |                                         |          |
| ABAB                         | 1P                                      |          |
|                              | Pacc                                    |          |
| -useres                      | jan j                                   |          |
|                              |                                         |          |
|                              | ◆中部して毎込毎期メニューペ 第0 >                     | 実行       |
|                              |                                         |          |

実行確認画面が表示されますので、「実行」ボタンをクリッ クしてください。

### 手順10 実行結果

| · 新山市新注 7月29日日             | LIT F.                                 |  |
|----------------------------|----------------------------------------|--|
|                            |                                        |  |
| 品紙種を受付けました。<br>市続き同一支払口屋で振 | 3.毎輩の取引を行う場合は、「四一口座から振込振輦」ボタンを押してください。 |  |
| CI SANG                    |                                        |  |
| 11101                      | 0726002                                |  |
| Ref HERN                   | B786                                   |  |
|                            | #2日 07月29日                             |  |
| BHIE .                     | 07月26日前街                               |  |
| 12490-2                    | -                                      |  |
| 13.先口座                     |                                        |  |
|                            |                                        |  |
|                            | ALTERNAL (101) W.A.                    |  |
|                            |                                        |  |
| toria.                     |                                        |  |
| 以金額                        |                                        |  |
| Xexill                     | 17                                     |  |
|                            | 220/7                                  |  |
|                            | 3109                                   |  |
|                            |                                        |  |
|                            |                                        |  |

実行結果画面が表示されます。

#### グループの登録

複数の請求先をグループとして一つにまとめることができます。

条件ごとにグループで分けておくと、請求データを作成する際に便利です。

今回は振込・振替でご説明しますが、各種伝送サービスでも同様の手順で振込先を登録することができま す。

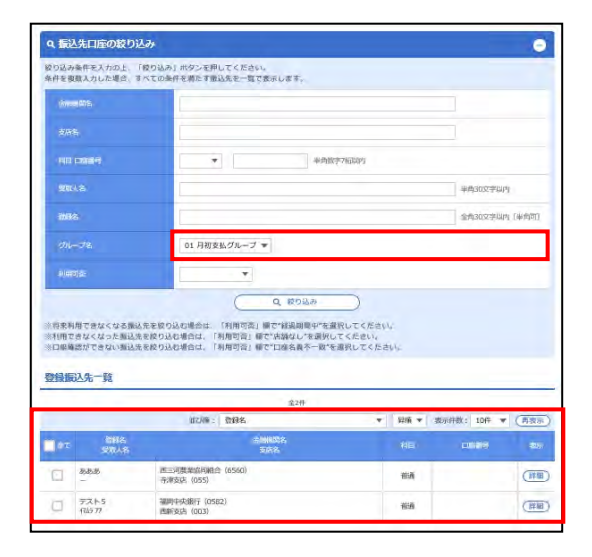

左図のようにグループ名で絞り込みを行うと、グループに 登録した請求先が一括で表示されます。

### 手順1 トップページ

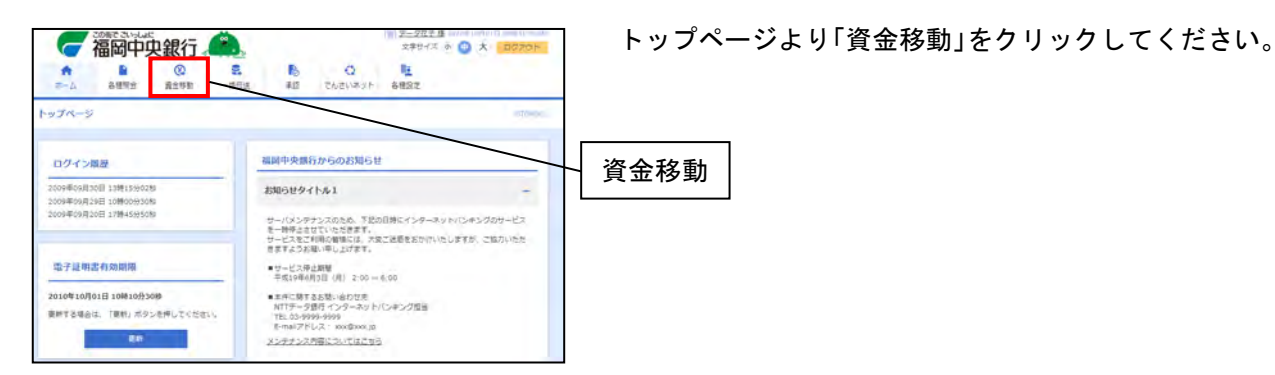

#### 手順2 業務選択

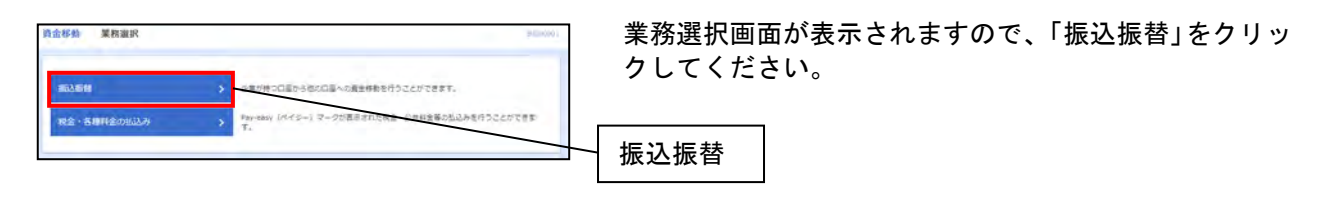
#### 手順3 作業内容選択

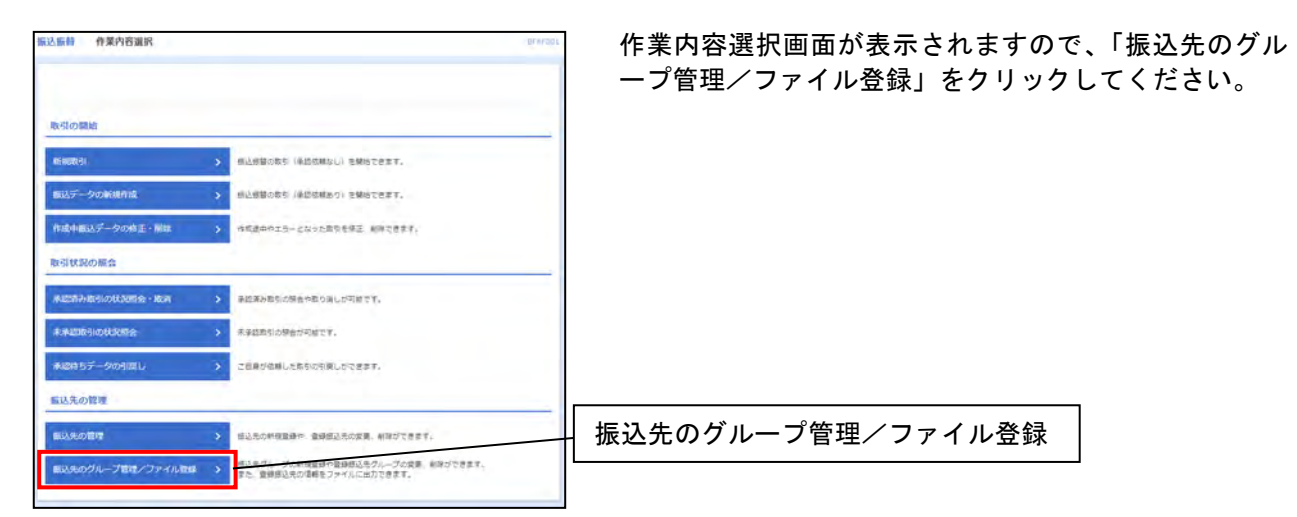

## 手順4 振込先管理作業内容選択

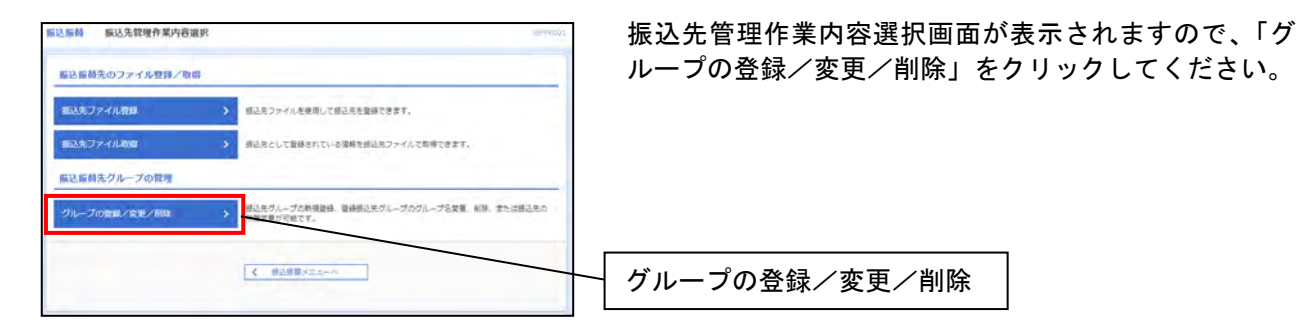

## 手順5 グループー覧

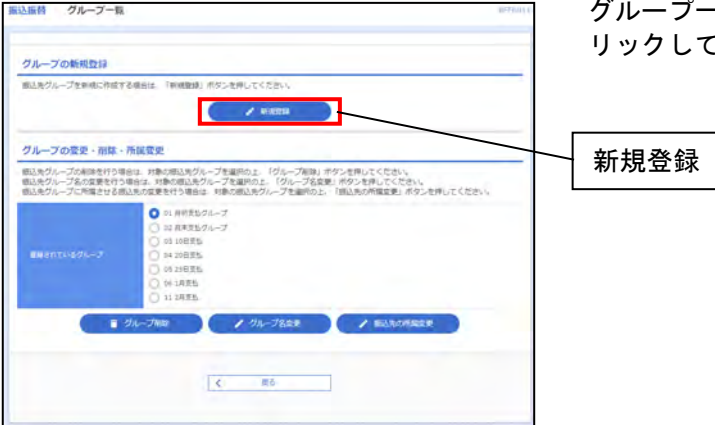

グループー覧画面が表示されますので、「新規登録」をク リックしてください。

### 手順6 振込先グループ情報入力

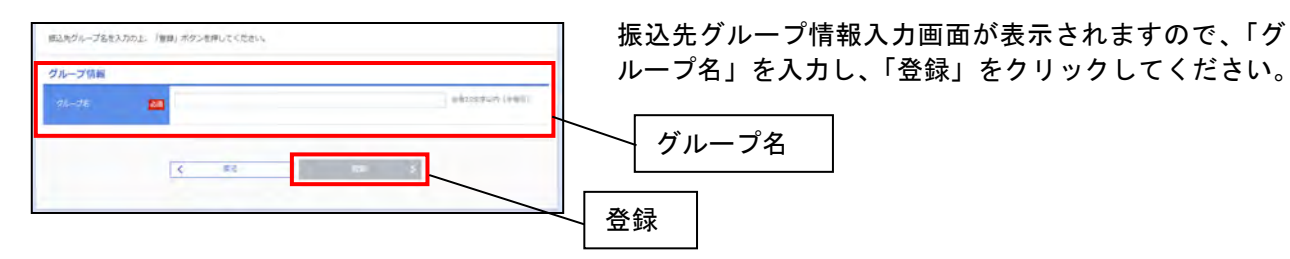

#### 手順7 振込先グループ登録完了

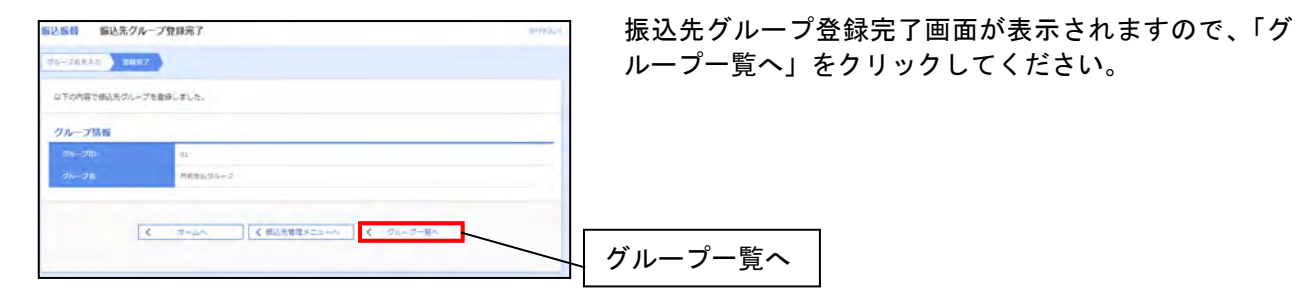

手順8 グループー覧

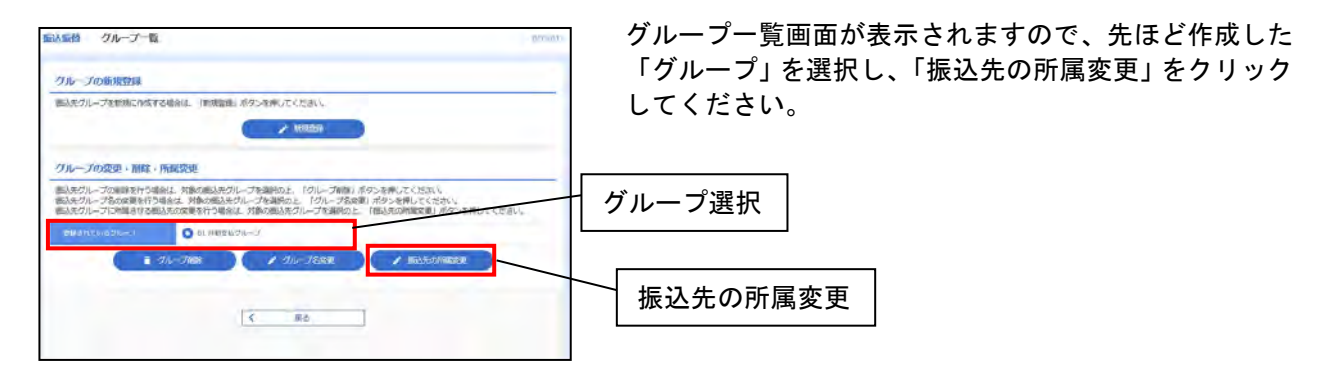

# 手順9 振込先グループ内容変更

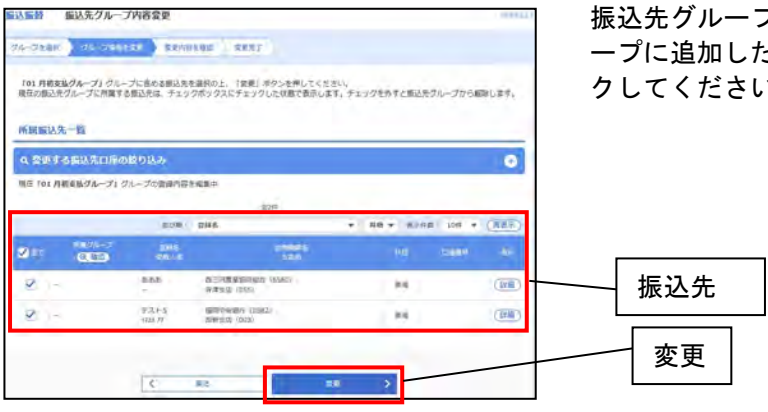

振込先グループ内容変更画面が表示されますので、グル ープに追加したい「振込先」を選択し、「変更」をクリッ クしてください。

# 手順10 振込先グループ内容変更確認

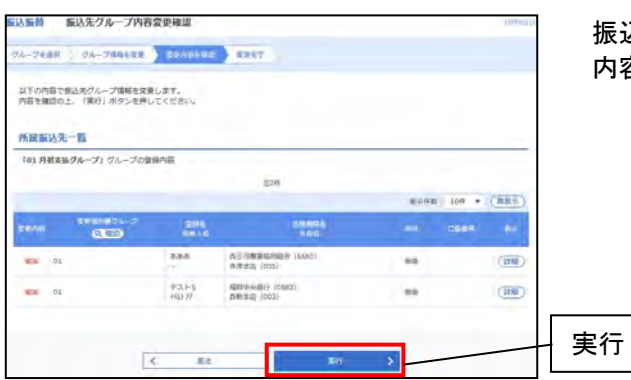

振込先グループ内容変更確認画面が表示されますので、 内容を確認し、「実行」をクリックしてください。

# 手順11 振込先グループ内容変更完了

| 1-728   | 一 グループ病務を変更    | in-           | and a                               |               |        |
|---------|----------------|---------------|-------------------------------------|---------------|--------|
| UT OPA  | 日で振込先グループ情報を安美 | しました。         |                                     |               |        |
| -       | 3先一覧           |               |                                     |               |        |
| 101 /14 | 金融タループ  クループの数 | 848           |                                     |               |        |
|         |                |               | . Eth                               |               |        |
|         |                |               |                                     | #1049 BC 1049 | * (RSE |
| anna.   | 2010020-2      | 204.<br>90.18 | 20001.<br>188                       |               |        |
| es /    | 01             | 888           | 高三河東東田印紀台 (6560)<br>羽津安広 (055)      | -             |        |
| -       | 81.            | 92+5<br>(0377 | 國際的小品(副約) (((5A2))<br>國際19(因) (000) | 94            |        |
|         |                |               |                                     |               |        |
|         |                |               |                                     |               |        |
|         |                |               |                                     |               |        |

振込先グループ内容変更完了画面が表示されます。

#### 振込依頼内容の照会・取消

振込振替サービスでお手続をいただいた内容の照会及び取消ができます。 振込の取消は振込指定日の前日まで可能です。

#### 手順1 トップページ

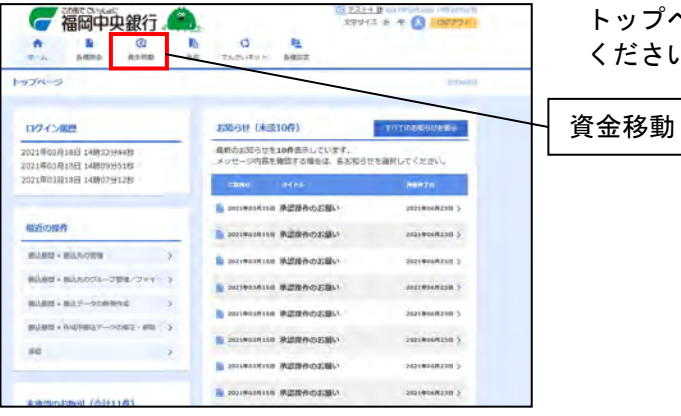

トップページより「資金移動」メニューをクリックして ください。

#### 手順2 業務選択

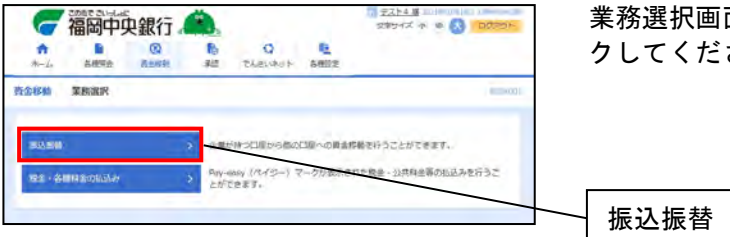

業務選択画面が表示されますので、「振込振替」をクリッ クしてください。

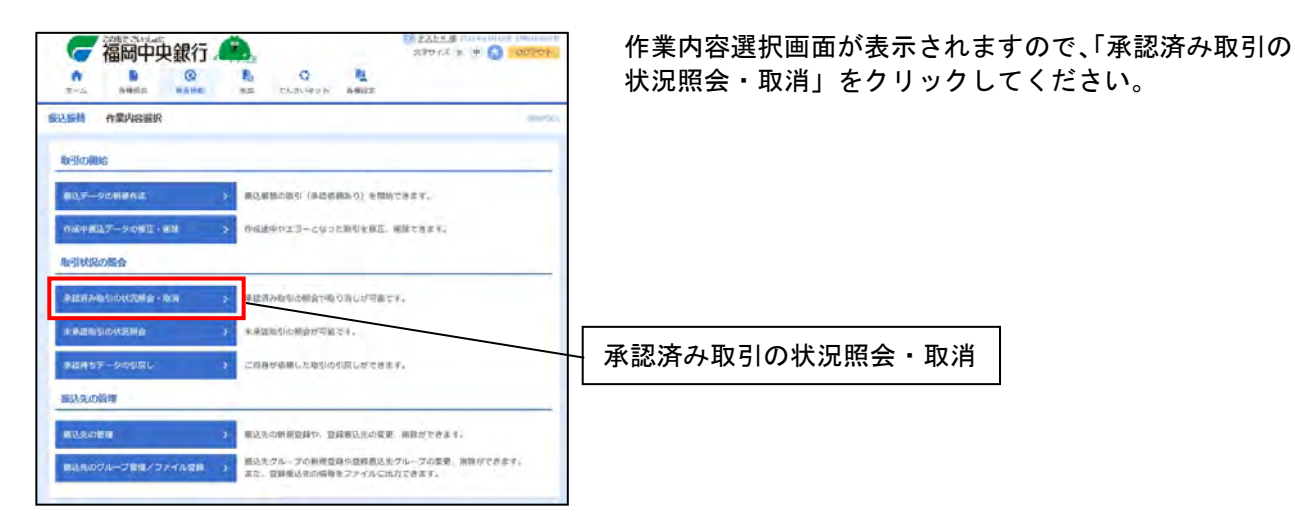

#### 手順4 承認済み取引一覧

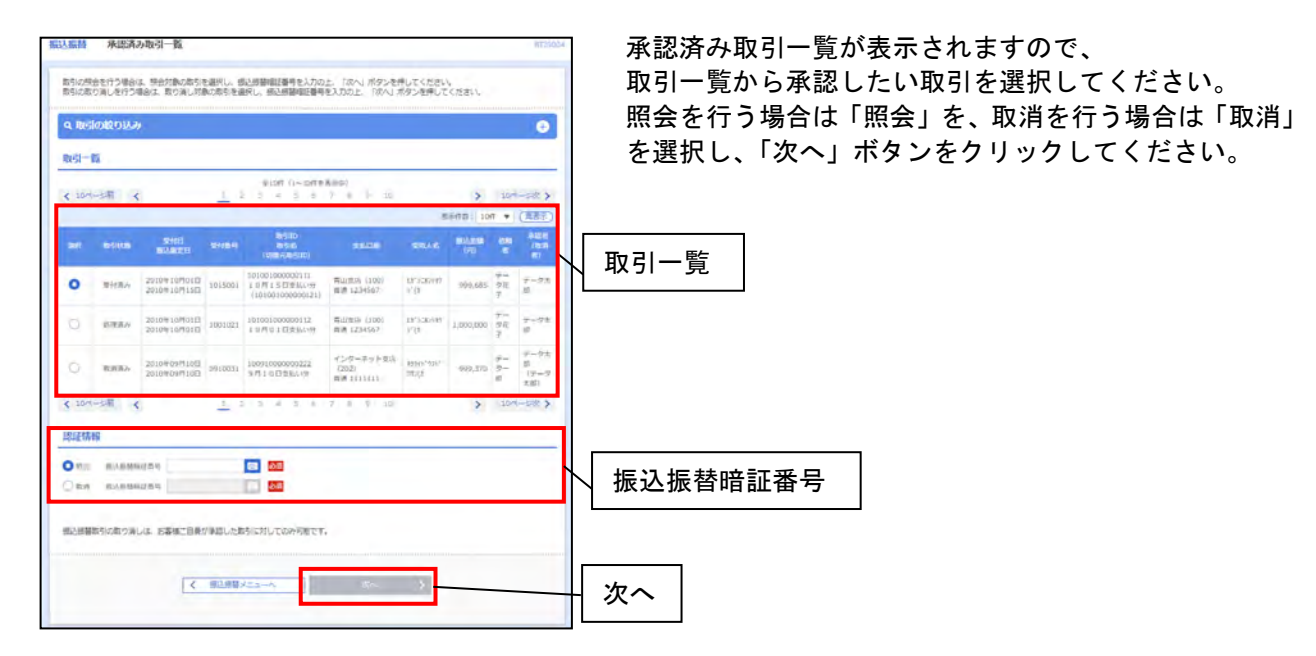

| 認証情報 | 内容                                                             | 参照    |
|------|----------------------------------------------------------------|-------|
| 照会   | 選択した取引の詳細を照会できます。                                              | 手順5-1 |
| 取消   | 選択した取引を削除できます。※その取引を承認したユーザのみ取消可能です。<br>※振込の取消は振込指定日の前日まで可能です。 | 手順5-2 |

# 手順5-2 承認済み取引照会結果

| <b>新江服</b> 县 承诺济み取引服务                                                                                                    | 食結果                                 | =f1ND0% |
|----------------------------------------------------------------------------------------------------|-------------------------------------|---------|
| BRIER MAN                                                                                                    |                                     |         |
| TRANK OF ALL OF                                                                                                    |                                     |         |
| 連在五次、五級はありません。                                                                                                    |                                     |         |
| B-21 (5 0)                                                                                                    |                                     |         |
| RESID                                                                                                    | 151051000000111                     | _       |
| 24124                                                                                                    | 101800L                             |         |
| 10-010255                                                                                                    | яц.                                 |         |
| EH.                                                                                                    | 612日 10月15日                         |         |
| 896                                                                                                    | 10/1151283639                       |         |
| BARSE-S                                                                                                    | -                                   |         |
| 1000 2 1000                                                                                                    |                                     |         |
| COMPONEND IN                                                                                                    | 161091000000121                     |         |
| WHENTEN                                                                                                    | 能会都为                                |         |
|                                                                                                    | 小気の構え活用素した。                         |         |
| m11                                                                                                    |                                     |         |
| 10.05                                                                                                    | 第山の10 (100) 10.0 (234507 単合4450000) | -       |
|                                                                                                    | Theory is the second second second  |         |
| 振込先口座                                                                                                    |                                     |         |
| REARY                                                                                                    | 121                                 |         |
|                                                                                                    | *1=0,0007 (0111)                    |         |
| and the second second s | Addyleta (222) find 2100000         |         |
| 28AD                                                                                                    | es construction                     |         |
| Lines                                                                                                    | 8114-822                            |         |
| 國金达調                                                                                                    | - ver ende                          | -       |
| NUCLEAR AND A DESCRIPTION OF A DESCRIPTION OF A DESCRIPTI | 1,000,0004                          |         |
| Nil deline                                                                                                    | -000 4450                           |         |
| 20                                                                                                    | 100000                              |         |
|                                                                                                    | 100/4                               |         |
| 100                                                                                                    | 1007                                |         |
|                                                                                                    | Transi 2                            |         |
| 给颜香情報                                                                                                    |                                     | -       |
| ALC: N                                                                                                    | +-7-8                               |         |
| \$18821                                                                                                    | 20104-2040113                       |         |
| 承述著情報                                                                                                    |                                     | -       |
| (100) (100)                                                                                                    | テージ大郎(病認病)                          |         |
|                                                                                                    | 2010/01/12                          |         |
| ACEM                                                                                                    | 3010#10401E 048000                  |         |
| JHSH                                                                                                    | 10月分の支払になります。保護性利用・リンチキー            |         |
|                                                                                                    |                                     |         |
|                                                                                                    | < #6. • P                           |         |
|                                                                                                    | 5-4-4-                              |         |
|                                                                                                    |                                     |         |
|                                                                                                    |                                     |         |

取引照会結果画面が表示されますので、照会結果をご確認ください。

# 手順5-2-1 取消確認

| 63.新新 秋田和23                   |                     | <br>取消 |
|-------------------------------|---------------------|--------|
| ness ) sonoss                 | <b>3</b> #7         | ſj     |
| 🔥 BED. AMARIZ STYLEE (        | 8-10¥.              |        |
| ロテカロ込み除き取り方し<br>内田を発言の上、「第15) | er.<br>Rochmütstäul |        |
| 取引情報                          |                     |        |
|                               | 0812036             |        |
|                               | But .               |        |
| TH:                           | BUTTI OSIFIANT      |        |
| ann                           | 1570120000          |        |
| BLANDES                       | 4                   |        |
|                               | 9351                |        |
| 编队无情報                         |                     |        |
| -                             | *Ammin (001)        |        |
| 振动先口度                         |                     |        |
| antimes!                      | am+am/j (0502)      |        |
| -                             | #19/2000 (ADS) #10  |        |
| 100.00                        | Skep seet           |        |
|                               | BATE EF             |        |
| 假认先口程                         |                     |        |
| MARGINE .                     | WAR-4007 (0582)     |        |
| 1001020                       | A:A22840 (00.41     |        |
| 10.00                         | ure erec            |        |
| ens.                          | 8777 77             |        |
| 服込金額                          |                     |        |
|                               | 1109                |        |
|                               |                     | ÷      |
|                               |                     | 天      |
|                               | < ebolie 30 >       | <br>L  |

取消確認画面が表示されますので、取消内容をご確認の上、 「実行」をクリックしてください。

## 手順5-2-2 取消結果

| is water > maining con |                    | 1014  |
|------------------------|--------------------|-------|
| CREVELOWNER            | au.s               |       |
| 以下、受付副司0512001         | 御の他親生命で同したした。      |       |
| 收引情報                   |                    |       |
| Ref Bel                | 4012001            |       |
|                        | 85                 |       |
|                        | -839               |       |
|                        | 105/01/20/km       |       |
|                        |                    |       |
|                        | 221-4              |       |
| 酮认完情報                  |                    |       |
| (Web)                  | 8.82888 (001)      |       |
| 觀入先口座                  |                    |       |
| -                      | 400-1-400/y (0512) |       |
|                        | advante (min)      |       |
|                        | 1876 5002          |       |
| BHA:                   | 32.92 2.8          |       |
| 展达金额                   |                    |       |
| BARD.                  | 108/9              |       |
|                        |                    |       |
|                        | C #~/c C #H-R~     | A 100 |
|                        |                    |       |

取消結果画面が表示されますので、取消結果をご確認ください。

総合振込(振込データの作成)

全銀フォーマットで作成したファイルを使用して振込データを作成する場合は、63ページを参照してください。

※全銀フォーマットについては用語集(96ページ)を参照してください。

<注意>総合振込は振込指定日の1銀行営業日前(振込指定日は含みません)の17時までに振込データを 作成し、承認まで行うようにしてください。

手順1 トップページ

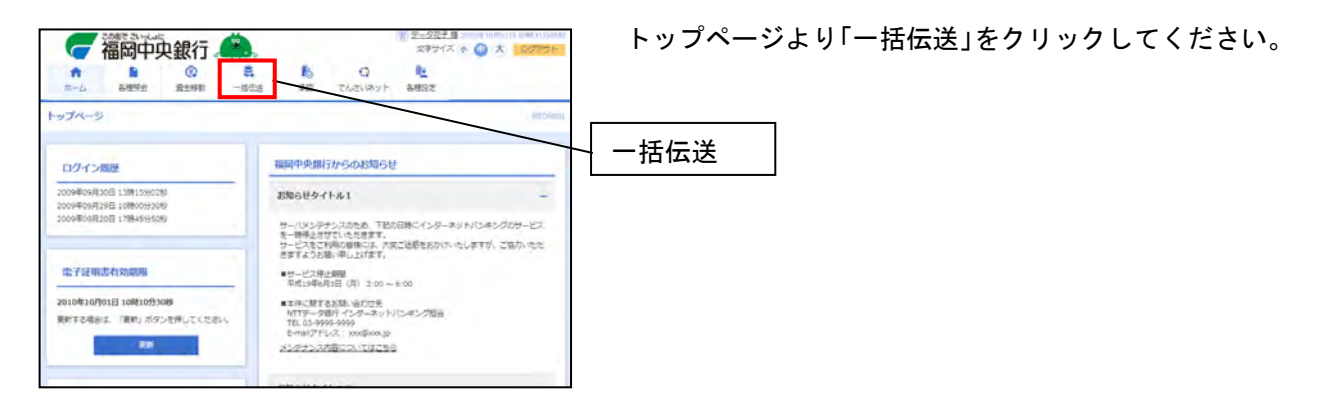

## 手順2 業務選択

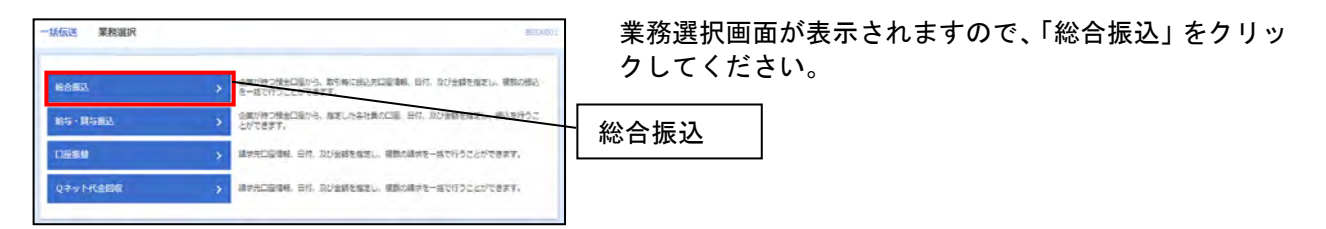

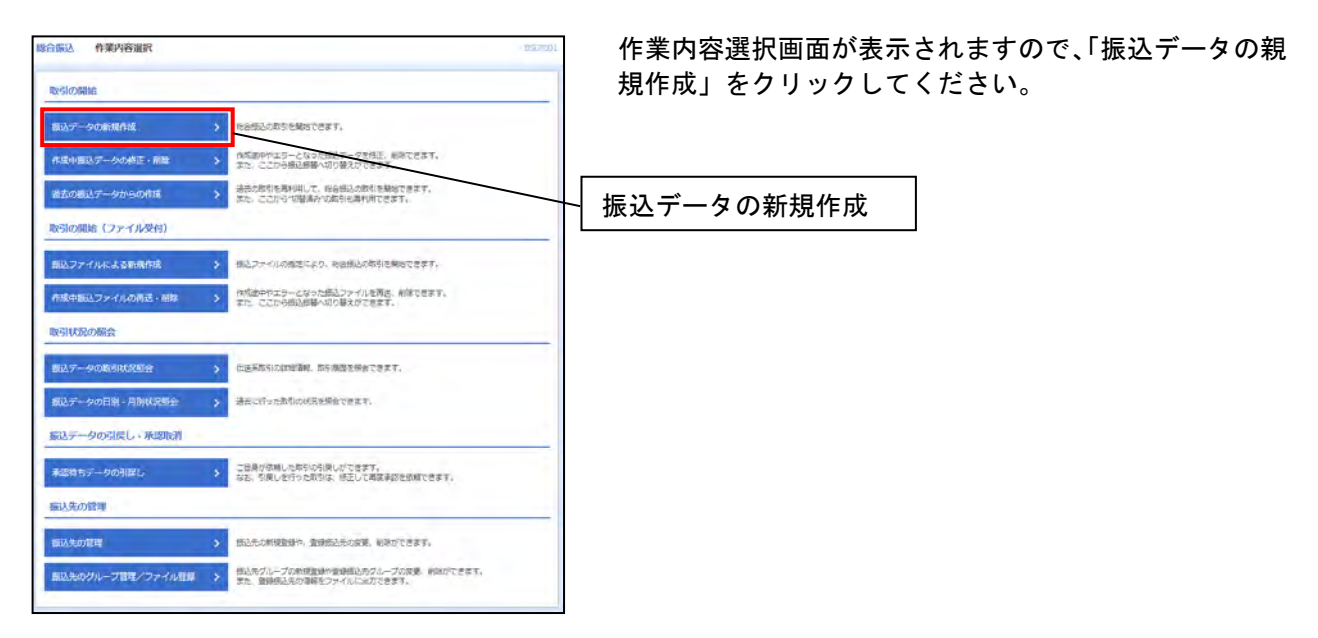

# 手順4 振込元情報入力

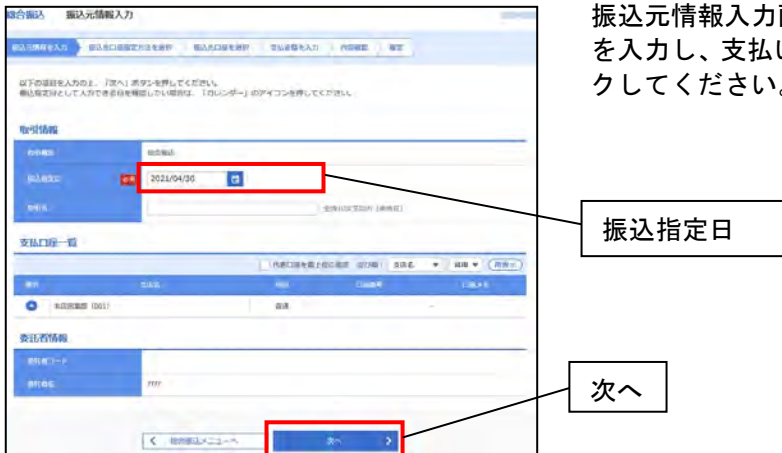

振込元情報入力画面が表示されますので、「振込指定日」 を入力し、支払い口座を選択後、「次へ」ボタンをクリッ クしてください。

## 手順5 振込先口座指定方法選択

| 戦込気白盛の増加方法を避用してください<br>戦込た信頼を修正する場合は、「読込たけ<br>支払金額入力膨脹へ厚る場合は、「支払金 | 5<br>瞬入力へ」ボタンを押してくたさい。<br>個入力へ」ボタンを押してください。                 |  |
|-------------------------------------------------------------------|-------------------------------------------------------------|--|
| 世録振込先口座から選択                                                       |                                                             |  |
| 総合部込た日東一覧から選択                                                     | 3 括込え一般から話込んを遊びできます。                                        |  |
| クループー見から離床                                                        | ・ 補込先ブルーブー第5%グルーブを選択できます。<br>選択されたグループに評判する金口道を描込先として推定します。 |  |
| 新規に編込先口序を留定                                                       |                                                             |  |
| 新規に描込先口庁を入力                                                       | > 新規に用込みを指定できます。                                            |  |
| 重業務の整録振込先口座から選択                                                   | R                                                           |  |
| 新达服装先口座一篇的一道家                                                     | > 想込前端元一覧から想込売を通行できます。                                      |  |
|                                                                   | <b>人 原</b> 品                                                |  |
|                                                                   | < 相応元価組入力へ                                                  |  |

振込先口座指定方法選択画面が表示されますので、利用 される振込先口座選択方法を選択してください。

| 振込先口座の指定方法    | 内容                                                        | 参照    |
|---------------|-----------------------------------------------------------|-------|
| 総合振込先口座一覧から選択 | 振込先一覧から振込先を選択できます。<br>※事前に25ページ「振込先の登録」を実施する必要があります。      | 手順5-1 |
| グループー覧から選択    | 振込先グループー覧から振込先を選択できます。<br>※事前に33ページ「グループの登録」を実施する必要があります。 | 手順5-2 |
| 新規に振込先口座を入力   | 新規に振込先を選択できます。                                            | 手順5-3 |
| 振込振替先口座から選択   | 振込振替の振込先を総合振込の振込先として選択することができます。                          | 手順5-4 |

#### 手順5-1 総合振込先口座一覧から選択する場合

| ANAMARA STANDARDARAN CANANA CANANA CANA | 登録振込先一覧から振込先口座を選択し、「次へ」ボタンを<br>クリックしてください。 |
|----------------------------------------------------------------------------------------------------|--------------------------------------------|
| 1005200002-10010020000000000000000000000                                                                                                    | ※「登録支払金額を使用する」を選択すると、振込先口座に                |
| 820                                                                                                    | <b>登録されに文払金額をコビーして使用できます。</b>              |
| 1010 - Blac - All + Hold - 101 + (BBC)                                                                                                    |                                            |
| TO BEE SHEET ON LINK DOWN-REP-1 FEB AN                                                                                                    |                                            |
| ジ         取消転点<br>(パパワ・<br>キル()(数単)(10)         取得         数用1:-<br>当点数数         (10)                                                                                                    |                                            |
| (전문) 전문(1,2,2,1,1,2,2,1,1,1,1,1,1,1,1,1,1,1,1,1                                                                                                    | 振议先口座                                      |
|                                                                                                    | ▲ 登録支払金額を使用する                              |

## 手順5-2 グループー覧から選択する場合

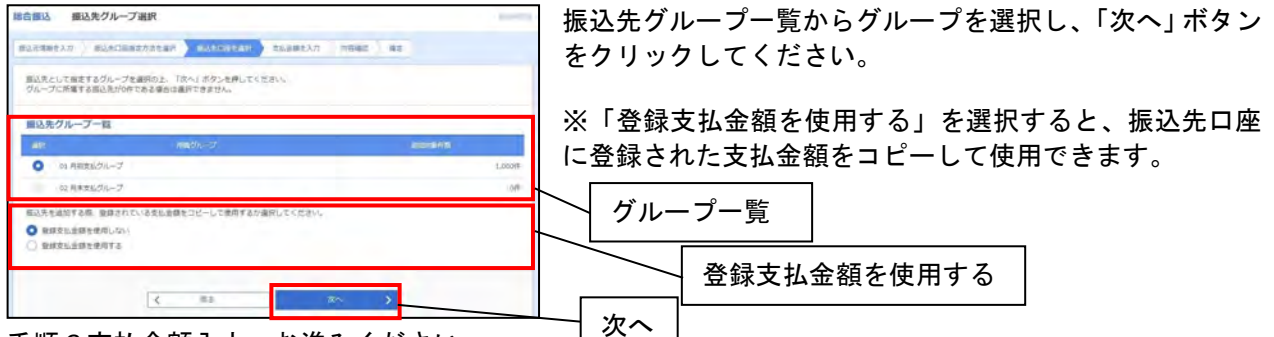

手順6支払金額入力へお進みください。

# 手順5-3 新規に振込先口座を入力する場合

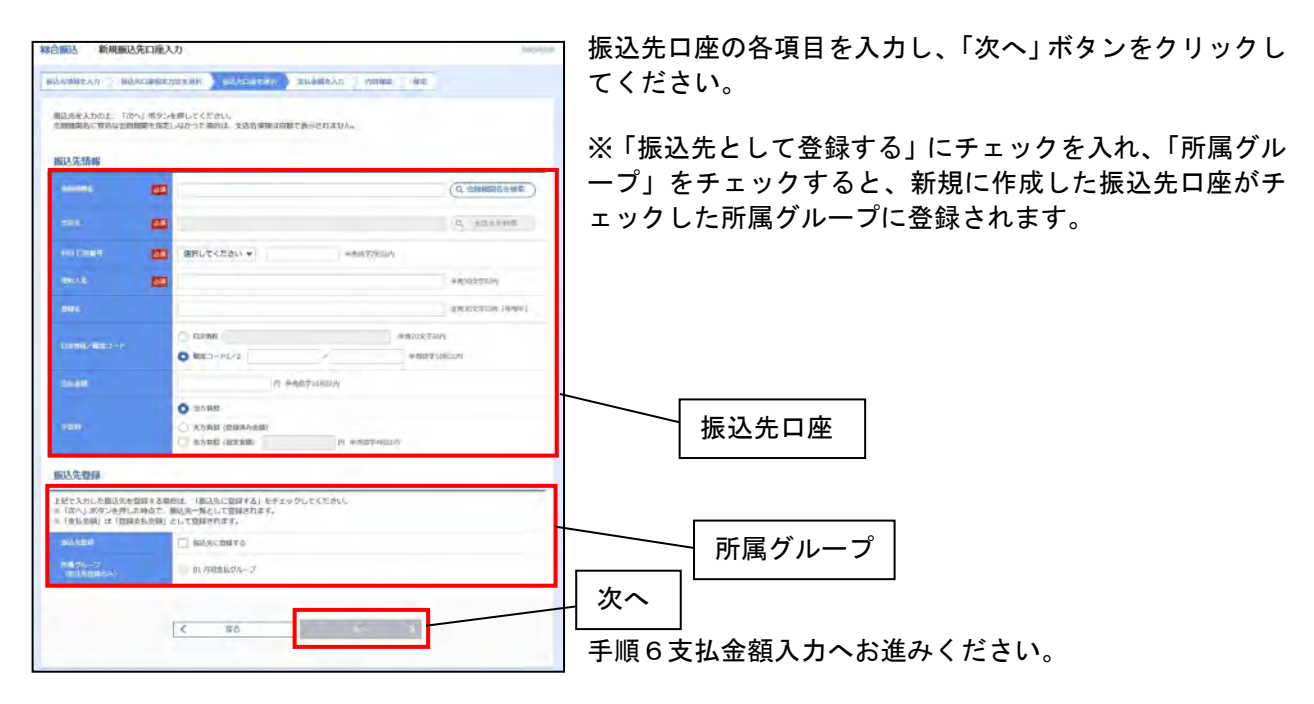

手順6支払金額入力へお進みください。

# 手順5-4 振込振替先口座から選択する場合

| · 一 一 一 一 一 一 一 一 一 一 一 一 一 一 一 一 一 一 一      | 莊沢 [銀込銀詩]                                                                | , militable      | 登録振込先口座一覧から振込先口座を選択し、「次へ」 |
|----------------------------------------------|--------------------------------------------------------------------------|------------------|---------------------------|
| ·李鹏生入力 · 查达在口道有力                             | 173286 BURNELER 2688237 1888 82                                          |                  | ンをクリックします。                |
| 8先を選択の上、「次へ」ボタン                              | を押してください。                                                                |                  |                           |
| 厳込先口座の絞り込み                                   |                                                                          | Θ                |                           |
| り込み条件を入力の上、「取り」<br>作を確認入力した場合、すべての           | 3.み) ボタンを押してください。<br>2.条件を通たす銀込先を一覧で表示します。                               |                  |                           |
| Among (                                      |                                                                          |                  |                           |
|                                              | 1                                                                        |                  |                           |
|                                              | *# * RABT/RUN                                                            |                  |                           |
|                                              |                                                                          | 中國政治学科研          |                           |
| -                                            |                                                                          | SAUSTUR (VAII)   |                           |
|                                              | 01 月初支払グループ *                                                            |                  |                           |
|                                              | NARE Y                                                                   |                  |                           |
| 利用できなくなった単位元を取り<br>口厚確回ができない描述元を取り<br>録描込先一覧 | 2012年6日、「利用可容」欄で12時ないで連絡だってください。<br>2012年6日、「利用可否」欄で12月8日基本一般でも運用したください。 |                  |                           |
| 10%-5# 4                                     | 1 2 3 4 5 4 1 5 1 10                                                     | > 10-5-52 >      |                           |
|                                              | 2016; 208; * 818 *                                                       | 8248 10# ¥ (888) |                           |
| an an                                        | 85 (1999)<br>145 (1999)<br>145 (1999)                                    | 1 LINNO 150      |                           |
| (11.)CE0985.(1)<br>#33年88                    | 大学和語(1)(0111)<br>第45月1日語 (222)                                           | 8 2200000 (WHE)  |                           |
| ● 高田本庭華<br>○ 2000/05/(8                      | N T 7 7-5987 (2998)<br>Birgun (001)                                      | a 2100002 (1710) |                           |
| 19ページ州 く<br>印元を追加する際、音様されてい                  | 3 3 3 4 4 4 7 4 4 10<br>そのため時たコピーして使用するか適用してくだかい。                        | > 109-58 >       |                           |

## 手順6 支払金額入力

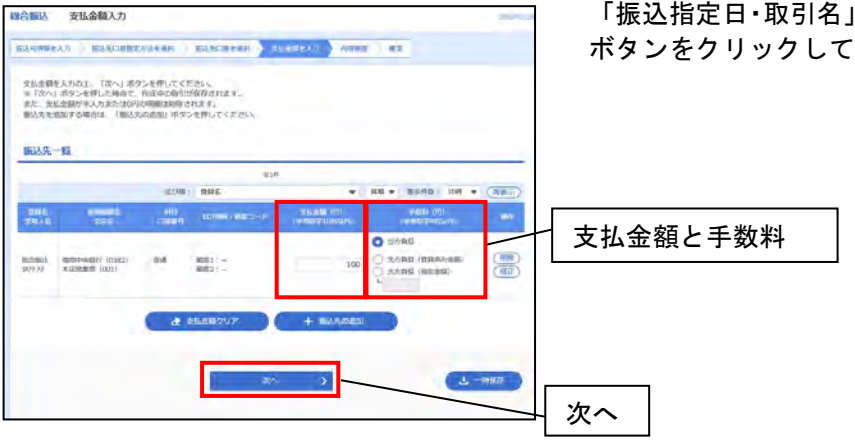

「振込指定日・取引名」、「支払い金額」を入力し、「次へ」 ボタンをクリックしてください。

# 手順7 内容確認

| 合振込 内容確認 [唐面入                                                                  | <i>h</i> ]                                                  |                                            |
|--------------------------------------------------------------------------------|-------------------------------------------------------------|--------------------------------------------|
| (1) 元清解を入力 (新込先に開発定)                                                           | 的法无测察 新以先回路在测察 支払会師在入力 的变化法 神经                              | カーてください                                    |
| 以下の内容で取引を確定します。<br>承認者を確認の上、「確定」ボタン・<br>確定してそのまま発起を行う場合は、<br>※未約者にご自身を選択した場合は、 | を押してください。<br>「確定して実営へ」ボタンを押してください。<br>確定してその意言身感を行うことができます。 | ー 「「「」」、「」」、「」」、「」」、「」、「」、「」、「」、「」、「」、「」、「 |
| 取引情報                                                                           |                                                             |                                            |
| 2810                                                                           | 210421000000657                                             |                                            |
| -Ref(0.0)                                                                      | ROTE MILE                                                   |                                            |
| Rolance                                                                        | 2021年04月30日                                                 |                                            |
| RISIS                                                                          | 04月21日作成分                                                   |                                            |
| 振込元情報                                                                          |                                                             |                                            |
| 2000                                                                           | 本店業業部(001)                                                  |                                            |
| 8082-F                                                                         |                                                             |                                            |
| 51628                                                                          | 2Al-                                                        |                                            |
|                                                                                | 2 取引・頼込元何報の保証                                               |                                            |
|                                                                                |                                                             |                                            |
| 振込明細内容                                                                         |                                                             |                                            |
| 伴歌                                                                             | 1#                                                          |                                            |
| 来指会就会計                                                                         | 100円                                                        |                                            |
| 先方負担手款料合計                                                                      | 0FJ                                                         |                                            |
| EXAMON                                                                         | 100円                                                        |                                            |
|                                                                                | DEL                                                         |                                            |
|                                                                                |                                                             |                                            |
| 振込明細内容一覧                                                                       |                                                             |                                            |
|                                                                                | 金1件                                                         | 85-629 · 106 × (89-5)                      |
| 0195 ±100005                                                                   | (1)(中国                                                      | 107196 H02F8                               |
| 2004 8.555                                                                     |                                                             | 7-3624) (P2) 44<br>(P9) (P9) (P9)          |
| 総合動込 編同中央銀行 (0582)<br>1977 77 本古営業部 (001)                                      | 新通 錄客1:-<br>線客2:-<br>100                                    | 0 100 0                                    |
|                                                                                | A minimum                                                   |                                            |
|                                                                                | al and service                                              |                                            |
| 承認者情報                                                                          |                                                             |                                            |
|                                                                                | 7214 ¥                                                      |                                            |
|                                                                                |                                                             | ─────────────────────────────────────      |
|                                                                                |                                                             | 2                                          |
|                                                                                |                                                             | 金肉120文字649 [单内可]                           |
| ※「承認者」側には、取り額を承認                                                               | できる承認者が表示されます。                                              |                                            |
|                                                                                |                                                             | 確定                                         |
|                                                                                | 47 3                                                        | 1 -647                                     |
|                                                                                |                                                             |                                            |
|                                                                                |                                                             |                                            |
|                                                                                |                                                             |                                            |

内容を確認後、承認者を選択し、「確定」ボタンをクリッ フしてください。

自分が承認者でそのまま承認する場合は「確定して承認 へ」ボタンをクリックしてください。

# 手順8 承認依頼確定結果

| the second second s |                                                                                                    |
|----------------------------------------------------------------------------------------------------|----------------------------------------------------------------------------------------------------|
|                                                                                                    | MACADEMIN MEDILIBERIN XEEMISAAN FRANK                                                                                                    |
| 以下の取引を確定しました。                                                                                                    |                                                                                                    |
| 取引情報                                                                                                    |                                                                                                    |
| asm.                                                                                                    | stiohinologizi                                                                                                    |
|                                                                                                    | 120日1                                                                                                    |
|                                                                                                    | 2010@308118                                                                                                    |
| <b>1</b> 16                                                                                                    | 19月16日月56日                                                                                                    |
| 描述元情報                                                                                                    |                                                                                                    |
| TRADE                                                                                                    | Nauxi (100) Ba 1234107 Bankardia                                                                                                    |
|                                                                                                    | 1254567001                                                                                                    |
|                                                                                                    | ettabets.                                                                                                    |
| 振込明細内容                                                                                                    |                                                                                                    |
| ne                                                                                                    | 5/4                                                                                                    |
| TREMAN                                                                                                    | K.000.000%                                                                                                    |
| 2.7.D.G.F.Bashir                                                                                                    | 2.2059                                                                                                    |
|                                                                                                    | 4,997,7958                                                                                                    |
|                                                                                                    | 1.669                                                                                                    |
| <b>振込禁止内容一</b> 数                                                                                                    |                                                                                                    |
|                                                                                                    | (1)(1)(1)(1)(1)(1)(1)(1)(1)(1)(1)(1)(1)(                                                                                                    |
| < 10-5-540 C                                                                                                    | 7, 7 0 4 0 + 7 8 0 m > 101-20 >                                                                                                    |
|                                                                                                    | 思示作品: 10年 ▼ (月及十)                                                                                                    |
| MMS<br>PRAS                                                                                                    | 1940 1947 1948 1948 1948 1955 1957 1958 1958 1958 1958 1958 1958 1958 1958                                                                                                    |
|                                                                                                    | 元年記録行(03117)<br>第二章 2100001 第四: 1,000,000 315 000,000 315                                                                                                    |
| 東豆主語事<br>は1,120,58551(8                                                                                                    |                                                                                                    |
| ★ 3D-5-5前 <                                                                                                    | 1 1 7 1 5 6 7 8 P 10 > 104-52 >                                                                                                    |
| ★日本書申<br>は1:200305*(0<br>く 3Dページ苗 く<br>=*印は、先方負担手款料と信                                                                                                    | <u></u>                                                                                                    |
| ★日本書申<br>は71203950(1)<br>く 30%-55首 く<br>■*5942、先方食母手数料と様<br>承認発信報                                                                                                    | <u>1</u> 171755671900 > 104-5%)<br>андлоймаависянаных.                                                                                                    |
| ●日本市中<br>は1 (20)的(1)<br>く 30%-55前 く<br>■*印は、先方負担手数4と回<br>承認者情報<br>+26                                                                                                    | <u>1</u> 1 7 7 5 6 7 7 9 0 > 107-5% > 248000 # 248000 # 24800 # 24800# 24800## 24800### 24800## 24800## 24800### 24800## 24800### 24800### 24800### 24800### 24800### 24800### 24800### 24800### 24800### 24800### 24800### 24800### 24800### 24800### 24800### 24800### 24800### 24800### 24800### 24800### 24800### 24800### 24800### 24800#### 24800### 24800### 24800#### 24800#### 24800#### 24800#### 24800################################### |
| #11:2009/10<br>く 10ページボ く<br>※10日 先方負担手数斗と目<br>承認者情報<br>+10日<br>・10日 1000                                                                                                    | <u>1</u> 100058501855<br>2010時10月2日に<br>ラークス店<br>2010年10月1日                                                                                                    |

承認依頼確定結果画面が表示されます。 承認作業については69ページを参照してください。

くご注意>

確定を行っても承認を行うまで、総合振込の予約は完了しておりません。 確定後、内容を再度ご確認の上、承認を行ってください。

# 総合振込(作成中振込データの削除) 一時保存した総合振込のデータを削除することができます。

手順1 トップページ

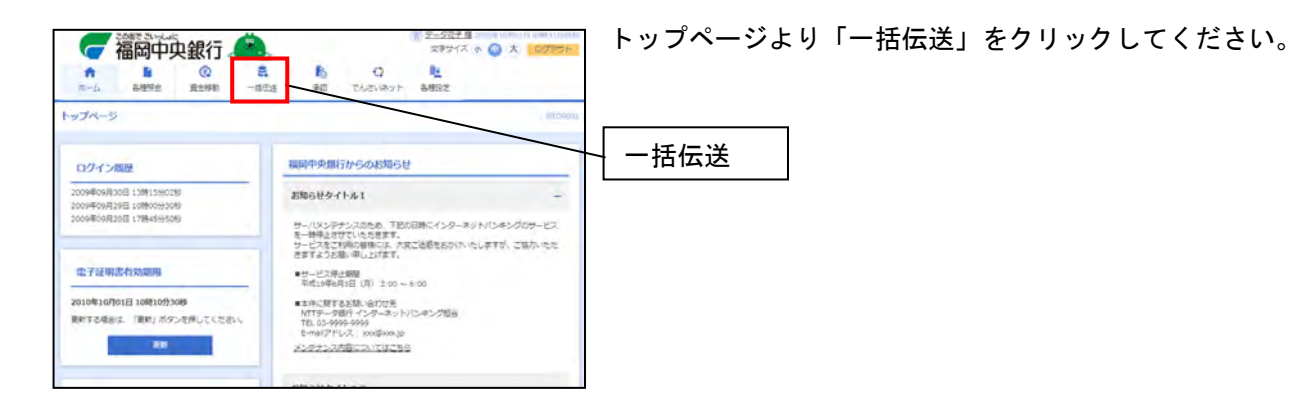

#### 手順2 業務選択

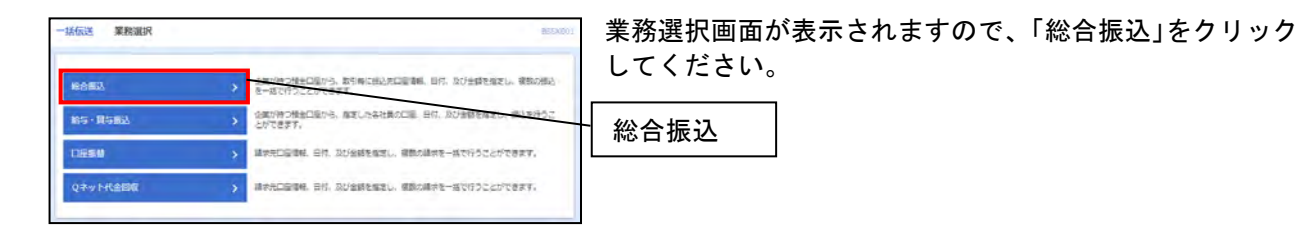

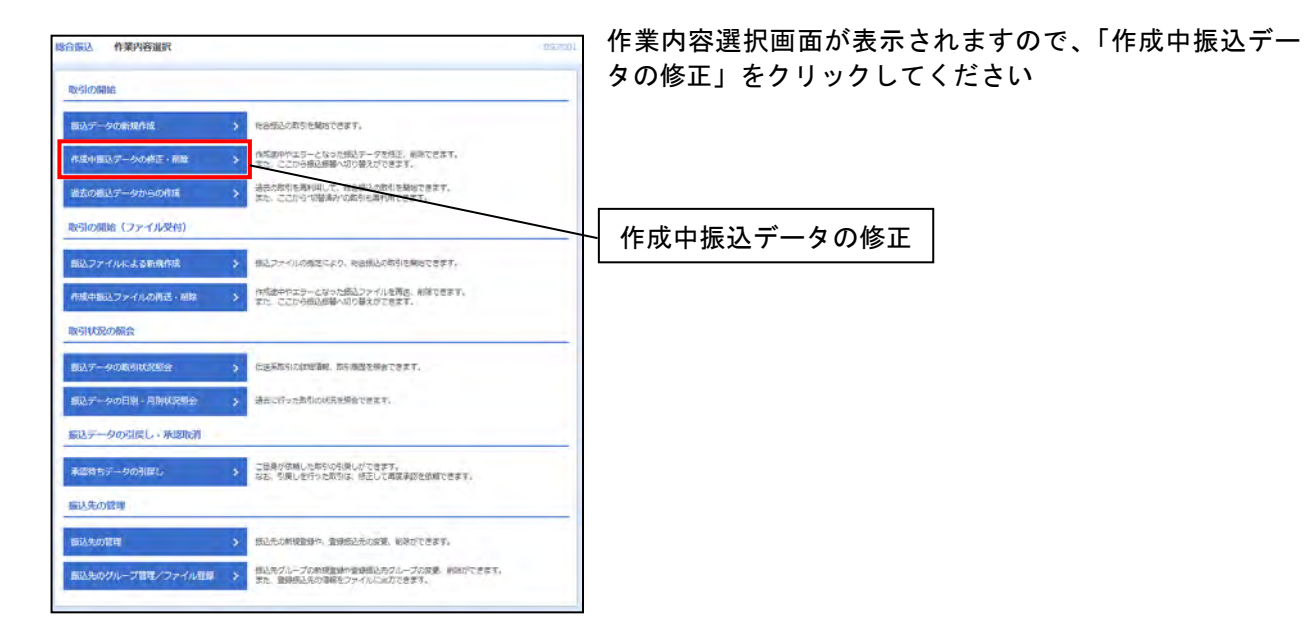

## 手順4 作成中取引選択

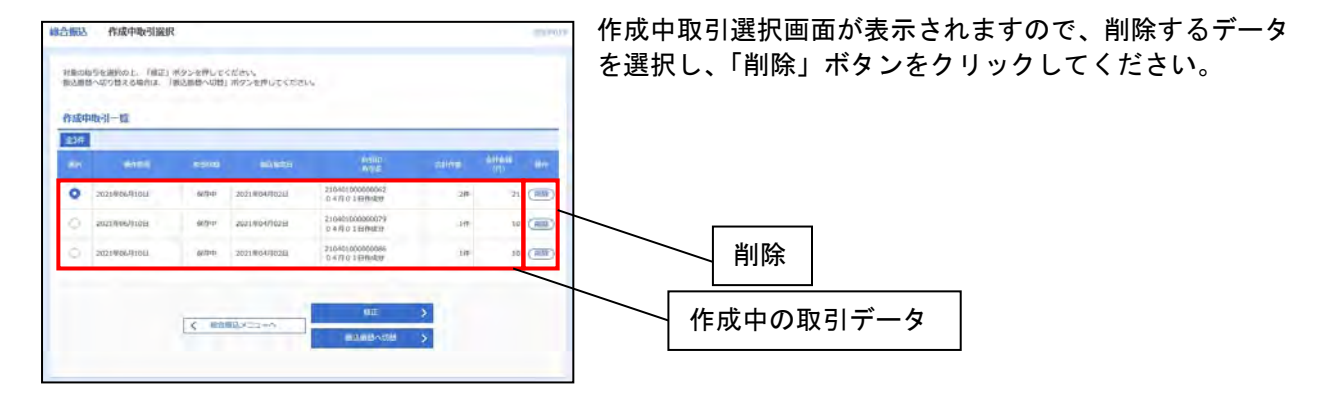

## 手順5 作成中取引削除

| 合编这一作成中取引制除                                         | (incredited)                        | 作成口  |
|-----------------------------------------------------|-------------------------------------|------|
| 以下の内容を確認の上、「相称」                                     | Rタンを押してくたさい。                        | 「削除  |
| IN STREET                                           |                                     | 選択l  |
| DSIRE)                                              | ROBA                                |      |
|                                                     | 2021/904/0028                       |      |
| enk.                                                | 04月01日04世                           |      |
| 服动无术情報                                              |                                     |      |
| 2006                                                | *10%来前 (001) INK                    |      |
| 088391                                              |                                     |      |
| nnes                                                | 545 ·                               |      |
| 版达明编内容                                              |                                     |      |
|                                                     | 18                                  |      |
|                                                     | - (DP)                              |      |
| 2.0 NOVEMBER                                        | 0m                                  |      |
| NAMES OF COLUMN STREET                              | 1071                                |      |
| Station:                                            | 10                                  |      |
| 振込明編内容一覧                                            |                                     |      |
| _                                                   | L/P                                 |      |
|                                                     | mid##: 100 ▼ (例前)                   |      |
| BILL BILL                                           | and cause towards of the two of the |      |
| 福山田山<br>1977 月7 単辺開建計 (0582)<br>1977 月7 単辺開建計 (061) | RA NA1:- 10 0 10 0                  |      |
|                                                     |                                     |      |
| 承認習情報                                               |                                     |      |
|                                                     | 9X14                                |      |
| - HORE                                              | 4                                   | 」 削防 |
|                                                     |                                     |      |
|                                                     | < R6 HW >                           |      |

作成中取引削除画面が表示されますので、内容を確認し、 「削除」ボタンをクリックしてください。 選択した作成中の取引データが削除されます。 総合振込(作成中振込データの修正) 一時保存していた総合振込のデータを編集することができます。

手順1 トップページ

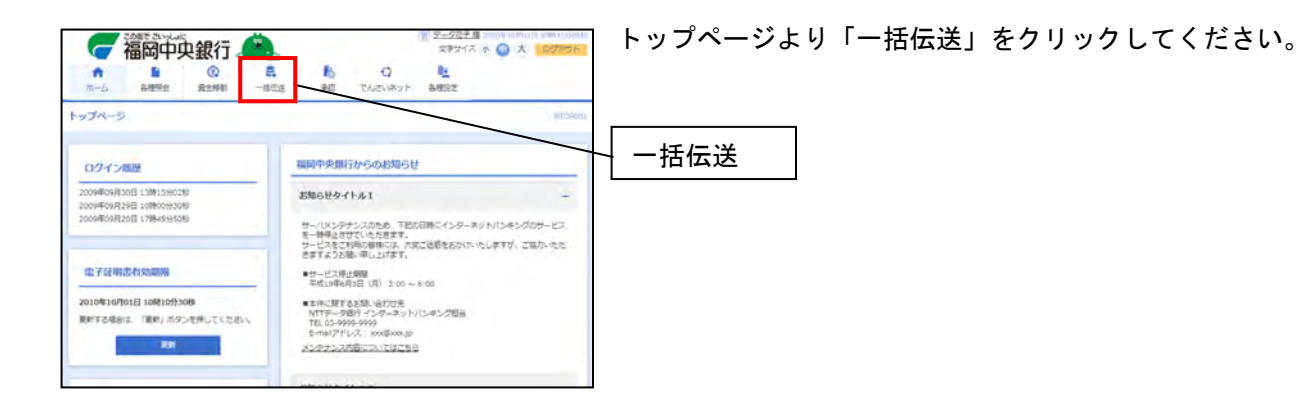

## 手順2 業務選択

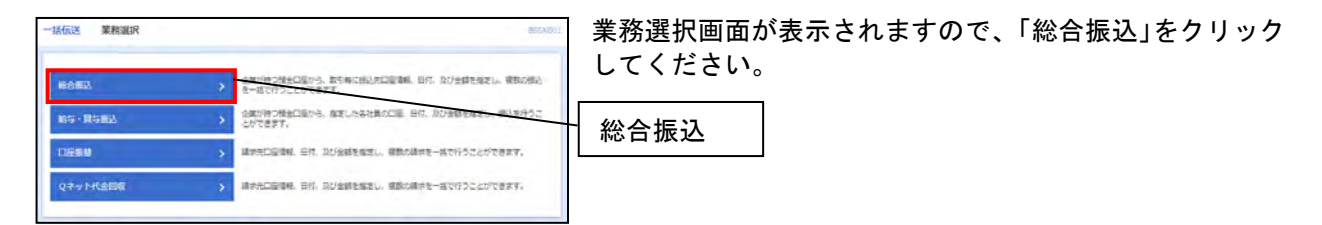

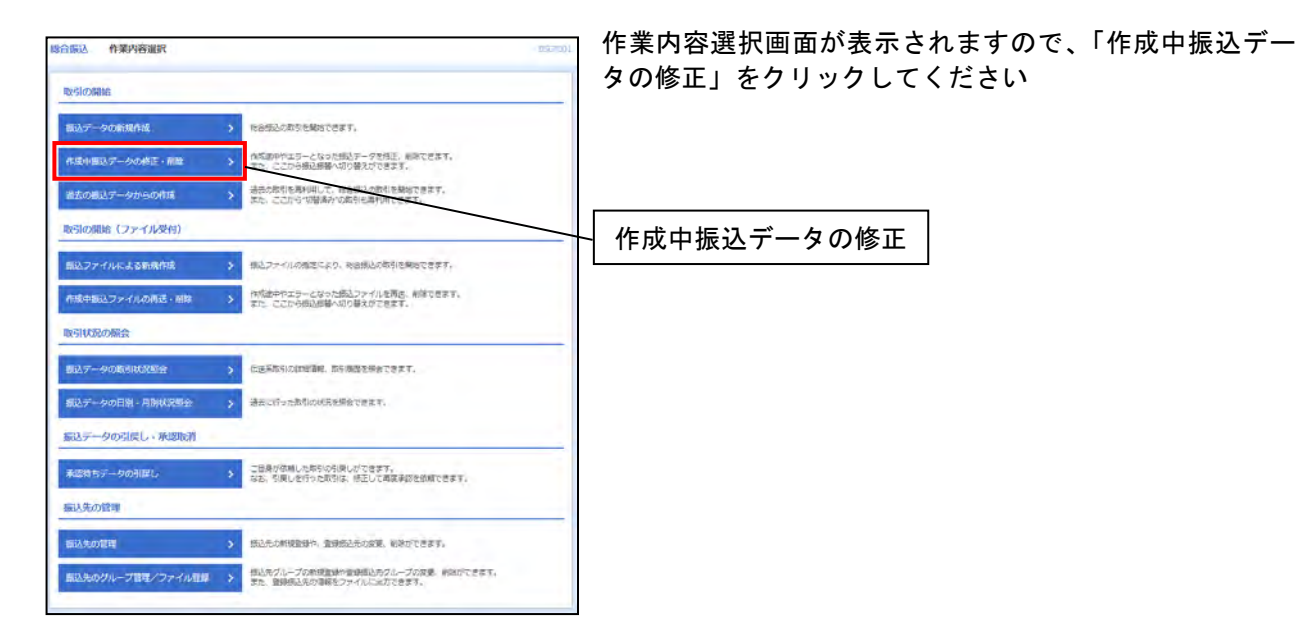

## 手順4 作成中取引選択

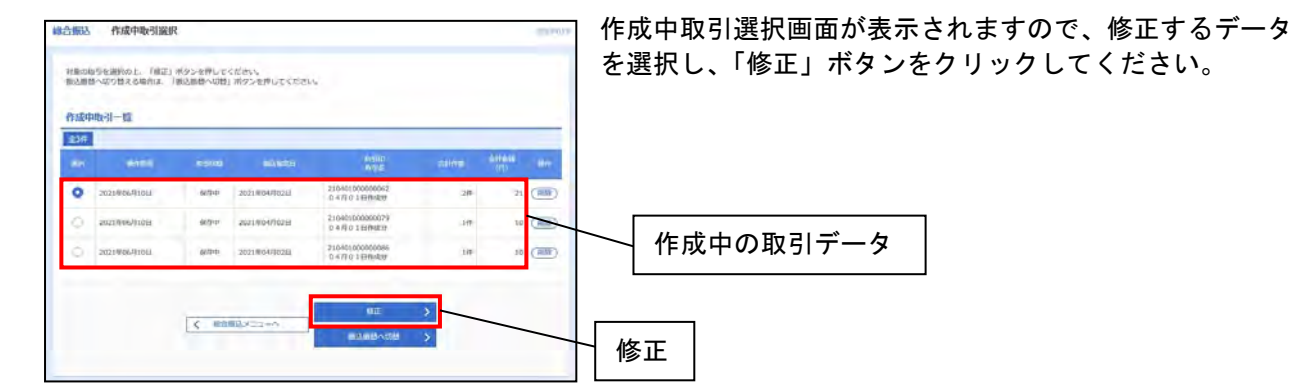

# 手順5 内容確認 [画面入力]

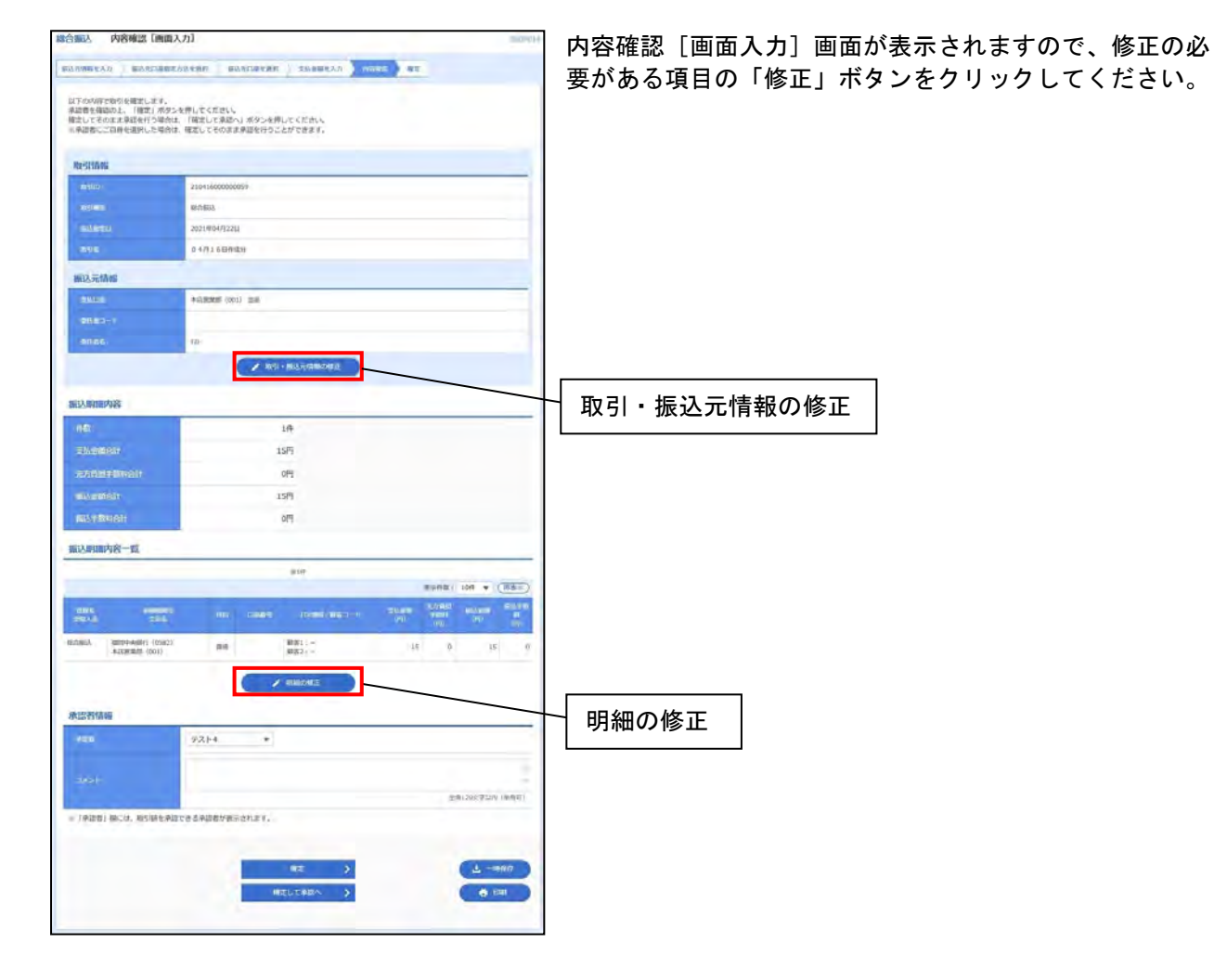

## 手順5-1 振込元情報修正

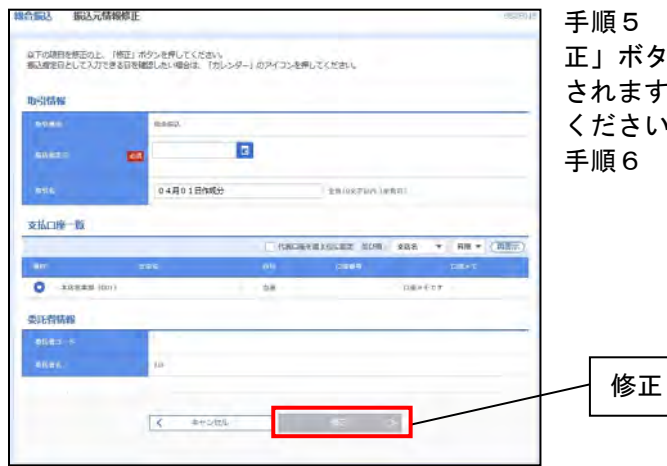

手順5 内容確認 [画面入力] で「取引・振込元情報の修 正」ボタンをクリックすると、振込元情報修正画面が表示 されますので、修正を行い、「修正」ボタンをクリックして ください。

手順6 内容確認 [画面入力] が表示されます。

手順5-2 支払い金額入力

| 安払金額を入力<br>※「20へ」ボタ<br>また、支払金額<br>額込先を相加す | ひた、「次へ」ボタンを用<br>ンを用した場合で、作用中<br>ジネスカまた1000の明細<br>名場合は、「原込入の知知」 | してください<br>(時代)が保存<br>(時間されま)<br>(本タンを伴 | anes.<br>Ut <rew< th=""><th>Tanto</th><th></th><th></th><th>リッ?<br/>修正<sup>:</sup><br/>手順(</th></rew<> | Tanto                        |                                                                                            |       | リッ?<br>修正 <sup>:</sup><br>手順( |
|-------------------------------------------|----------------------------------------------------------------|----------------------------------------|----------------------------------------------------------------------------------------------------|------------------------------|--------------------------------------------------------------------------------------------|-------|-------------------------------|
| MI-AM                                     | _                                                              | NUMBER OF                              | - 1019                                                                                                 | -                            |                                                                                            |       |                               |
| 1086                                      | 10001                                                          | 1011<br>(011)<br>(011)                 |                                                                                                    | #16878-050<br>(#1987710882/1 | (#ADT460(A)                                                                                | (Her) |                               |
| nchensi                                   | (10543)<br>                                                    | 24                                     | 第四11 -<br>第四21 -                                                                                       | 20                           | 0 257841<br>0 857841 (25885-688)<br>0 859841 (25885-688)<br>0 859841 (25885-688)           |       |                               |
| <b>新新艺ストル</b>                             | -80001-90827 (0582)<br>-80582887 (001)                         | 24                                     | 101 : ·                                                                                                |                              | <ul> <li>3.9440</li> <li>4.9440</li> <li>4.9440</li> <li>9.9440</li> <li>9.9440</li> </ul> |       |                               |
|                                           | C                                                              | d and                                  | 10U7                                                                                                   | + 100,000                    |                                                                                            |       | ·///                          |

F順5 内容確認 [画面入力] で「明細の修正」ボタンをク リックすると、支払い金額入力画面が表示されますので、 修正を行い、「次へ」ボタンをクリックしてください。 F順6 内容確認 [画面入力] が表示されます。

# 手順6 内容確認 [画面入力]

| 総合重込 内容確認 [西                                                           | 国入力]                                                                                                    | ] 内容を確認後、承認者を選択し、                                                                   |
|------------------------------------------------------------------------|----------------------------------------------------------------------------------------------------|-------------------------------------------------------------------------------------|
| BARMERAD BARSE                                                         | BEART BARGRERE SNAWEAR BE                                                                                                    | してください                                                                              |
| 以下のNV時で取引を確認します。<br>承認者を確認の上、「確定」の<br>確定してそのまま身証を行う場<br>市免証者にご目前を選択した場 | タンを行したく言語し、<br>からし、「発言して見聞い」ボタンを行してください。<br>合計、 確言してその可正見明確を行うことができます。                                                                                                    | <ul> <li>□ しててたこし。</li> <li>□ 自分が承認者でそのまま承認する</li> <li>□ ボタンをクリックしてください。</li> </ul> |
| RESIMAN                                                                |                                                                                                    |                                                                                     |
| matter -                                                               | 2504166000000059                                                                                                    |                                                                                     |
| -                                                                      | 18:11:4832                                                                                                    |                                                                                     |
| SUBTU                                                                  | 2021#04/12214                                                                                                    |                                                                                     |
| 896                                                                    | 0 4/7 1 6B/m239                                                                                                    |                                                                                     |
| 振动元情報                                                                  |                                                                                                    |                                                                                     |
| -                                                                      | *0,8588 (001) 200                                                                                                    |                                                                                     |
| 0880-1                                                                 |                                                                                                    |                                                                                     |
| anas                                                                   | 10:                                                                                                    |                                                                                     |
|                                                                        | × 10/3 · HUS.7/CBB/2492.0                                                                                                    |                                                                                     |
| 振动期間内容                                                                 |                                                                                                    |                                                                                     |
| -840                                                                   | i舟                                                                                                    |                                                                                     |
| 2%2000V                                                                | 15년                                                                                                    |                                                                                     |
| -CARDER BROOM                                                          | 014                                                                                                    |                                                                                     |
| mix wellight                                                           | 15(9                                                                                                    |                                                                                     |
| ELTRUCH                                                                | OF                                                                                                    |                                                                                     |
| 振込期間内容一覧                                                               |                                                                                                    |                                                                                     |
|                                                                        | #10P                                                                                                    |                                                                                     |
|                                                                        | 89812 ( 108 ¥ (855)                                                                                                    |                                                                                     |
| 1005 - 1000<br>1003 - 100                                              | The second second secon |                                                                                     |
| HEATHINGA MINTERPARAMENT (COM<br>ALTERNATION (COM)                     | 122 BHR BHR1:- 15 D 15 O                                                                                                    |                                                                                     |
|                                                                        | A BURGET                                                                                                    |                                                                                     |
|                                                                        |                                                                                                    |                                                                                     |
| 承認習情報                                                                  |                                                                                                    |                                                                                     |
| 405                                                                    | 9214                                                                                                    |                                                                                     |
|                                                                        | -                                                                                                    |                                                                                     |
| -1001-                                                                 | 981 50/7110 (887)                                                                                                    |                                                                                     |
| · TABBI BCG, BSBA                                                      | 承認できる希認者が表示されます。                                                                                                    |                                                                                     |
|                                                                        |                                                                                                    | 確定                                                                                  |
|                                                                        |                                                                                                    |                                                                                     |
|                                                                        |                                                                                                    |                                                                                     |
|                                                                        | HELLENDA >                                                                                                    |                                                                                     |
|                                                                        |                                                                                                    | 」──── 唯正して承認へ                                                                       |
|                                                                        |                                                                                                    |                                                                                     |

「確定」 ボタンをクリック

る場合は「確定して承認へ」

# 手順7 確定結果

| Sedarexa ) al                                                                                                    |                                                                                                    |  |  |  |  |
|----------------------------------------------------------------------------------------------------|----------------------------------------------------------------------------------------------------|--|--|--|--|
| Q 干の取引を確定しまし                                                                                                    | e.                                                                                                 |  |  |  |  |
| 取引情報                                                                                                    |                                                                                                    |  |  |  |  |
|                                                                                                    | 10109100090121                                                                                     |  |  |  |  |
|                                                                                                    | -1964L                                                                                             |  |  |  |  |
|                                                                                                    | 00000150                                                                                           |  |  |  |  |
| #V8                                                                                                    | 10月16日月50日                                                                                         |  |  |  |  |
| <b>新达元情報</b>                                                                                                    |                                                                                                    |  |  |  |  |
| -                                                                                                    | ●公式油(100) 目達 1234167 資金等数用公正                                                                       |  |  |  |  |
|                                                                                                    | 1234557001                                                                                         |  |  |  |  |
| anat:                                                                                                    | 1922-542                                                                                           |  |  |  |  |
| 展达明線内容                                                                                                    |                                                                                                    |  |  |  |  |
| -                                                                                                    | 5/4                                                                                                |  |  |  |  |
| 15:500.00                                                                                                    | F.600,000                                                                                          |  |  |  |  |
| 1000100000                                                                                                    | 2.20%                                                                                              |  |  |  |  |
|                                                                                                    | 4.997.795/8                                                                                        |  |  |  |  |
| 0.040490                                                                                                    | 3,660/9                                                                                            |  |  |  |  |
| 展込明線内容一覧                                                                                                    |                                                                                                    |  |  |  |  |
| -                                                                                                    | (1)(1)(1)(1)(1)(1)(1)(1)(1)(1)(1)(1)(1)(                                                           |  |  |  |  |
| and the second of the second second s | 8248: 104 ¥ (78%)                                                                                  |  |  |  |  |
| -                                                                                                    | seach an order metalogram stars that the                                                           |  |  |  |  |
| 0816                                                                                                    |                                                                                                    |  |  |  |  |
| () capitals () a                                                                                                    | 入外に留け (0112) 単道 2105801 201 - 1,005/080 205 995/888 311<br>丸の内支通 (222) - 1,005/080 205 995/888 311 |  |  |  |  |
| ( abn-546 <                                                                                                    | 1 3 5 3 5 5 5 6 4 10 3 104-38 5                                                                    |  |  |  |  |
| *创注 先方黄疸手数                                                                                                    | 4と厳心学数和が異なる時に表示されます。                                                                               |  |  |  |  |
| 大漆費情報                                                                                                    |                                                                                                    |  |  |  |  |
|                                                                                                    | 9-928                                                                                              |  |  |  |  |
|                                                                                                    | BELIKAL#ODE                                                                                        |  |  |  |  |
| 9184F                                                                                                    | 19815EEECONTT, MERSOCENALIET,                                                                      |  |  |  |  |
|                                                                                                    |                                                                                                    |  |  |  |  |
|                                                                                                    |                                                                                                    |  |  |  |  |
|                                                                                                    | C manadomics C minury-rates 0 pm                                                                   |  |  |  |  |

承認依頼確定結果画面が表示されます。

総合振込(承認待ちデータの引き戻し)

一度承認依頼を出した振込データを引き戻しすることができます。

#### 手順1 トップページ

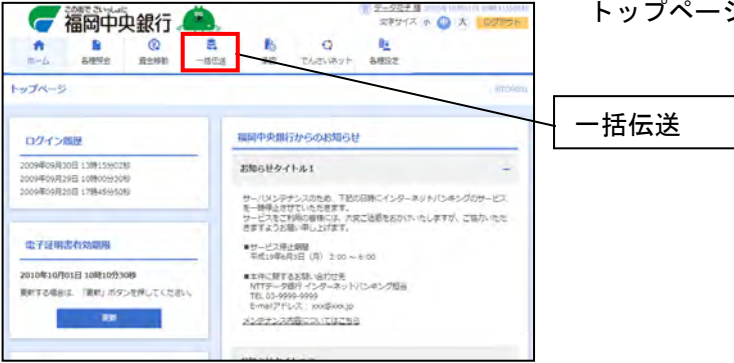

トップページより「一括伝送」をクリックしてください。

ッ

#### 手順2 業務選択

| 一括伝送 業務選択  | 8554001                                                      | 業務選択画面が表示されますので、「総合振込」をク |  |  |  |
|------------|--------------------------------------------------------------|--------------------------|--|--|--|
| 16853      | ◆センタン社会になから、おり用に出込まに回答時、日代、なび会話を指定し、現在の目込<br>を一切でけてこことですまです。 | クしてください。                 |  |  |  |
| 85 · 11583 | ○歴が持つ様金口座から、海軍した各社員の口座、日付、月び書簡を得ます。 売込を持うこ<br>とができます。        | 松合振び                     |  |  |  |
| DESN       | → 「「「「「」」」」」」」」」」」」」」」」」」」」」」」」」」」」」」」」                      |                          |  |  |  |
| Qネット代金回席   | > 湯水元四面明4、日付、及び金額を加定し、成都の湯水を一面で行うことができます。                    |                          |  |  |  |
|            |                                                              |                          |  |  |  |

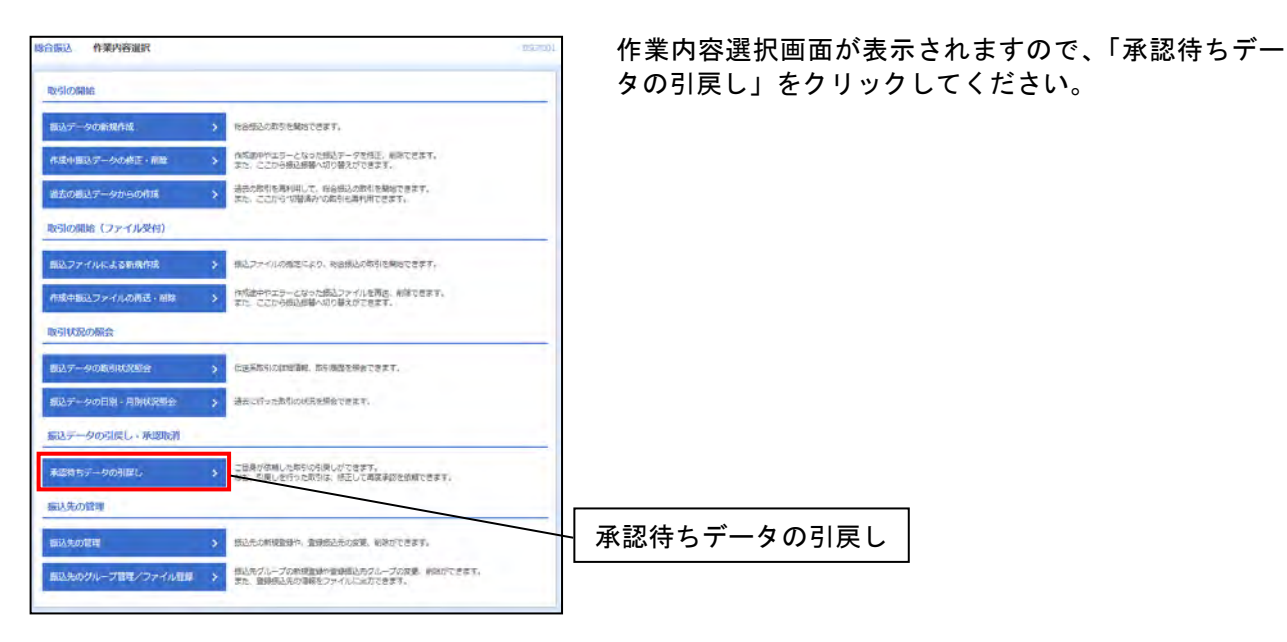

# 手順4 引戻し可能取引一覧

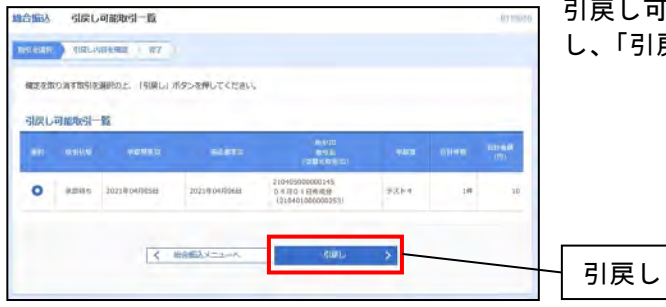

引戻し可能取引一覧画面が表示されますので、取引を選択 し、「引戻し」ボタンをクリックしてください。

# 手順5 引戻し内容確認

| 調心引戻し内容確認                                                                                                    | 212w2*                                 | ] 引戻 |
|----------------------------------------------------------------------------------------------------|----------------------------------------|------|
| ueant ) titlemean                                                                                                    | 87                                     | クリ   |
| 以下の取らいの確定を取り消します<br>内容を確認の上、「実行」ポタン                                                                                                    | tiputstatu.                            |      |
| 1975 (S.W.                                                                                                    |                                        |      |
| NUUS                                                                                                    | Augus 1.                               |      |
|                                                                                                    | 2621/864/70312                         |      |
|                                                                                                    | 210405000000145                        |      |
|                                                                                                    | · · · · · · · · · · · · · · · · · · ·  |      |
|                                                                                                    | 30118041008                            |      |
|                                                                                                    | 0-1-10-1 (2)/H&72                      |      |
| 切替元情報                                                                                                    |                                        |      |
| (m) (m)                                                                                                    | 12000000100015                         |      |
|                                                                                                    | mbua.                                  |      |
| ※当時代には、上記の切替元期らけか                                                                                                    | ら切り幕えられました。                            |      |
| 振込元情報                                                                                                    |                                        |      |
| -                                                                                                    | *(1) ## CEL+TT*                        |      |
|                                                                                                    |                                        |      |
| -                                                                                                    | 10                                     |      |
| 层入度加内容                                                                                                    |                                        |      |
| 49                                                                                                    | 18                                     |      |
| 2.520Mit                                                                                                    | 10/7                                   |      |
| 来方的財業部別の計                                                                                                    | Off                                    |      |
| IN A BALL                                                                                                    | 10M                                    |      |
| NUMBER OF                                                                                                    | OP                                     |      |
| and a second second sec |                                        |      |
| 假込明擁内若一覧                                                                                                    |                                        |      |
|                                                                                                    | 210                                    |      |
|                                                                                                    | SAME COAD AND CAND                     |      |
| 46.46 = 9.6                                                                                                    |                                        |      |
| (1) (0) (0) (0) (0) (0) (0) (0) (0) (0) (0                                                                                                    | 第1番 単語1 (252)<br>単語2 (325) 30 (4 円) () |      |
| A A A A A A A A A A A A A A A A A A A                                                                                                    |                                        |      |
|                                                                                                    | PTLA (sam)                             |      |
| -                                                                                                    | 2021004/105H                           |      |
|                                                                                                    | -                                      |      |
|                                                                                                    |                                        | I    |
|                                                                                                    |                                        | 上軍   |
|                                                                                                    | < #8 #9 > @ BN                         | ~    |

別戻し内容確認画面が表示されますので、「実行」ボタンを フリックしてください。

# 手順6 引戻し結果

| 合憲込 引戻し結果                              |                                    | 67250                                         |  |  |  |
|----------------------------------------|------------------------------------|-----------------------------------------------|--|--|--|
| TRUMPING STRUMPING                     | 87                                 |                                               |  |  |  |
|                                        |                                    |                                               |  |  |  |
| こ相違の取らい相差を取り回しまし                       | 5+                                 |                                               |  |  |  |
| IN-SIGHT                               |                                    |                                               |  |  |  |
| Buns                                   | 508.80                             |                                               |  |  |  |
| -                                      | 20210004000                        |                                               |  |  |  |
|                                        | 21040500000045                     |                                               |  |  |  |
| -                                      | <b>张</b> 合张达.                      |                                               |  |  |  |
|                                        | 2021@04/JD69                       |                                               |  |  |  |
|                                        | 048010869                          |                                               |  |  |  |
|                                        |                                    |                                               |  |  |  |
| 以前元体指                                  |                                    |                                               |  |  |  |
| GINARRAND.                             | 21040100000259                     |                                               |  |  |  |
|                                        |                                    |                                               |  |  |  |
| ************************************** | のなったいた。                            |                                               |  |  |  |
| 1002723978                             | Andrew Long and The Party          |                                               |  |  |  |
|                                        | PARE OUT DE LEXCT                  |                                               |  |  |  |
| States -                               |                                    |                                               |  |  |  |
| elinere)                               | 141                                |                                               |  |  |  |
| 振込明線内容                                 |                                    |                                               |  |  |  |
|                                        | 16                                 |                                               |  |  |  |
|                                        | 1689                               |                                               |  |  |  |
|                                        | ant.                               |                                               |  |  |  |
|                                        | 3899                               |                                               |  |  |  |
| EU VANDEI                              | 2017 -                             |                                               |  |  |  |
| 振込明線内容一覧                               |                                    |                                               |  |  |  |
|                                        | 堂147                               |                                               |  |  |  |
|                                        |                                    | Martin 1017 • (#207.)                         |  |  |  |
| 1984                                   | NU CHAR COMPANYA                   | en and an an an an an an an an an an an an an |  |  |  |
| 昭和11日(初日)(                             | #18 #181 ( 257)<br>#18 #182 : 3255 | 40 0 10 0                                     |  |  |  |
| 承認習情報                                  |                                    |                                               |  |  |  |
|                                        | P.R.H.Y. (John)                    |                                               |  |  |  |
|                                        | 3                                  |                                               |  |  |  |
| aiste (+                               |                                    |                                               |  |  |  |
|                                        | < =-41 < ====                      | 6 (M)                                         |  |  |  |
|                                        |                                    |                                               |  |  |  |

引戻し結果画面が表示されます。

引戻したデータを削除する場合は47ページ参照してください。

引戻したデータを修正する場合は49ページ参照してください。

給与・賞与振込(振込データの作成)

全銀フォーマットで作成したファイルを使用して振込データを作成する場合は、63ページを参照してくだ さい。

※全銀フォーマットについては用語集(96ページ)を参照してください。

<注意>給与・賞与振込は振込指定日の3銀行営業日前(振込指定日は含みません)20:00までに振込デー タを作成し、承認まで行うようにしてください。

手順1 トップページ

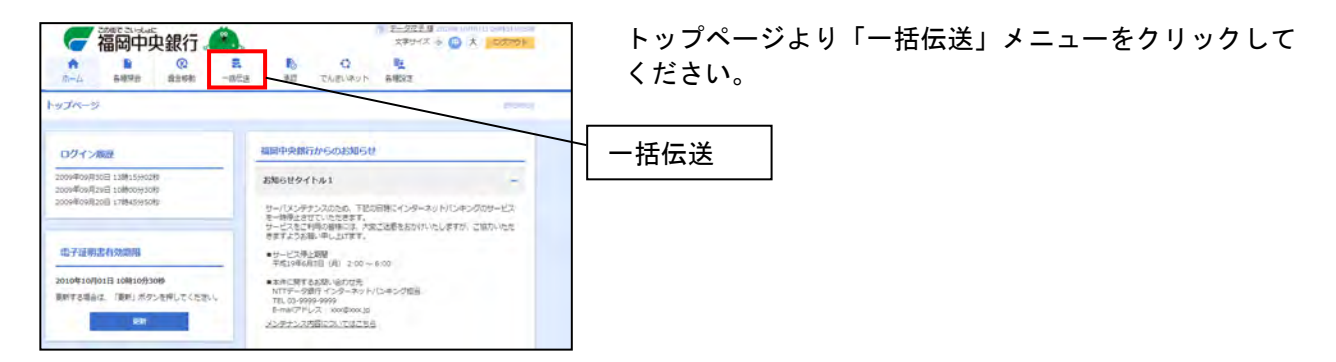

#### 手順2 業務選択

| 一括伝送 業務選択     | BIRGET                                                      | 業務選択画面が表示されますので、「給与・賞与振込」を |
|---------------|-------------------------------------------------------------|----------------------------|
| 1085J         | 会裁対策に預金に回から、数5条に成込みに回答時、前が、取び金額を推定し、確認の施込<br>モー焼か行うことができます。 | クリックしてください。                |
| 185·11与图3     | > 必要が持ち間接の面から、指定した各社員の口屋、目付、取び金額を指定し、相応を行うご<br>ムができます。      |                            |
| DESN          | () 様々丸口屋有料、目作、及び金綿を指定し、模型の綿水を一括で行うことができます。                  | → 給与・賞与振込                  |
| Q-R-y HCEEPAL | > 様本市に定当時、日行、以に仕様を体定し、実際に基本を一巻で行うことができます。                   |                            |
|               |                                                             |                            |

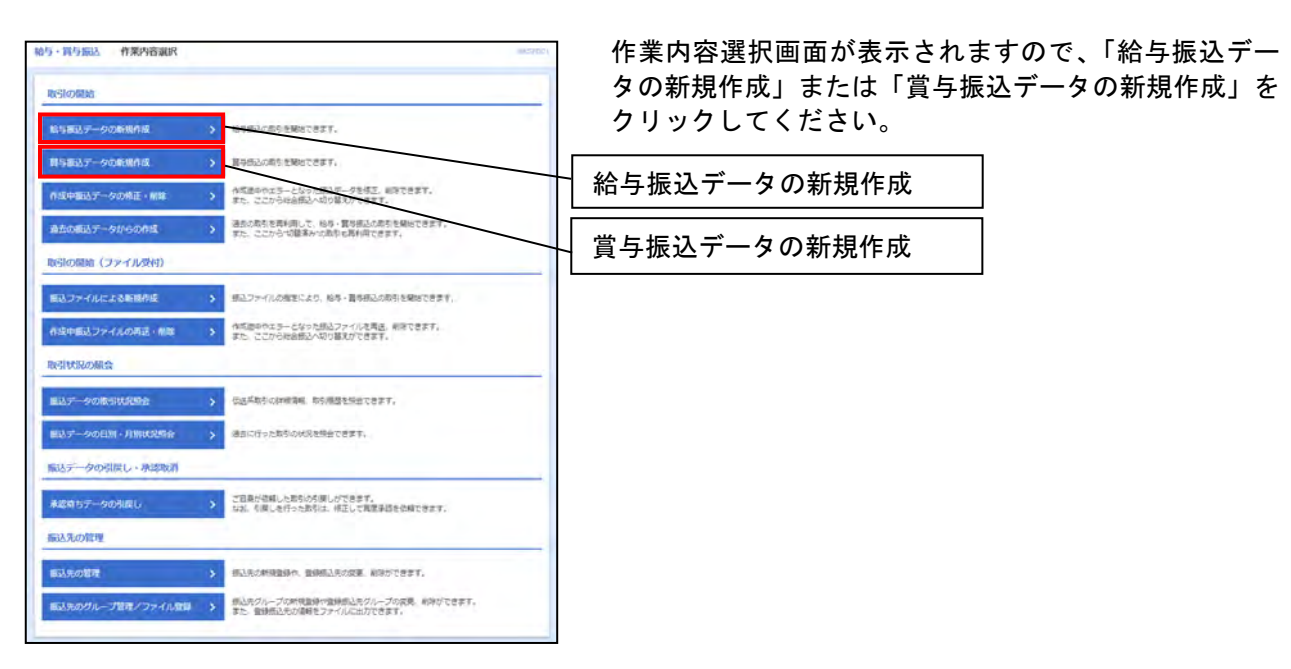

## 手順4 振込元情報入力

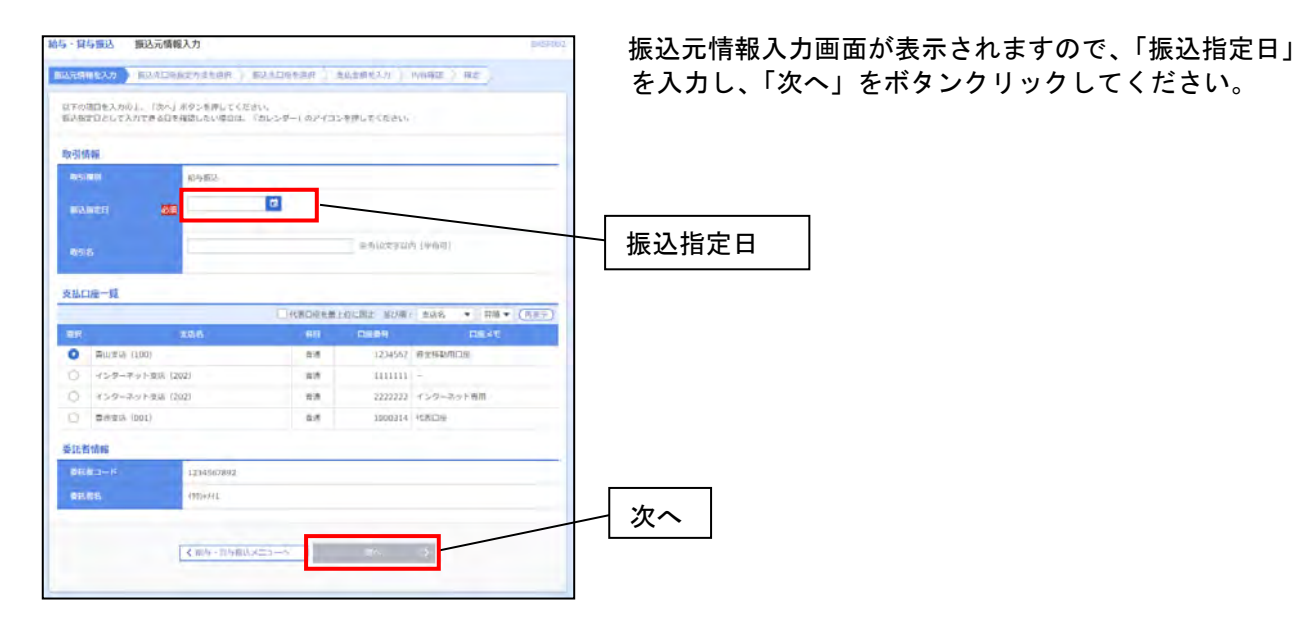

## 手順5 振込先口座指定方法選択

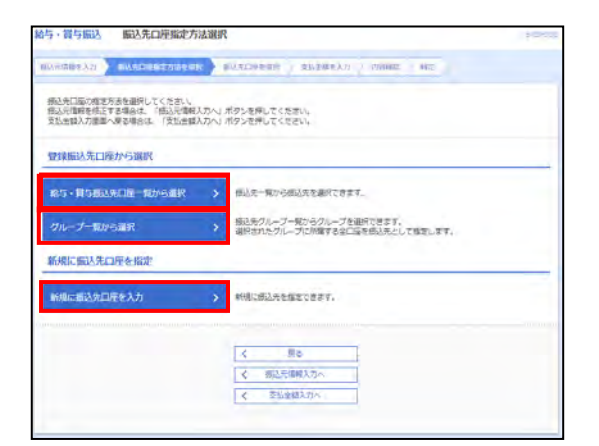

振込先口座指定方法選択画面が表示されますので、利用 される振込先口座選択方法を選択してください。

| 振込先口座の指定方法       | 内容                                                        | 参照    |
|------------------|-----------------------------------------------------------|-------|
| 給与・賞与振込先口座一覧から選択 | 振込先一覧から振込先を選択できます。<br>※事前に25ページ「振込先の登録」を実施する必要があります。      | 手順5-1 |
| グループー覧から選択       | 振込先グループー覧から振込先を選択できます。<br>※事前に33ページ「グループの登録」を実施する必要があります。 | 手順5-2 |
| 新規に振込先口座を入力      | 新規に振込先を選択できます。                                            | 手順5-3 |

## 手順5-1 給与・賞与振込先口座一覧から選択する場合

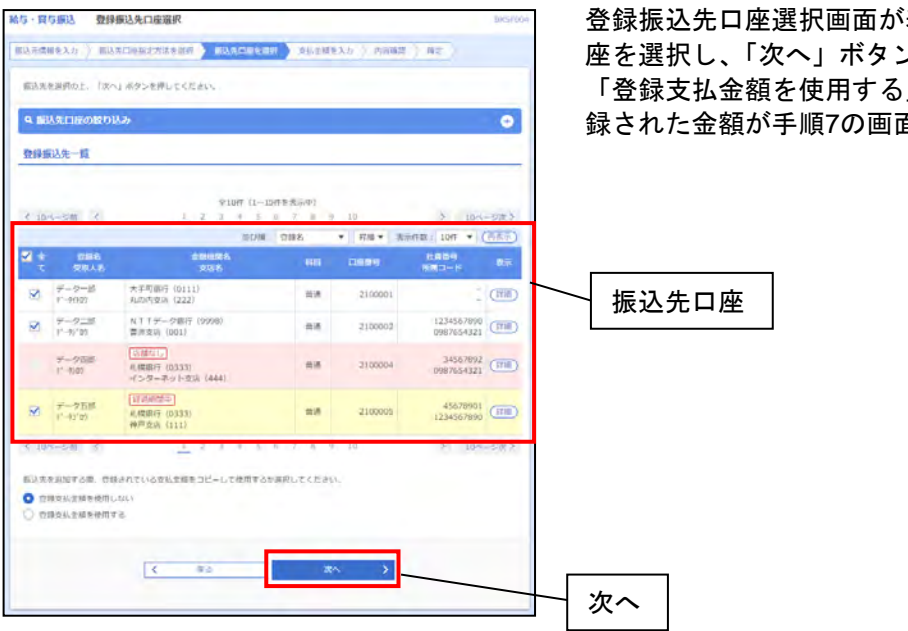

登録振込先口座選択画面が表示されますので、振込先口 座を選択し、「次へ」ボタンをクリックしてください。 「登録支払金額を使用する」を選択した場合は、予め登 録された金額が手順7の画面で設定されます。

手順6支払金額入力へお進みください。

## 手順5-2 振込先グループを選択する場合

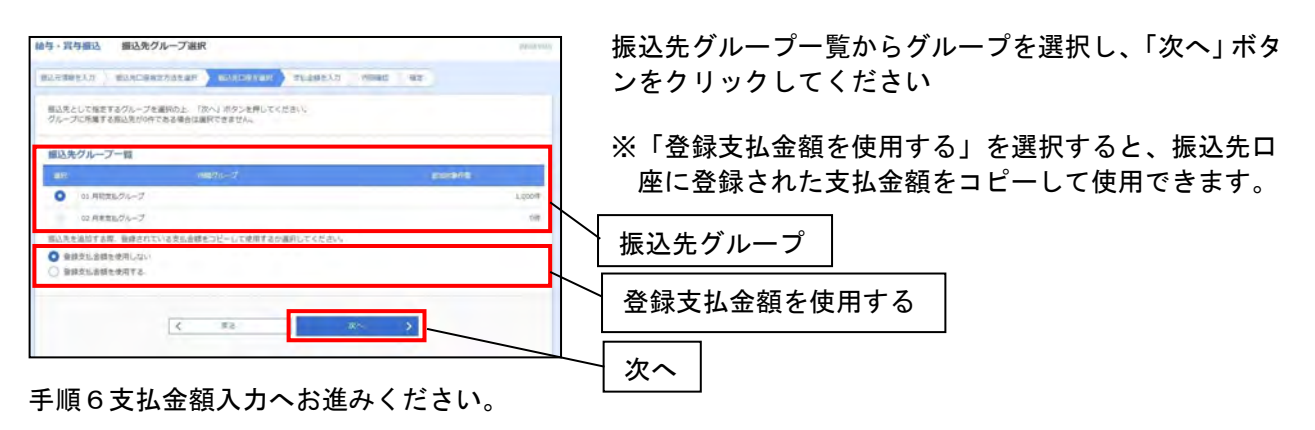

# 手順5-3 新規に振込先情報を入力する場合

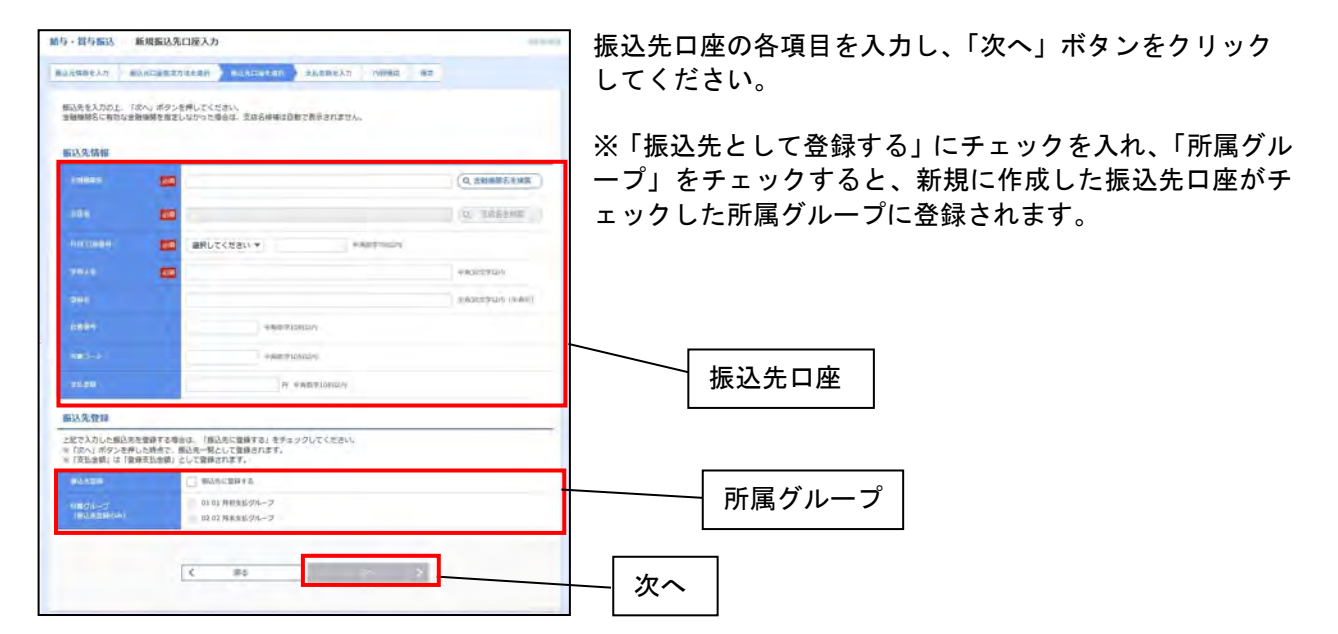

手順6支払金額入力へお進みください。

#### 手順6 支払金額入力

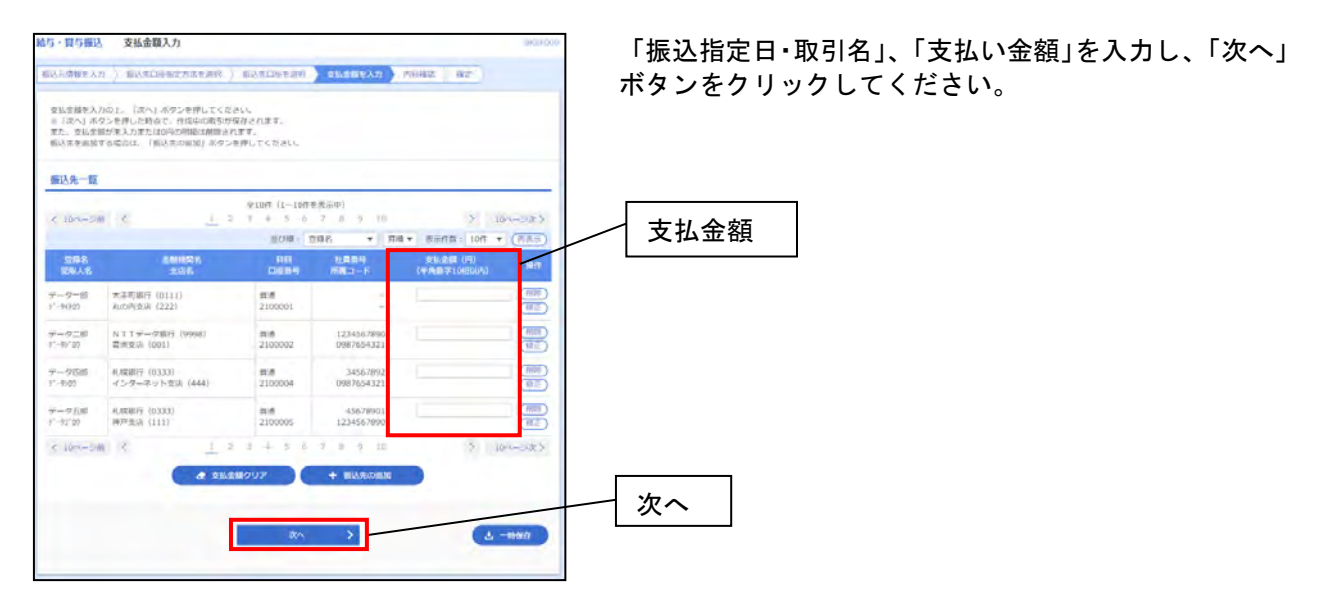

# 手順8 内容確認

| 給与・貿与線込                                     | 内谷確認 (面)                                           | 周入力]                                   |                                  |                | -                        | TRADUCTION OF    | 内容を確認後、承認者を選択し、「確定」 ボタンをクリ、 |
|---------------------------------------------|----------------------------------------------------|----------------------------------------|----------------------------------|----------------|--------------------------|------------------|-----------------------------|
| 部込元清解を入力                                    | ) #3204#2                                          | 72.158(A) (10.1.50)                    | DHEBR.                           | 1 出出金额分入方      | Panaz i                  |                  | クしてください。                    |
| ロチの内容で取り<br>所謂者を確認の<br>確定してその実ま<br>を承認者にご得る | 当天確立します。<br>上、(確定)ボタンモ<br>素味認を行う場合は、<br>毎を提択した場合は、 | 押してください。<br>(検定して泳惑へ」水タ<br>単定してそのまま承認を | シを押して<br>行うごとが                   | <ださい。<br>てきます。 |                          |                  | 自分が承認者でそのまま承認する場合は「確定して承認   |
| 取引情報                                        |                                                    |                                        |                                  |                |                          |                  |                             |
| RIGIES                                      |                                                    | 101001000000131                        |                                  |                |                          |                  |                             |
| -                                           |                                                    | <b>哈平田</b> 县                           |                                  |                |                          |                  |                             |
| MULTICES                                    |                                                    | 2010#10/115                            |                                  |                |                          |                  |                             |
| wite.                                       |                                                    | 10/114095610                           |                                  |                |                          |                  |                             |
|                                             |                                                    |                                        |                                  |                |                          |                  |                             |
|                                             |                                                    | ≂w±3 (100) ##1                         | 234567 勇:                        | 2468/110/9     |                          |                  |                             |
| MIERO-H                                     |                                                    | 1234567892                             |                                  |                |                          |                  |                             |
| 88.88                                       |                                                    | (3057342                               |                                  |                |                          |                  |                             |
|                                             | C                                                  | / 取引 - 個品元情報の利                         | en )                             | 用り用込べ          | ADH )                    |                  |                             |
| 振达明端内容                                      |                                                    |                                        |                                  |                |                          |                  |                             |
| (18)                                        |                                                    |                                        | 411                              |                |                          |                  |                             |
| 大阪会開行門                                      | · · · ·                                            | -4,000,                                | 000(7)                           |                |                          |                  |                             |
| 振込期期内容                                      | 一覧                                                 |                                        | _                                |                |                          |                  |                             |
| 2 minutes                                   |                                                    | \$100                                  | (1~10/0                          | 8至34)          |                          | 5                |                             |
| 10-10-10-01                                 | 150                                                |                                        | 3.0                              |                | 8.96 K                   | 100 * (885)      |                             |
| 里印名<br>里里人名                                 |                                                    | 副用用名<br>支持者                            |                                  | -              | (1404<br>ME1-P           | \$23A208 (P)     |                             |
| 7-9-11<br>1 <sup>1</sup> 14121              | 大手可能行 (011)<br>丸の内支払 (222)                         | u -                                    | 68                               | 2100001        |                          | 1,000,000        |                             |
| データニボ<br>ドージ/ 22                            | N11データ旅行<br>費用文明 (901)                             | (model)                                | ил                               | 2100002        | 1234567890<br>0987654321 | 1,000,000        |                             |
| 9 <sup>2</sup> -177085<br>7' 9/07           | 8.増銀行(10333)<br>インターネット型5                          | 2 (444)                                | -                                | 2100084        | 34587892<br>0987654321   | 1,000,000        |                             |
| データ万部<br>データ万部                              | 电槽银行(0333)<br>特匹变高(113)                            |                                        | 818                              | 2100005        | 45678901<br>1234567890   | 1,000,000        |                             |
| € 10×-5/W                                   | 4                                                  | 1 7 7 4                                | 5 0                              | 7.8.9.1        | 10                       | > 10%-50R.5      |                             |
|                                             |                                                    |                                        | <ul> <li>Intervention</li> </ul> | rie 🛛          |                          |                  |                             |
| 冰辺者情報                                       |                                                    |                                        |                                  |                |                          |                  |                             |
|                                             | 1                                                  | -727 *                                 |                                  |                |                          |                  |                             |
| 34.85 K                                     |                                                    |                                        |                                  |                |                          |                  |                             |
|                                             |                                                    |                                        |                                  |                |                          |                  |                             |
| 33515                                       |                                                    |                                        |                                  |                | 29                       | 2012年12月 (単用11月) |                             |
| u lasta as                                  | こは、取引線を承認で                                         | きる承望者が表示されま                            | <b>#</b> .                       |                |                          |                  |                             |
|                                             |                                                    |                                        | -                                | _              | _                        |                  | └────│                      |
|                                             |                                                    | 88                                     | _                                | 載定             | >                        | 7 -nau           |                             |
|                                             | -                                                  |                                        |                                  | 構成して発展         | $ \rightarrow $          | 0 GW             |                             |
|                                             |                                                    |                                        |                                  |                |                          |                  | 確定して承認へ                     |

# 手順9 確定結果

| 与 · 貸与振込 確         | 定結果[画面入力]                       | BASPO     |  |  |  |
|--------------------|---------------------------------|-----------|--|--|--|
| BLAMRELD BLA       | 四時指走方法を非於 施达死口等を避死 发出会谈を入力 內容確認 |           |  |  |  |
| 以下の取引を確定しました       | 5r -                            |           |  |  |  |
| B-Planar.          |                                 |           |  |  |  |
| ACCULHAR<br>COLUMN | 21042100000064                  |           |  |  |  |
| ITS NOT            | <b>新与服</b> 込                    |           |  |  |  |
|                    | 2021年04月28日                     |           |  |  |  |
|                    | 04月21日作成分                       | 04月21日作成分 |  |  |  |
| 振込元情報              |                                 |           |  |  |  |
|                    | <b>本</b> 決整業部(001)              |           |  |  |  |
| 99880-11           | 9582173458                      |           |  |  |  |
|                    | FXI-                            |           |  |  |  |
| 振込明額内容             |                                 |           |  |  |  |
| 作業                 | 16                              |           |  |  |  |
| THAN AND A DI      | 1099                            |           |  |  |  |

確定結果画面が表示されます。 承認作業については69ページを参照してください。

#### くご注意>

確定を行っても承認を行うまで給与・賞与振込の予約は完了とならないため、承認までしていただくよう、 お願いいたします。

承認完了後、取引店へ「一括データ伝送 給与(賞与)振込依頼合計表」をFAX送信してください。 FAX送信後、お手数ですが、到着確認のお電話をお願いいたします。

※FAX送信が17:00以降となる場合はお手数ですが、翌営業日に到着確認のお電話をお願いいたします。

#### ー括伝送サービス(ファイル伝送)

全銀フォーマットの振込ファイルを事前に作成し、登録することで、その都度画面で振込データを作成することなく、振込データを登録することができます。(振込ファイルの作成は当行所定のツールもしくは外部のツールを使用して行ってください。)

※全銀フォーマットについては用語集(96ページ)を参照してください。

#### 手順1 トップページ

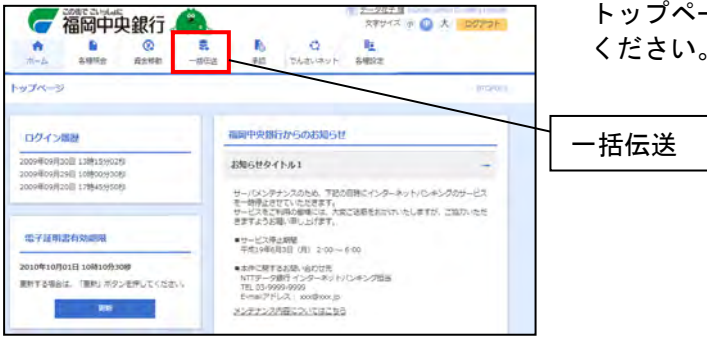

トップページより「一括伝送」メニューをクリックして ください。

#### 手順2 業務選択

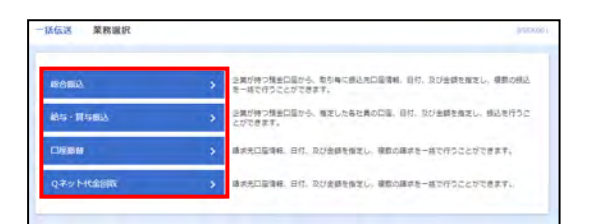

業務選択画面が表示されますので、ファイル登録を行い たい業務をクリックしてください。(今回は、総合振込で ご説明します。)

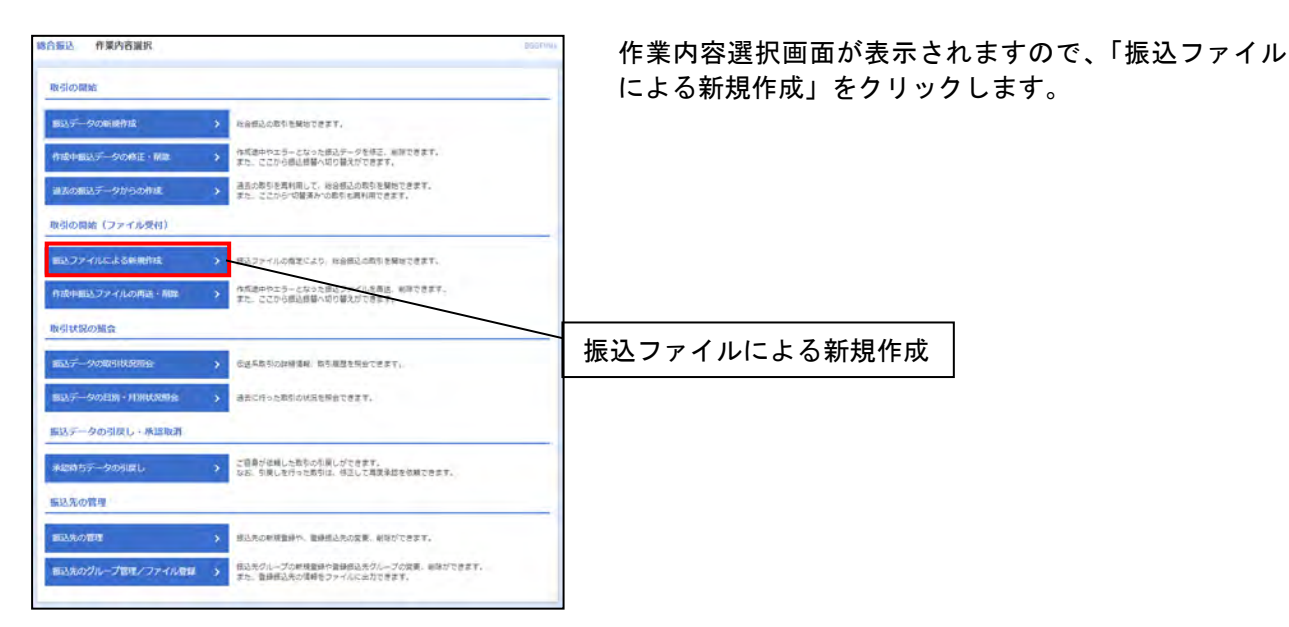

## 手順4 新規ファイル受付

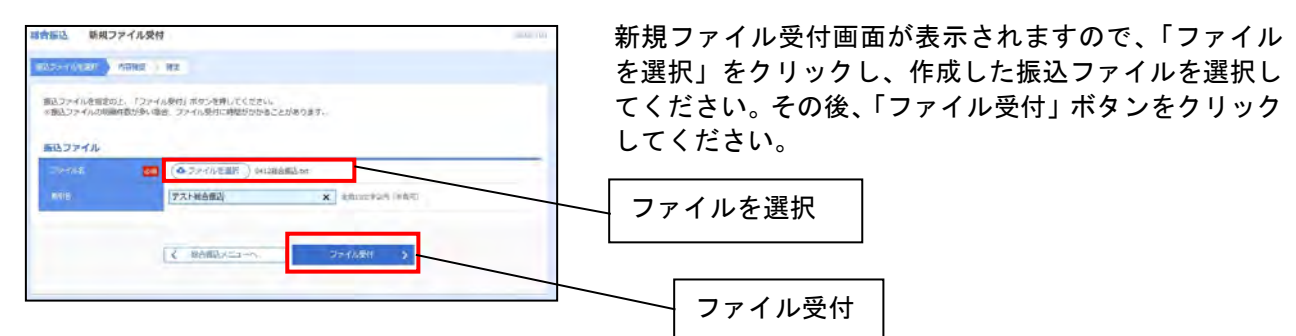

#### くご注意>

アップロードに使用するファイルの文字コードは「ANSI」に設定してください。

| 1四种客约 以雷神思 [                                                     | (ファイル發付) でのでの                                                                                                    | 内容を確認後、承認者を選択し、「確定」 ボタンをクリッ                   |
|------------------------------------------------------------------|----------------------------------------------------------------------------------------------------|-----------------------------------------------|
| 12.778762.007 West                                               | स्ट <u>स</u> र्                                                                                                    | クレてください                                       |
| 山下の低人ファイルの所能で<br>参加市を知られた 「現在」<br>確定してその多まればたけっ<br>・予約市にご目着を通行した | で見ています。<br>第2013年1月してて近に、<br>7月後日本:「確定してそのが正常体部を行うことができます。                                                                                                    | 自分が承認者でそのまま承認する場合は「確定して承認<br>へ」ボタンをクリックしてください |
| 07464                                                            | OUDBERRICH                                                                                                    |                                               |
| <b>BOHR</b>                                                      |                                                                                                    |                                               |
| (mean)                                                           |                                                                                                    |                                               |
| -                                                                | 82.83                                                                                                    |                                               |
| - sandra                                                         | old2s#ntRisen                                                                                                    |                                               |
| 894.                                                             | v.2) 8680                                                                                                    |                                               |
| 版达元情報                                                            |                                                                                                    |                                               |
| maxima)                                                          | Web (Ref. 1963)                                                                                                    |                                               |
| RAID>+                                                           | INVERTIGATION.                                                                                                    |                                               |
| witter:                                                          | 010                                                                                                    |                                               |
| 版这里编内容                                                           |                                                                                                    |                                               |
| 10                                                               | -20                                                                                                    |                                               |
| 3.00000 N 11                                                     | Perc                                                                                                    |                                               |
| W24NeBH                                                          | 18                                                                                                    |                                               |
| ROMINAR-IS                                                       | 0                                                                                                    |                                               |
| 承認背情報                                                            |                                                                                                    |                                               |
| #84                                                              | 3十46330038818                                                                                                    |                                               |
| ana -                                                            |                                                                                                    |                                               |
| - (405)                                                          | (15年)(四)できる季節者が表示されます。<br>                                                                                                    |                                               |
|                                                                  | RC         N         N |                                               |
|                                                                  |                                                                                                    | 確定して承認へ                                       |

# 手順6 確定結果画面

総合版込 確定結果「ファイル契付」 8307-0448 Marks 142 いての話とファイルの内容で確定しました。 受付ファイル つべかま PHI2RIDER.ret **INSHAME** 041300000249 Aug. 1.005/1101 Ampart. **新达元祭4**8 1806 1880----ARCA (003 0,112713 版认用面内容

確定結果画面が表示されます。

<ご注意> 承認を行うまで給与・賞与振込の予約は完了とならないので忘れずに承認していただくよう、お願いいた します。

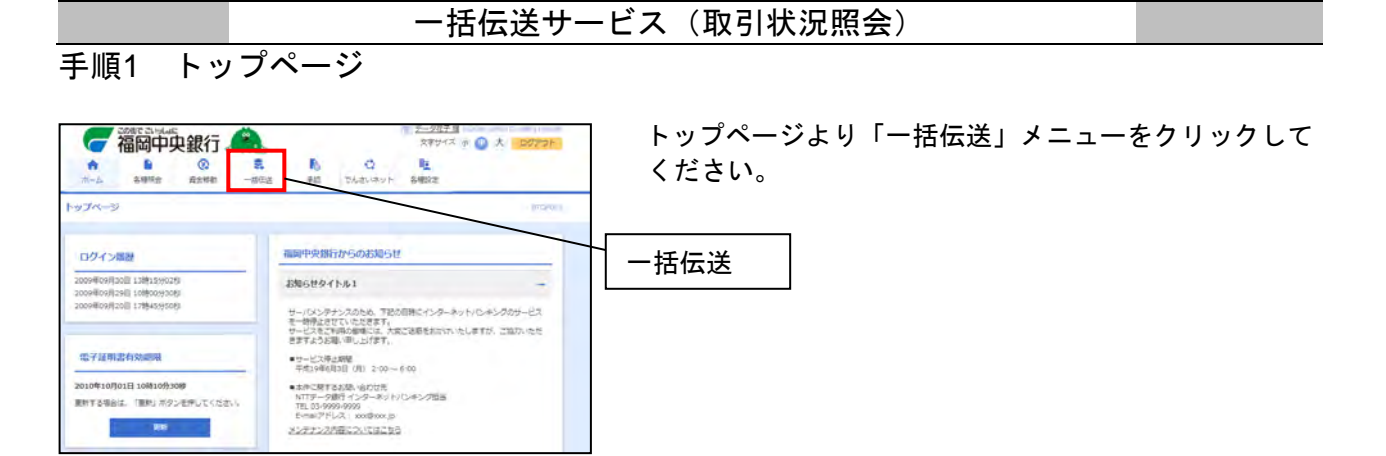

#### 手順2 業務選択

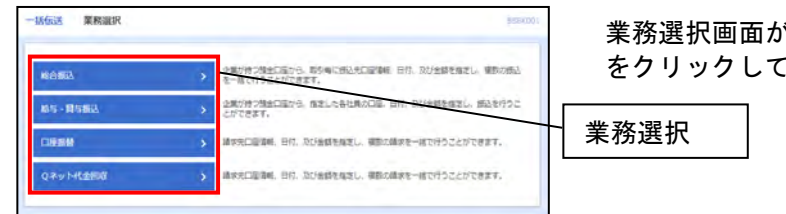

業務選択画面が表示されますので、照会を行いたい業務 をクリックしてください。

| 口座振曲 作某内容渊积       |                                                                | 作業内容選択画面が表示されますので、「請求データの取 |
|-------------------|----------------------------------------------------------------|----------------------------|
| Indian            |                                                                | 引状況照会」をクリックしてください。         |
| 請求テータの新規作成        | > 口違思報の取りを解めてきます。                                              |                            |
| 作成中請求データの修正・前降    | > たた彼中やエラーとなった請求デージを補正、単体できます。                                 | 請求データの取引状況照会               |
| 過去の請求データからの作成     | <ul> <li>         ・         ・         ・</li></ul>              |                            |
| 取引の開始(ファイル受付)     |                                                                | _                          |
| 請求ファイルによる新規作成     | > 「「ホファイルの加定により、口服団種の肉が、例だてきます。                                |                            |
| 作該申請求ファイルの再語・删除   | > 14気色がやまぶーとなった年のテイルを用品、削除できます。                                |                            |
| 取引状況の概念           |                                                                |                            |
| 國家データの國際政策緊急      | > 伝道単数500年前6年、第518222年年できます。                                   |                            |
| 請求データの日期・月期状況緊会   | > 湯田に行った取号の状況を帰会てきます。                                          |                            |
| 請求データの引戻し・承認取得    |                                                                |                            |
| 承認時ちデータの引展し       | ご豆腐が倍粗した取らい方根しかできます。<br>なな、引用しを行った取引は、確正して再席承認を依頼できます。         |                            |
| 請求先の管理            |                                                                |                            |
| 請求先の管理            | > MARAOMMERSO, REMARKORE, MINOTREE,                            |                            |
| 請求先のグループ管理/ファイル党員 | 諸次先グループの新設置時や登録論文先グループの変更、実际ができます。<br>また、登録編次元の信頼をファイルにエカできます。 |                            |
| 后替結果與会            |                                                                |                            |
|                   | お茄松園も知会できます。<br>また、お麺は果のフライル取得なできます。                           |                            |
|                   |                                                                |                            |

# 手順4 取引一覧(伝送系)

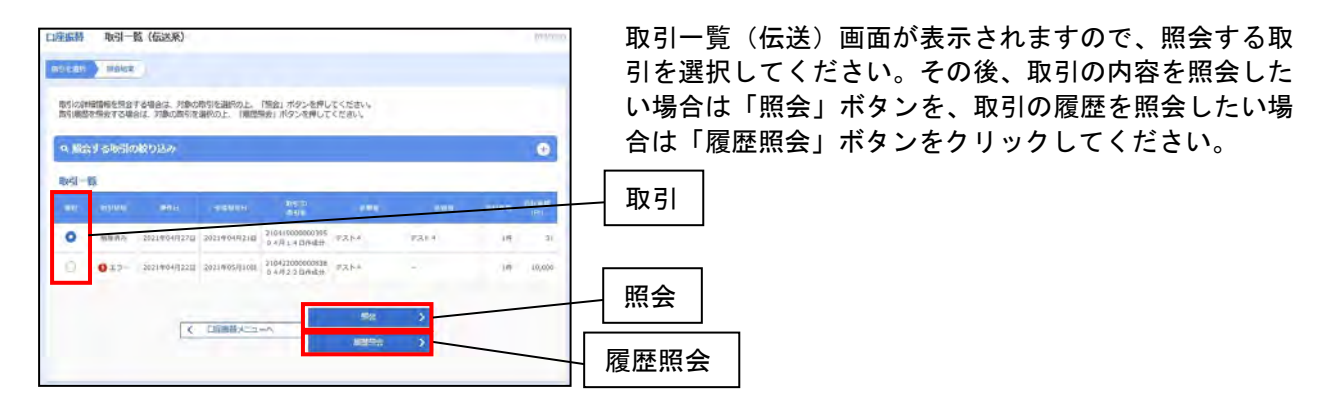

# 手順5-1 取引状況照会結果

| 臺圖橋 取引                  | 状况版会結果                                  |                    |             |        | 10.0                  |
|-------------------------|-----------------------------------------|--------------------|-------------|--------|-----------------------|
| -                       |                                         |                    |             |        |                       |
|                         |                                         |                    |             |        |                       |
| こ数定の取引の目的<br>ファイルを取得する  | 1結果です。<br>5種作は、ファイルが代を用用の               | L. (35-48.200)     | STARLES     | R.Buss |                       |
|                         |                                         |                    |             |        |                       |
| 取引情報                    |                                         |                    |             |        |                       |
|                         | 82742                                   |                    |             |        |                       |
|                         | 20210/01/16                             | 40                 |             |        |                       |
|                         | 215+180000                              | 00035              |             |        |                       |
| -                       | 0000                                    |                    |             |        |                       |
| 100000                  | 2523804732                              | .00                |             |        |                       |
|                         | #+/91+04                                | 9611               |             |        |                       |
|                         | *75F*                                   |                    |             |        |                       |
| 入会先情報                   |                                         |                    |             |        |                       |
| 140m                    | -4254                                   | as)                |             |        |                       |
|                         | 1564534646                              |                    |             |        |                       |
| -                       | 121-                                    |                    |             |        |                       |
| A COMPANY               |                                         |                    |             |        |                       |
| 0.0                     |                                         | 18                 | _           |        |                       |
|                         |                                         | 1100               |             |        |                       |
|                         |                                         |                    |             |        |                       |
| 请求明确内容                  | 踅                                       |                    |             |        |                       |
|                         |                                         |                    | in .        |        |                       |
|                         |                                         | _                  | _           | 810    | 18:101 + ( <u>885</u> |
| 9086                    | 2015                                    | (HR)               | <b>HERE</b> |        | STREET, ST            |
| 17.117-19<br>17.117     | (1) (1) (1) (1) (1) (1) (1) (1) (1) (1) |                    |             | uuu    | a                     |
|                         |                                         |                    |             |        |                       |
| 表語者情報                   |                                         |                    |             |        |                       |
|                         | 9:3 F.B. 180                            | BA(                |             |        |                       |
| No. of Concession, Name | 252140491                               | D .                |             |        |                       |
|                         | 2523404773                              | State (Inc.)       |             |        |                       |
|                         | 4                                       |                    |             |        |                       |
| ファイル形式                  |                                         |                    |             |        |                       |
| -                       | O rese                                  | SHE INS- BRINLI    |             |        |                       |
|                         | D smar                                  | zmic (de · de5a-0) |             |        |                       |
|                         | C. PAGE                                 | ENK (DECO)C - BHU  | U)          |        |                       |
|                         |                                         | ( o 2#             | 1/LBM       |        |                       |
|                         |                                         |                    |             |        |                       |
|                         |                                         | 5 1                | 6           | 1      |                       |
|                         |                                         | 1.                 |             | -      |                       |
|                         |                                         |                    |             |        |                       |
|                         |                                         | (                  | P.v         |        |                       |

「照会」ボタンをクリックした場合は、取引状況照会結 果画面が表示されます。

# 手順5-2 取引履歴状況照会

| ご自由の知られないの読むの             | SOME CF. |                   |       |      |          |       |             |  |
|---------------------------|----------|-------------------|-------|------|----------|-------|-------------|--|
| 取引期四状况                    |          |                   |       |      |          |       |             |  |
| -                         |          | ruptit            |       |      |          |       |             |  |
|                           |          | 11.644/0000003195 |       |      |          |       |             |  |
|                           |          | 04/31400000       |       |      |          |       |             |  |
| CHE 27.14                 |          |                   |       |      |          |       |             |  |
| 取引起提                      |          |                   |       |      |          |       |             |  |
|                           | 100000   | 620               | -     | 8/76 | -314-916 | 48768 | NOTION IT I |  |
| 2021/004/32783<br>L1MD618 | 前町済み     | 20234049218       | 22.64 | 9XH4 | *        | 14    | 31          |  |
| 25214067[197]<br>1490032  | 4095     | 302101042210      | 12111 | 9354 |          | 30    | -10         |  |

「履歴照会」をボタンクリックした場合は、取引履歴状況 照会画面が表示されます。 一括伝送サービス(承認)

※承認後の修正はできません。内容をよくご確認して承認を行うようにしてください。

# 手順1 トップページ

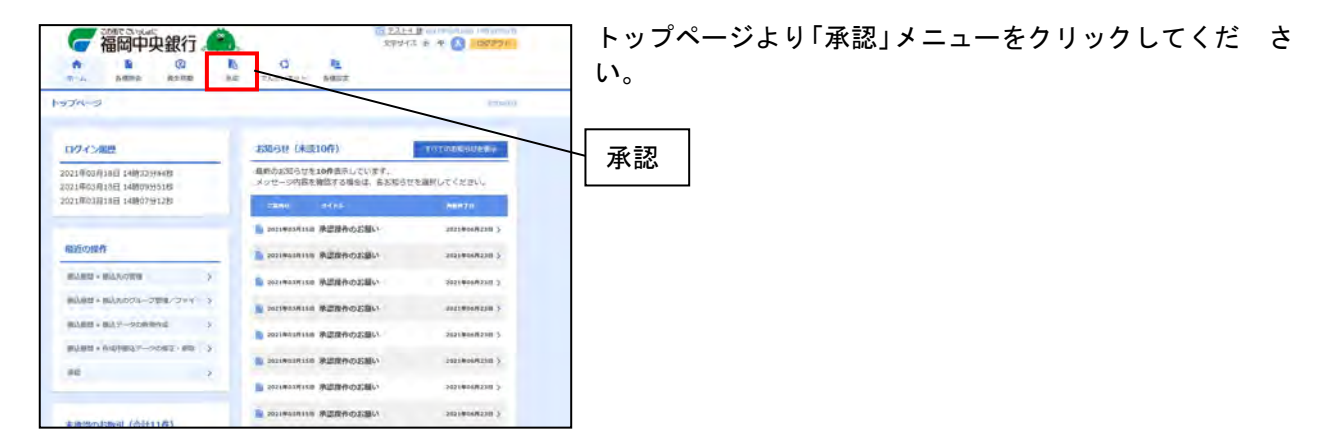

#### 手順2 取引一覧

| neiz Tersi-tž                                                                                                   | <u>19-4 -</u>  | 取引一覧画面が表示され              | ますので、「承認待ち取引一覧」よ       |
|----------------------------------------------------------------------------------------------------|----------------|--------------------------|------------------------|
| 米超する取引を道明の上、「毎起」ボタン、「原因し」ボタン、温力は「制錬」ボタンを押してください<br>複数の取引を道明することで、通熱して単型を行うことができます。<br>米超数分取引一覧(振込振時(編30月428分ち)) | -              | り承認を行いたい明細を<br>ックしてください。 | チェックし、「承認」 ボタンをクリ<br>- |
| 2)序<br>                                                                                                    | (0, 2755)      | 承認待ち取引一覧                 |                        |
| T BOOKS ADDR STO BOOKS BOOKS ADDR ADD                                                                           | AR (H) 2.      |                          |                        |
| ○ 減払2時後 242500000014 2021年03月13日 (都度指定) 取引名入力離 アスト4                                                             | 1# 1,000 (mil) |                          |                        |
| 4,00 A.001 A.00                                                                                                 |                |                          |                        |

| トランザクション認証用カメラ付きトークン有無                     | 参照    |
|--------------------------------------------|-------|
| トランザクショントランザクション認証用カメラ付きトーク<br>ンを登録されていない方 | 手順3-1 |
| トランザクショントランザクション認証用カメラ付きトーク<br>ンを登録されている方  | 手順4-1 |
# 手順3-1 振込振替暗証番号入力

| 永認 振込振荷暗点  | 证循行入力                         |          |
|------------|-------------------------------|----------|
|            | er )                          | してください。  |
| 以下の内容を確認の上 | 「次へ」市タンを押してくためい。              |          |
| 取引清朝       |                               |          |
| (2000)     | 10100100000011                |          |
|            | 828B                          |          |
|            | <b>单柜盘绿</b> 为实                |          |
|            | 2015年10月15日                   |          |
|            | 10月1日間町山小田                    |          |
| STANSO-S   | #CE200201200001D##            |          |
| 振込元情報      |                               |          |
| ANCH.      | 商以民法 (100) 書畫 (23+567 最佳性新用口菜 |          |
| 振込先口座      |                               |          |
| BRARD.     | 123                           |          |
|            | etar intercedero / de-        |          |
| 振込金額       |                               |          |
| (11:30)    | E.000,000H                    |          |
| 依赖教情報      |                               |          |
| -          | 9-927                         |          |
| 水泥香情報      |                               |          |
| 929        | 7-71前                         |          |
|            | 2010#10#11# 17#0099           |          |
|            | 10月15日支払い出です。ようしておねだいします。     |          |
| 認証情報       |                               |          |
|            |                               |          |
| ENBREDIT   |                               |          |
|            |                               | 振込振替暗証番号 |
|            |                               |          |
|            | C ABACANO                     |          |
|            |                               |          |
|            |                               |          |

| 手順3-2 内 | 容確認 |
|---------|-----|
|---------|-----|

| 5) ボタンを押してくだおらし<br>単計まだのを<br>1000/000000511 -<br>1000/00000511 -          |                                                                                                    | 「水認実行」                                                                                                    |
|---------------------------------------------------------------------------|----------------------------------------------------------------------------------------------------|----------------------------------------------------------------------------------------------------|
| 1. ボタンを掛してください。<br>単形 400mm<br>1.0000000000011 a -<br>1.0000000000011 a - |                                                                                                    |                                                                                                    |
| #R#201#15<br>157003000000111<br>2019401                                   |                                                                                                    |                                                                                                    |
| #R#2#5<br>101001000000111<br>2010000                                      |                                                                                                    |                                                                                                    |
| 101001000000111                                                           |                                                                                                    |                                                                                                    |
| 2704001                                                                   |                                                                                                    |                                                                                                    |
|                                                                           |                                                                                                    |                                                                                                    |
| #2.##                                                                     |                                                                                                    |                                                                                                    |
| <b>國東田 10月15日</b>                                                         |                                                                                                    |                                                                                                    |
| 10月13日主任(1)                                                               |                                                                                                    |                                                                                                    |
| R02302301200001D4b                                                        |                                                                                                    |                                                                                                    |
|                                                                           |                                                                                                    |                                                                                                    |
| 各山芝市 [100] 業点 1234567 良生等数用口道                                             |                                                                                                    |                                                                                                    |
|                                                                           |                                                                                                    |                                                                                                    |
| 80000 1007 88 1114187 82088010                                            |                                                                                                    |                                                                                                    |
|                                                                           |                                                                                                    |                                                                                                    |
| 111                                                                       |                                                                                                    |                                                                                                    |
| (1110) (CC*44184K                                                         |                                                                                                    |                                                                                                    |
| N.4950 (222) W. 2100001                                                   |                                                                                                    |                                                                                                    |
| 12,720/465.00                                                             |                                                                                                    |                                                                                                    |
|                                                                           |                                                                                                    |                                                                                                    |
| 1,000,000M                                                                |                                                                                                    |                                                                                                    |
| 10075                                                                     |                                                                                                    |                                                                                                    |
| 100F                                                                      |                                                                                                    |                                                                                                    |
| 110PE                                                                     |                                                                                                    |                                                                                                    |
|                                                                           |                                                                                                    |                                                                                                    |
| 7-727                                                                     |                                                                                                    |                                                                                                    |
| 2010#12#918                                                               |                                                                                                    |                                                                                                    |
|                                                                           |                                                                                                    |                                                                                                    |
|                                                                           |                                                                                                    |                                                                                                    |
| 2010年13月33日 17時60分                                                        |                                                                                                    |                                                                                                    |
|                                                                           |                                                                                                    |                                                                                                    |
|                                                                           |                                                                                                    |                                                                                                    |
|                                                                           | LALLOS FAIR LIGHT                                                                                                    |                                                                                                    |
|                                                                           | ALT 104130           1 2 A 1 3 BELLIN           5000001000000000           Subtra 1000 BELINAR BENERACIO           Subtra 1000 BELINAR BENERACIO           123           Subtra 1000 BELINAR BENERACIO           123           Subtra 1000 BELINAR BENERACIO           124           125           Subtra 1000 BELINAR BENERACIO           12000000           1000           1000           1000           1000           1000           1000           1000           1000           1000           1000           1000           1000           1000           1000           1000           1000           1000           1000           1000           1000           10000           1000           1000           1000           1000           1000           1000           1000           1000           1000           1000           1000           1000 | ##2010000100P           #u00200110000100P           #u0020011000010P           #u002001000000000P           #u002001000000000000P           #u0020010000000000000000P           #u00200000000000000000000P           #u002000 |

内容確認画面が表示されますので、 「承認実行」ボタンをクリックしてください。

# 手順3-3 承認結果

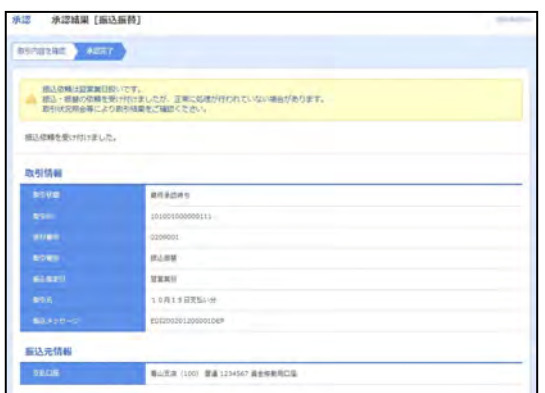

承認結果画面が表示されます。

### 手順4-1 内容確認

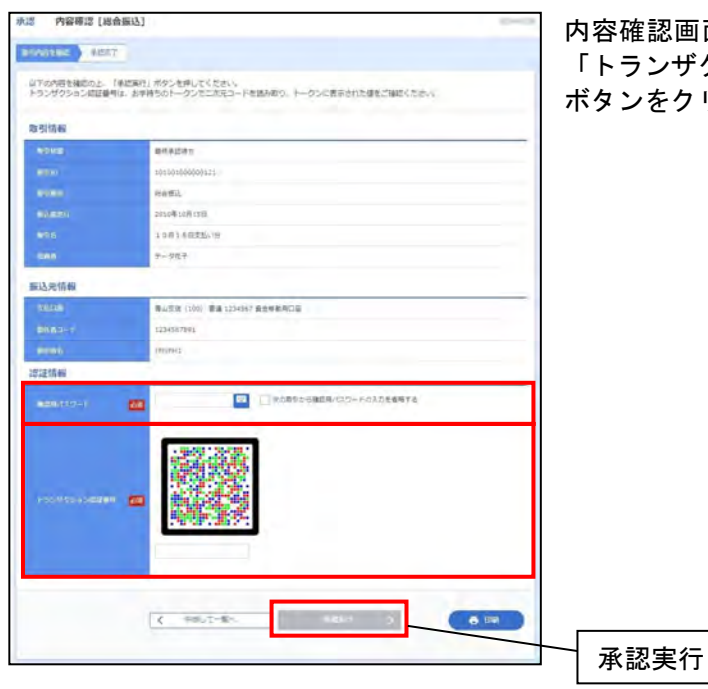

内容確認画面が表示されますので、「確認用パスワード」、 「トランザクション認証暗証番号」を入力し、「承認実行」 ボタンをクリックしてください。

# 手順4-2 承認結果

| 赤辺 水辺城県 (総                                  | 会振込]                                                                | 承認結果画面が表示されます。 |
|---------------------------------------------|---------------------------------------------------------------------|----------------|
| #3/162.90 H2/2                              |                                                                     |                |
| 以下の数引を手続しまし<br>XML対応形式で入力したI<br>次の取引の手続を行う場 | た。<br>EDI情報は、旅たに払い出された20份の中一情報に重き換えました。<br>BGL 「次の成時1へ」ボタンを押してください。 |                |
| 取引情報                                        |                                                                     |                |
| BORE .                                      | #0.87                                                               |                |
| 10510                                       | 10100100000111                                                      |                |
| a see                                       | 8483                                                                |                |
| SOSET                                       | 2010#108 tx0                                                        |                |
| 896                                         | 1.0.011 SERENCE                                                     |                |
| 444                                         | 9-927                                                               |                |
| 重込元情報                                       |                                                                     |                |
| FARE                                        | 単山氏派 (100) 普通 1254567 資金等数用口道                                       |                |
| B080-7                                      | 1238567891                                                          |                |
| -                                           | 107(111)                                                            |                |

くご注意>

・振込振替の場合、振込指定日が当日の場合は承認後の修正ができません。

・一括伝送の場合、承認後の修正ができません。

・給与・賞与振込の場合は承認後、お取引店に給与・賞与振込依頼合計票のFAX送信をお願いします。

#### 税金・各種料金の払込み 税金(国庫金等)や各種料金(電子商取引決済等)などでPay-easy(ペイジー)マークのある払込書のお 支払いにご利用いただけます。

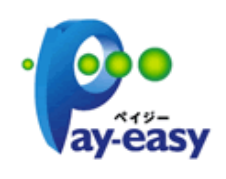

 ●各収納機関から送付された左の様なペイジーマークのある請求書をお手元にご 用意のうえ、手続を開始してください。
 ●各種料金払込サービスにより払込ができる収納機関については、当行ホームペ ージ(<u>https://www.fukuokachuo-bank.co.jp/netbk/payeasy.html</u>)をご参照ください。

### 手順1 トップページ

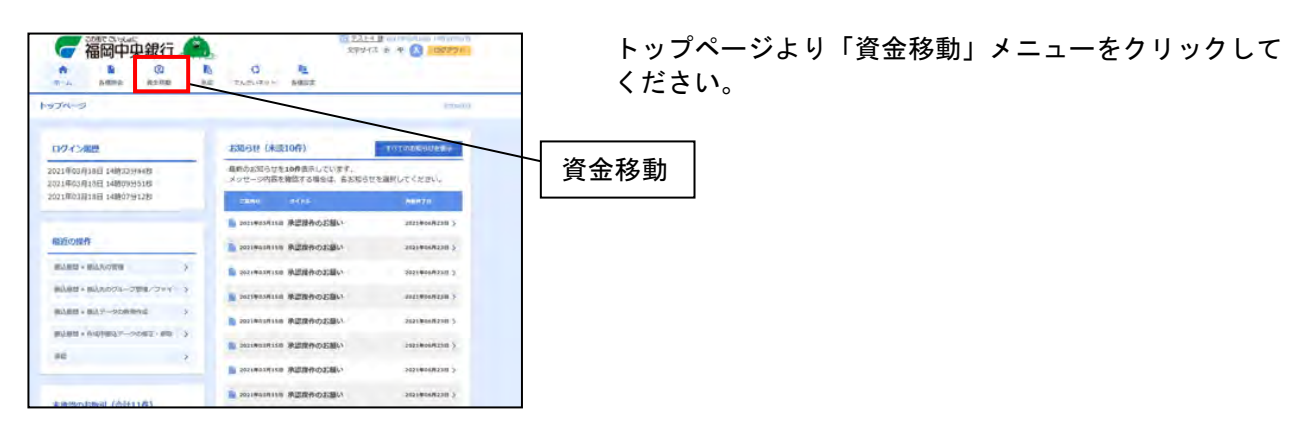

### 手順2 業務選択

| 資金移動 菜務選択<br>前3.5% | 287990020-06002-0829986732277897.             | 業務選択画面が表示されますので、「税金・各種料金の払<br>込み」をクリックしてください。 |  |  |  |
|--------------------|-----------------------------------------------|-----------------------------------------------|--|--|--|
| 教室・各種料金の払込み        | 201480 (ハイシー)マークガ業行された発金・シストル金属のためやすうことができます。 | 税金・各種料金の払込み                                   |  |  |  |

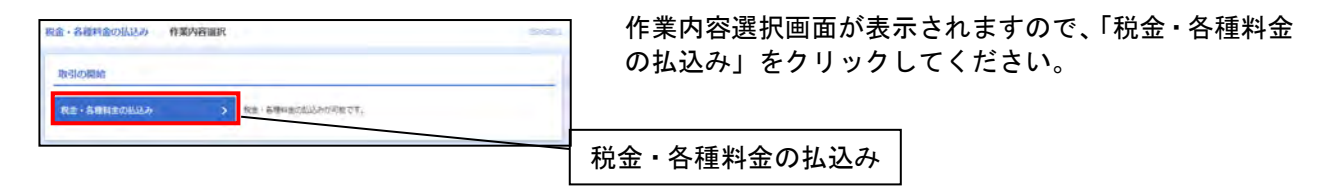

# 手順4 支払口座選択

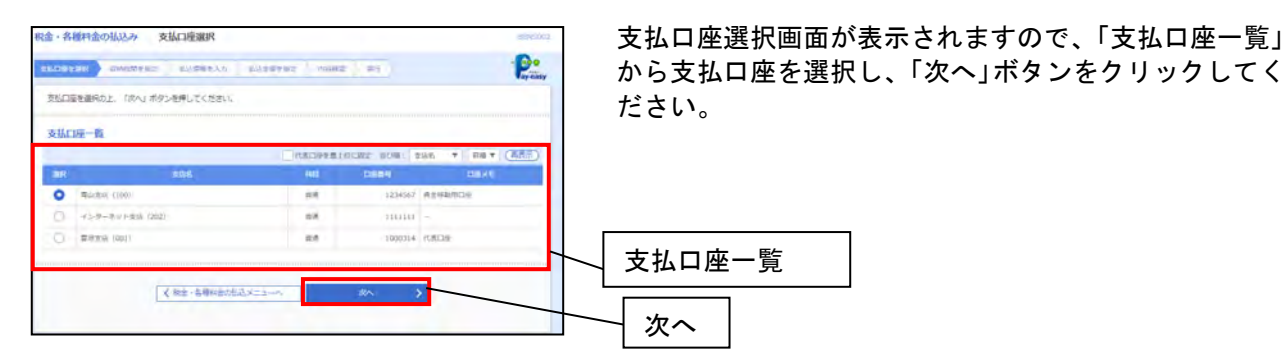

# 手順5 収納機関番号入力

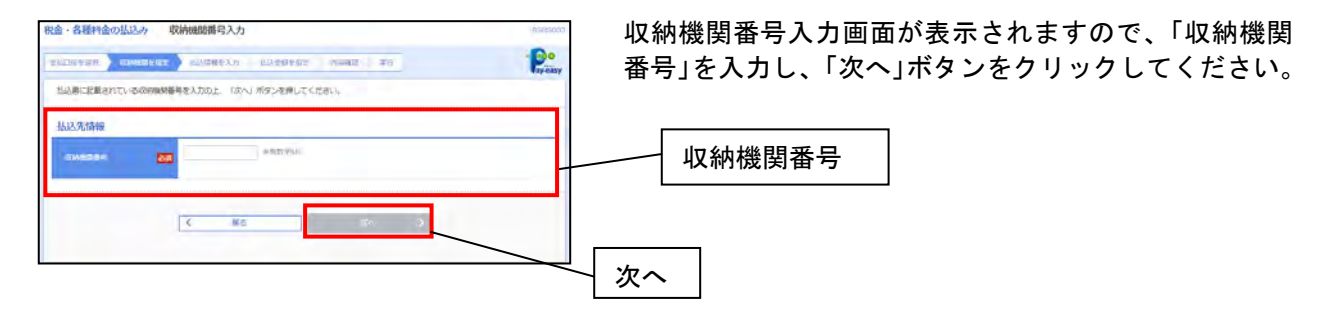

# 手順6 払込情報入力

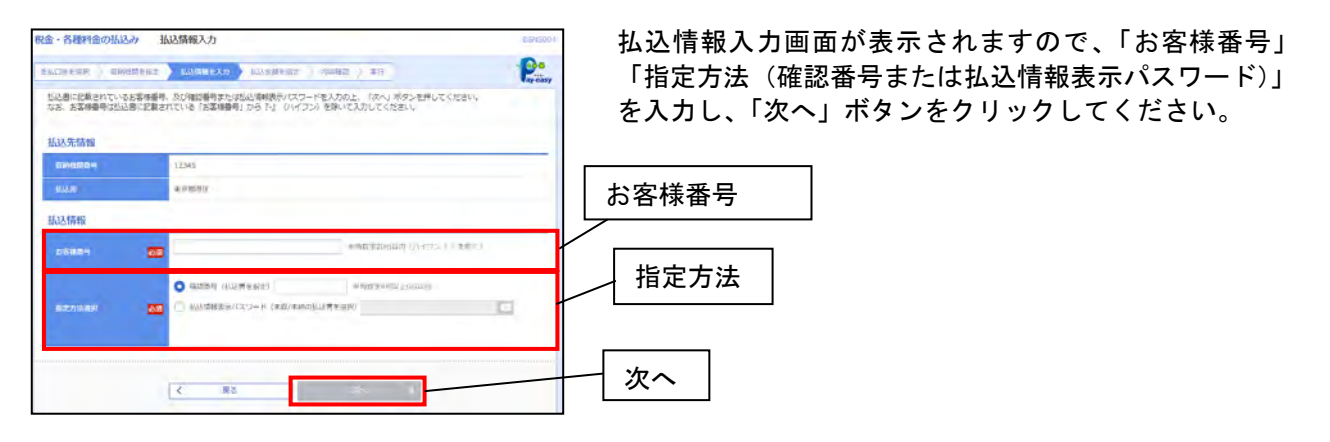

# 手順7 払込金額指定

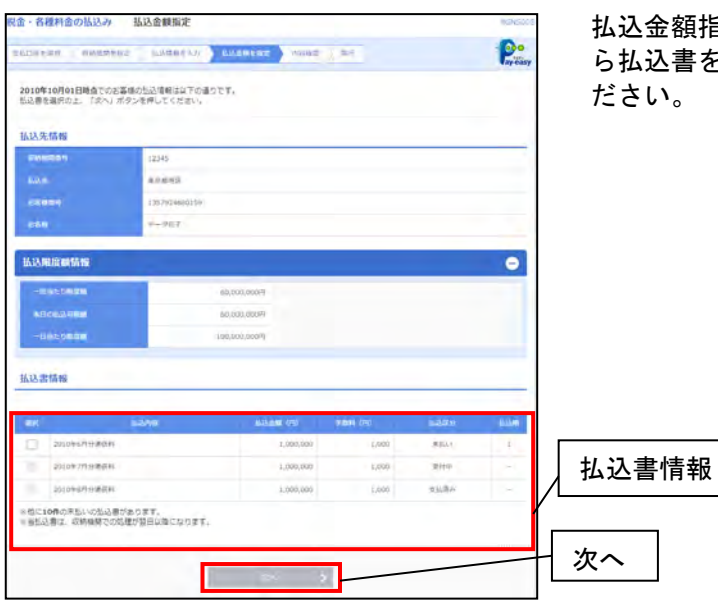

払込金額指定画面が表示されますので、「払込書情報」か ら払込書をチェックし、「次へ」ボタンをクリックしてく ださい。

# 手順8 払込内容確認

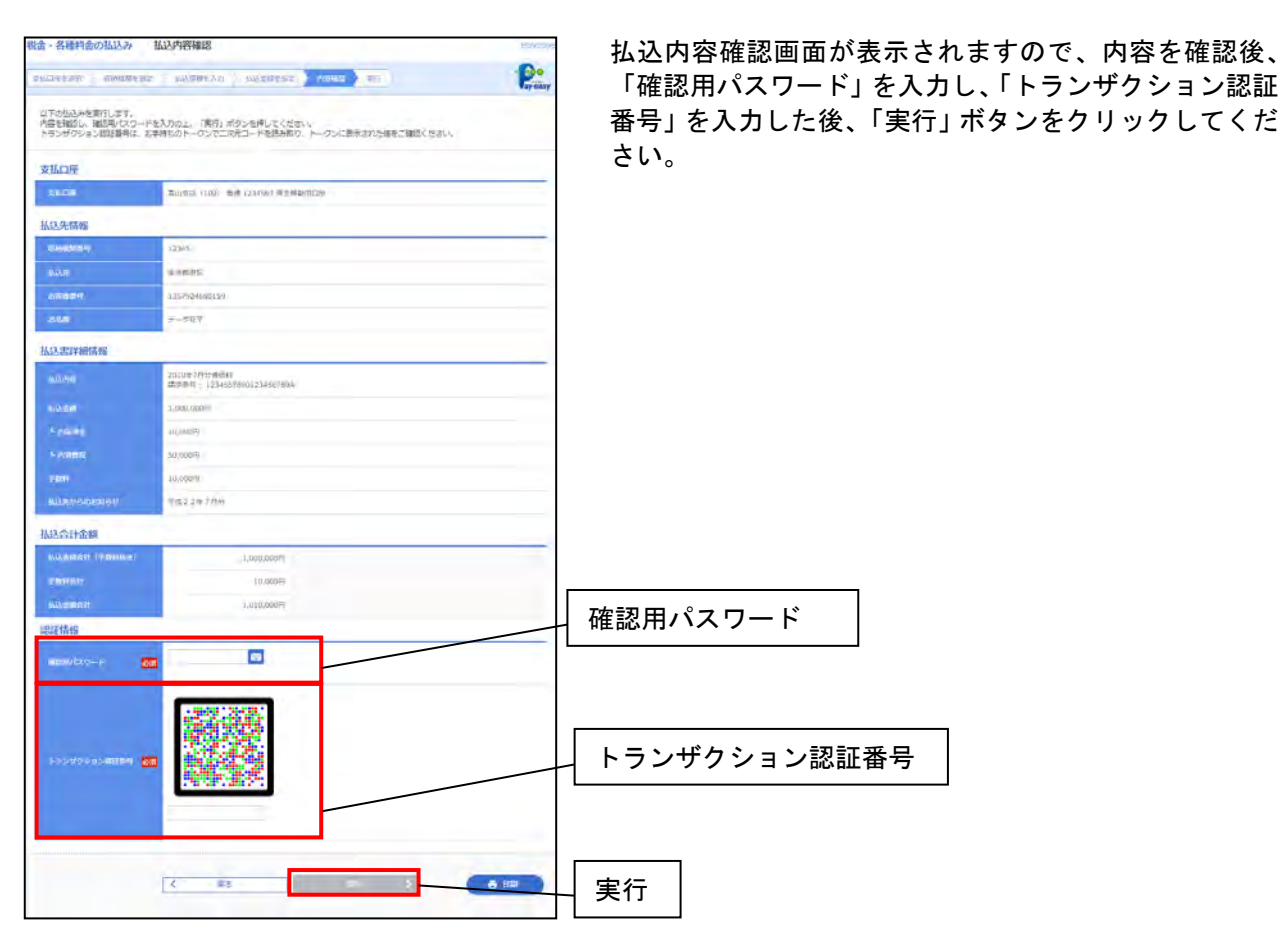

# 手順9 払込結果

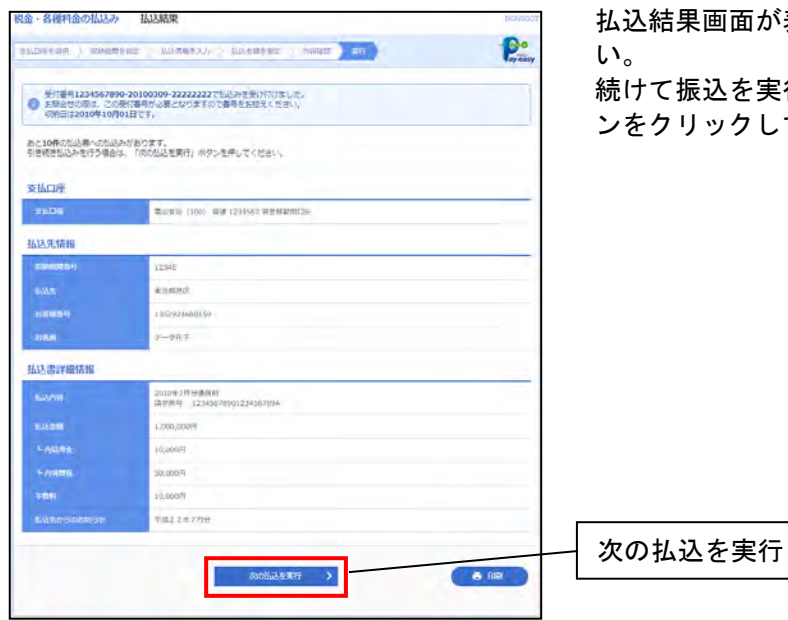

払込結果画面が表示されますので、内容をご確認ください。

続けて振込を実行される場合は「次の払込を実行」ボタ ンをクリックしてください。

#### 各種設定(利用者情報変更)

ユーザの「ログインID」、「各種パスワード」、「メールアドレス」、「権限」、「一日の振込限度額」等を変更 することができます。

※マスターユーザのみ操作が可能です。一般ユーザの利用者情報を変更する場合はマスターユーザの方に 操作していただくようにしてください。

※「振込・振替暗証番号」は変更することができません。「振込・振替暗証番号」を変更される場合は、お 手数ですが「お取引店」にて、当行所定の申込書をご提出ください。

手順1 トップページ

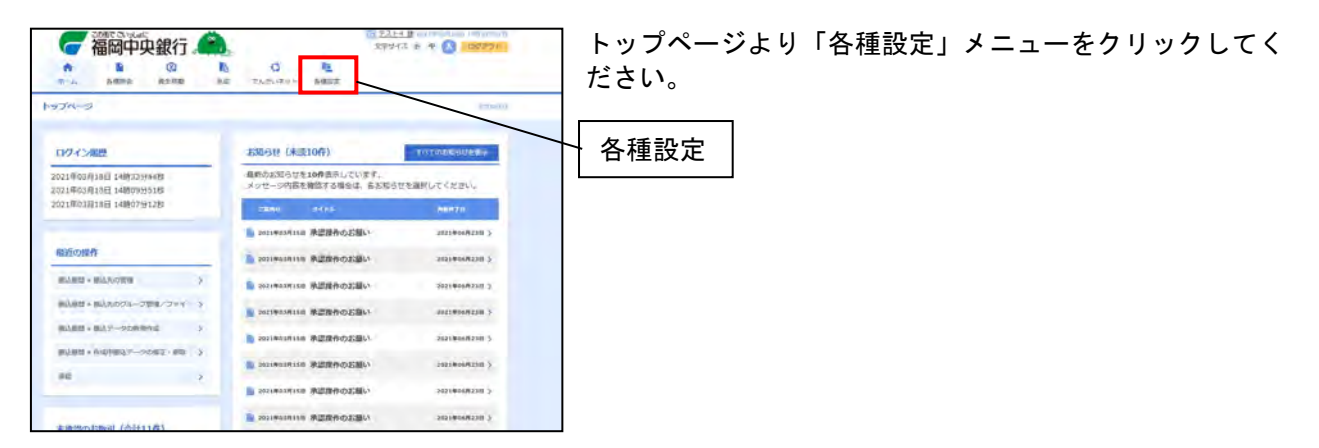

### 手順2 業務選択

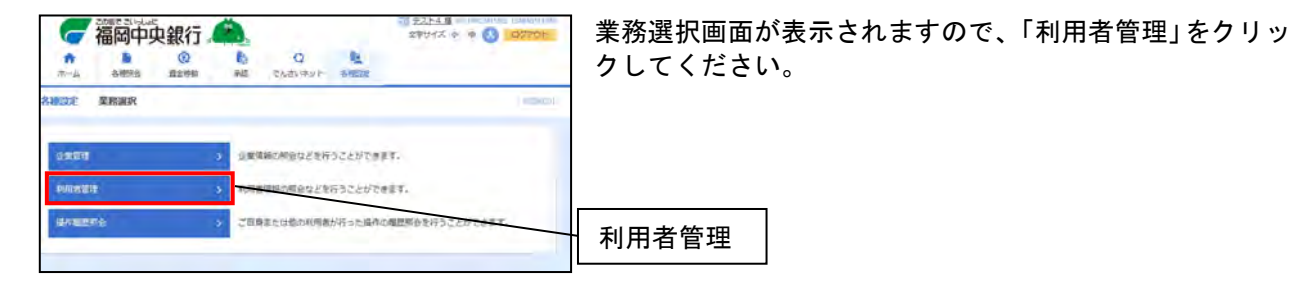

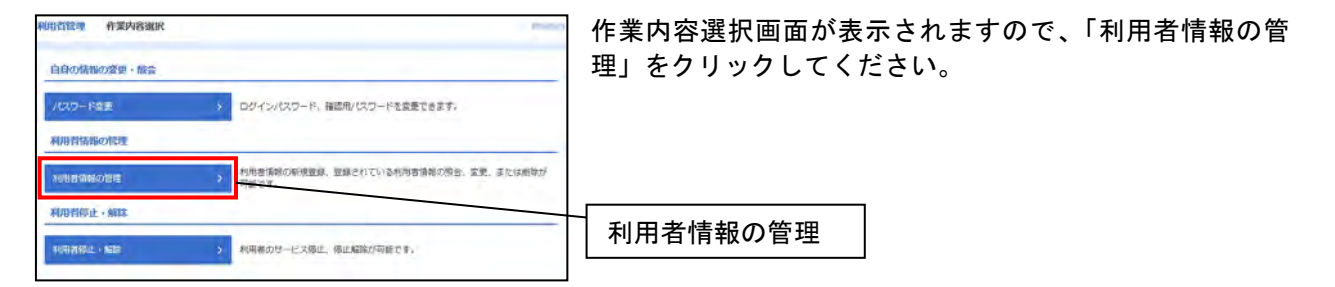

### 手順4 利用者情報の新規登録・削除・変更・照会

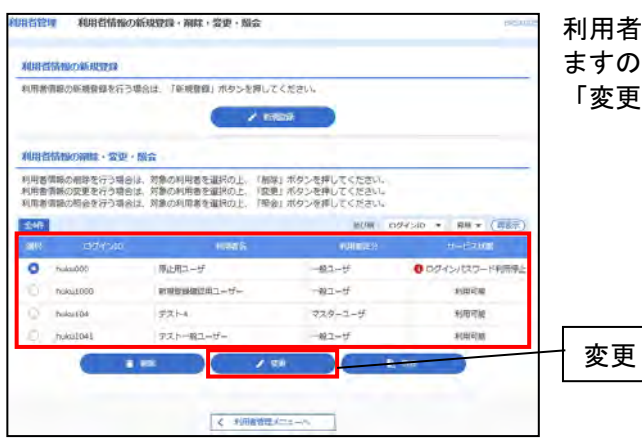

利用者情報の新規登録・削除・変更・照会画面が表示され ますので、利用者情報を変更したいユーザを選択し、 「変更」ボタンをクリックしてください。

### 手順5 利用者変更 [基本情報]

| RINGE RURGE (JAAMA)            |                                                                                                    |           |            |  |  |  |
|--------------------------------|----------------------------------------------------------------------------------------------------|-----------|------------|--|--|--|
| 目前内容を入力の上、「あへ」)<br>1000月11日また。 | ガンを押してください。                                                                                                    |           | ※変         |  |  |  |
| NVIDE CON                      | 88-9                                                                                                    |           |            |  |  |  |
| 0945-00 E                      | IDダインIDを300人がしてくとさい、                                                                                                    |           | ا <u>*</u> |  |  |  |
|                                | PRUGAL     PRT #     PRT # |           |            |  |  |  |
| <b></b>                        | WRUGH           PRFS           masse Cort-HealthanD.cr.Cfdp.x.           LAD           BelleviceTub           LAD           BelleviceTub           LAD           BelleviceTub           LAD           BelleviceTub           Control           BelleviceTub           BelleviceTub                                                                                                    | 0.55      |            |  |  |  |
|                                |                                                                                                    | 3406#7900 |            |  |  |  |
|                                | FORFEL                                                                                                    |           |            |  |  |  |
|                                |                                                                                                    |           |            |  |  |  |
|                                | 有2                                                                                                    |           |            |  |  |  |
|                                | (IRI Jac)                                                                                                    |           |            |  |  |  |

利用者変更 [基本情報] が表示されますので、各種項目を 入力し、「次へ」ボタンをクリックしてください。

※変更を行う項目は変更後の内容を入力してください。

※「必須」項目は変更しない場合でも入力が必要です。 入力の際は現在登録している内容を入力してください。

## 手順6 利用者変更 [権限]

|                | NATE-BARGER ANDRE KREL                                                                                                    |
|----------------|----------------------------------------------------------------------------------------------------|
| 春を入力の上、「次へ」 (  | ロタンを押してください。                                                                                                    |
| ビス利用権限         |                                                                                                    |
| MARST          | 2442                                                                                                    |
|                | <b>3</b> 2                                                                                                    |
| ARMER CANST 42 | C Ré                                                                                                    |
| 6####(~#68)    | ee ( scaee)                                                                                                    |
| ARMERITANISE   | [] 98                                                                                                    |
| ABREND I-NEAL  | Clee () scare)                                                                                                    |
| 8208           | CEUD DANK                                                                                                    |
| · .            | □ 04 ##8840E         -televisitive/0420/0400/0400/0400/0400/04000/04000.           □ 04 ##8840E         (#064.4008) + #0.0000000000000000000000000000000000 |
| 12             | ○ 柴根 (建築入力) ○ 柴根 (ファイル受付) ○ 株正氏管理 ○ 本局気協会                                                                                                    |
| - BANKA        | □ 原稿 (香菜入力) □ 原稿 (ファイム受付) □ 俳礼洗筆様 □ 余寿を祭会                                                                                                    |
|                | ○ 気軽 (油素入力) ○ 気軽 (ファイム及切) ○ 株台氏管理 ○ 主命5年会 ○<br>(出登43年5年会)                                                                                                   |
|                |                                                                                                    |
|                | [] 544 A                                                                                                    |
| 40             | 0 MAR                                                                                                    |
|                | 04204 04642 049-H442 00244 04-74580                                                                                                    |
|                | 8870                                                                                                    |
|                | - \$8295                                                                                                    |
| 1001           |                                                                                                    |
| 9-6388         | 8848                                                                                                    |

利用者変更 [権限] 画面が表示されますので、ユーザに付 与する権限にチェックを入れ、「次へ」 ボタンをクリックし てください。

# 手順7 利用者変更 [口座]

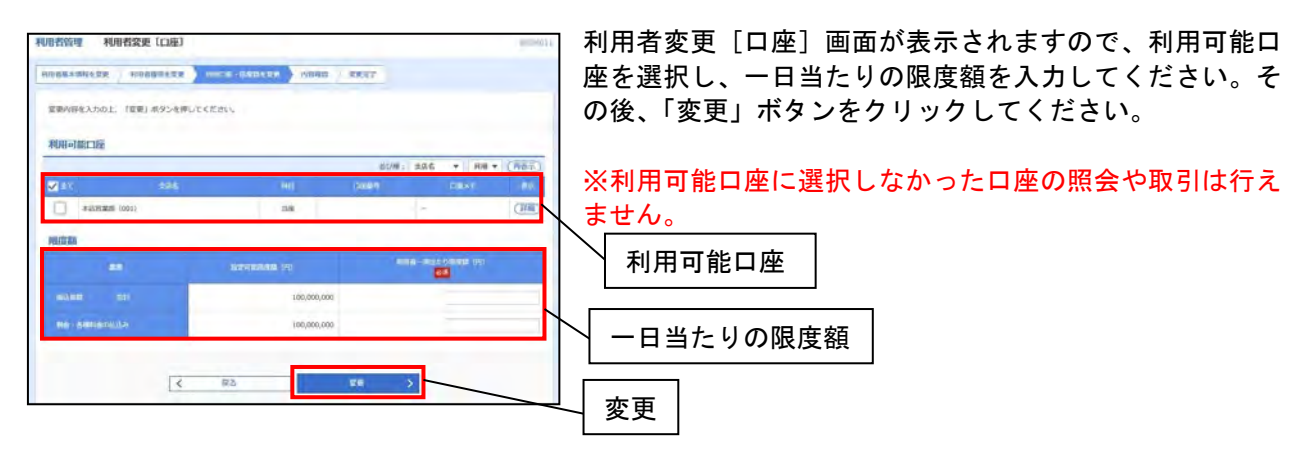

# 手順8 利用者登録確認

| 用者管理 利用者登録                                                                                                    | 2.144                                                                                                    | 利用者登録確認画面  |
|----------------------------------------------------------------------------------------------------|----------------------------------------------------------------------------------------------------|------------|
|                                                                                                    | anezz home-ussere home. + set? -                                                                                                    | 「確認用パスワード  |
|                                                                                                    |                                                                                                    |            |
| 以下の内容で利用台構築を登録<br>内容を確認の上、「実行」ぶら<br>変更する内容は太平で表示され                                                                                                    | ルネギッ<br>ンを押してください。<br>こでいます。                                                                                                    | クしてください。   |
| 利用者基本情報                                                                                                    |                                                                                                    |            |
|                                                                                                    | anne                                                                                                    |            |
|                                                                                                    |                                                                                                    |            |
|                                                                                                    | TELS:                                                                                                    |            |
|                                                                                                    | ER6911                                                                                                    |            |
|                                                                                                    | ラストー戦ユーヴー                                                                                                    |            |
|                                                                                                    | NONOTAL CONTRACTOR OF CONTRACTOR OF |            |
|                                                                                                    |                                                                                                    |            |
| -                                                                                                    | 対応しない                                                                                                    |            |
|                                                                                                    |                                                                                                    |            |
| サービス利用推開                                                                                                    |                                                                                                    |            |
| times;                                                                                                    | eres                                                                                                    |            |
|                                                                                                    | RD                                                                                                    |            |
| Animum 6 DAHS C                                                                                                    | END-                                                                                                    |            |
|                                                                                                    | cmb (etcamb)                                                                                                    |            |
| RI                                                                                                    | .wa                                                                                                    |            |
|                                                                                                    | (#251###p)                                                                                                    |            |
| 6179                                                                                                    | 84/11                                                                                                    |            |
|                                                                                                    | CARM (ANDERNOR) + SAMARC BUTTY, CARACAMETY CONSTRUCT,<br>CARM (ANDERDMCIM) (CHERN, CARACA) + NO. MEMORY THE LE NO. MEMORY CONSTRUCT,                                                                                                    |            |
|                                                                                                    | Cell (Holtiest) (Coldshireston) + Rancesenn - Si - Celosativent<br>Cellene                                                                                                    |            |
| -                                                                                                    | Childa                                                                                                    |            |
| -                                                                                                    | 80.50                                                                                                    |            |
| -                                                                                                    | C288298                                                                                                    |            |
|                                                                                                    |                                                                                                    |            |
|                                                                                                    | 51748                                                                                                    |            |
| CARANAA                                                                                                    | Can +anternomaneecuper.                                                                                                    |            |
| 利用可能口座                                                                                                    |                                                                                                    |            |
| eensi                                                                                                    | 286 Ho 2609 2600 BJ                                                                                                    |            |
| C#37899288 (001)                                                                                                    | 58 + (EB)                                                                                                    |            |
| marity and                                                                                                    |                                                                                                    |            |
| Beauti                                                                                                    | and which party and                                                                                                    |            |
| NAME OF COLUMN                                                                                                    | 1010 000 000 000                                                                                                    |            |
| INAL AND AND AND                                                                                                    | 10000                                                                                                    |            |
|                                                                                                    | 1.000000                                                                                                    |            |
| 認確項目                                                                                                    |                                                                                                    |            |
| and the second second s |                                                                                                    | _ 確認用パスワード |
|                                                                                                    |                                                                                                    |            |
|                                                                                                    |                                                                                                    |            |
|                                                                                                    | K                                                                                                    | 宝行         |

利用者登録確認画面が表示されますので、内容を確認後、 「確認用パスワード」を入力し、「実行」ボタンをクリッ クしてください。

# 手順9 利用者登録確認

| 利用者管理利用者费用                                         | 結果                                                                                                    | PORT      |
|----------------------------------------------------|----------------------------------------------------------------------------------------------------|-----------|
|                                                    | wałgę ) nace watega ) nanz 🔭                                                                                                    |           |
| 以下の内容で利用者信頼を登録<br>サービス利用権国については非<br>変更した内容は素要で表示され | によした。<br>第二月時間はついけービス利用時間と利用になります。<br>ています。                                                                                                    |           |
| 利用教慧本情報                                            |                                                                                                    |           |
| Personal Press                                     | taines.                                                                                                    |           |
| cover                                              |                                                                                                    |           |
| 10082                                              |                                                                                                    |           |
| 91424334                                           | Pr4258                                                                                                    |           |
| .+-30°94.4.                                        |                                                                                                    |           |
|                                                    | 12410                                                                                                    |           |
| サービス利用権用                                           |                                                                                                    |           |
| -                                                  | Tarra (                                                                                                    |           |
| 10000                                              | CHE                                                                                                    |           |
| ACCOMPANY DATES.                                   | CHI2                                                                                                    |           |
| Accession (- Mart)                                 | callat (Gecaleta)                                                                                                    |           |
| REARING ANSE                                       | 1980                                                                                                    |           |
| ally a second in some                              | (nime (véctani)                                                                                                    |           |
|                                                    | - two as                                                                                                    |           |
| 1916                                               | снея пенянски - + налакстичисский ланкичения может / -<br>снея перавости (- содан-калез) - ланаличисский ланкичения может / -<br>сая ланская - содан-калез - налакичисски - залатичение / -<br>саялиям - содания - содания - содания - содания -<br>саялиям - содания - содания - со |           |
| 100 - ARTIĞI (1007                                 | CRIM                                                                                                    |           |
|                                                    |                                                                                                    |           |
| INVESTIGATION OF                                   | VARDAR                                                                                                    | _         |
|                                                    | -                                                                                                    |           |
| DESIVER F                                          | 1328 · 1086 [C.880223/686230/68623027.                                                                                                    |           |
| Free contractions                                  |                                                                                                    |           |
| 和中華國自由語                                            |                                                                                                    | _         |
| AND A COMPANY                                      |                                                                                                    |           |
| C -E109320 (001)                                   | 24                                                                                                    |           |
| 用設置調                                               |                                                                                                    | -         |
| -                                                  | Avenue - 2 autoreant (*)                                                                                                    |           |
|                                                    | 1                                                                                                    | 0,000,000 |
| Re - Nemanaulu                                     |                                                                                                    | 6,000,000 |
| (                                                  |                                                                                                    |           |
|                                                    |                                                                                                    |           |

利用者登録確認が表示されますので、内容をご確認くださ い。 ※変更箇所は<mark>太文字</mark>で表示されます。 各種設定(一般ユーザの追加)

管理者の方(マスターユーザ)が一般ユーザのログインID、ログインパスワード等を設定し、複数のユ ーザが福中銀ビジネスネットバンキングを利用できるようになります。

最初にお客様が登録されたユーザを「マスターユーザ」とし、「マスターユーザ」は最大19名分の「一般ユ ーザ」の登録が可能です。

手順1 トップページ

| 一 福岡中央銀行 🔎                                         | 2994                                         | 1 8 4 🔕 100770                                                                                                    | トップページより「各種設定」メニューをクリックして |
|----------------------------------------------------|----------------------------------------------|----------------------------------------------------------------------------------------------------|---------------------------|
| TA ARMA REME A                                     | C REAL                                       |                                                                                                    | ください。                     |
| 1-97K-9                                            |                                              | 100-000                                                                                                    |                           |
| 10.9-42-周囲                                         | 530611 (#310ff)                              | TOTODESUERY                                                                                                    | ── 各種設定                   |
| 2021年03月18日 14時73399488<br>2021年03月18日 14時73399488 | 場所のお知らけを10件表示しています。<br>メッセージ内容を確認する場合は、各名形らり | 世を選択してください。                                                                                                    |                           |
| 2021年03月18日 14時07分1280                             |                                              | 88870                                                                                                    |                           |
|                                                    | 2021年83月15日 東京政府の近期しい                        | 2022/00/02200 >                                                                                                    |                           |
| 電道の操作                                              |                                              | 202140682200 5                                                                                                    |                           |
| BARD - BAROWS                                      | ·                                            | 3021006A2301.3                                                                                                    |                           |
| #1/84 + #1/4/02/F-32881/3+4, 3                     |                                              | 41421#1147420H 3                                                                                                    |                           |
| #13828 + 813.9-90#/#Vid 3                          | 2021年11月11日 永正度作の広告い                         | 2621004/12301 5                                                                                                    |                           |
| WORK + Unbianty                                    | A DESCRIPTION DIRECTORY                      | Internation S                                                                                                    |                           |
| 86 2                                               |                                              | - and the second second s |                           |
|                                                    | 5051003341838 法国际作的名词称。                      | 3037401403300.5                                                                                                    |                           |
| 来通過の影響引(合計11件)                                     | 2021年41月1日 東国政内の正置い                          | 2021/004/02201 3                                                                                                    |                           |

手順2 業務選択

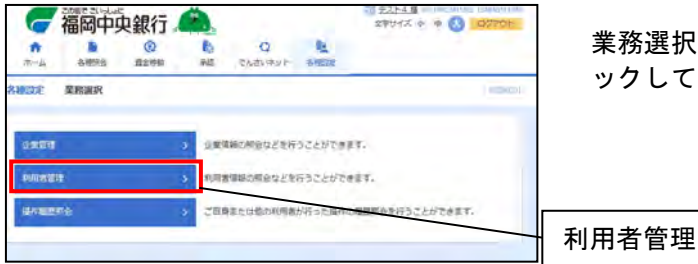

業務選択画面が表示されますので、「利用者管理」をクリ ックしてください。

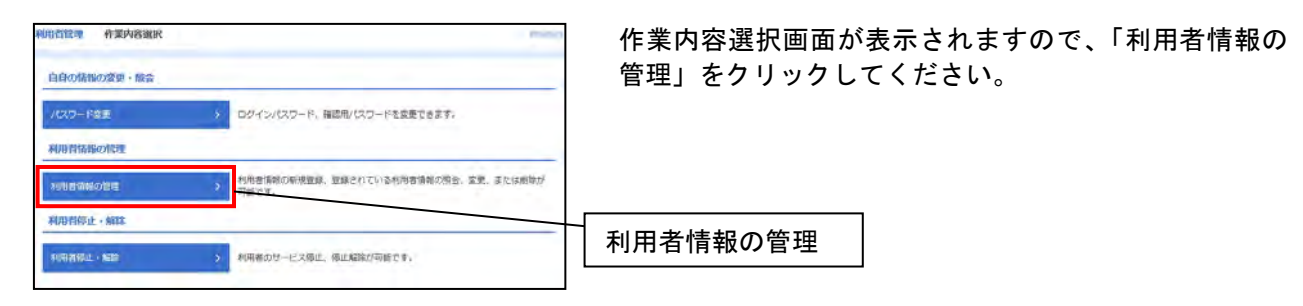

### 手順4 利用者情報の新規登録・削除・変更・照会

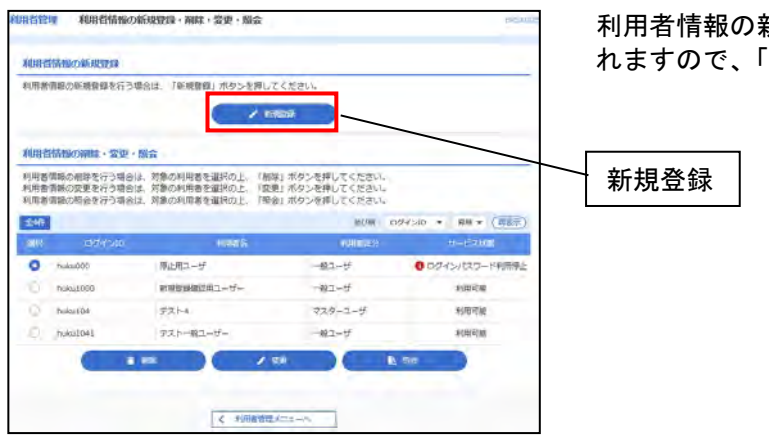

利用者情報の新規登録・削除・変更・照会画面が表示されますので、「新規登録」ボタンをクリックしてください。

### 手順5 利用者登録 [基本情報]

| 内容のないのという。         中のロマーの空化される。         中のロマーの空化される。         中のロマーの空化のマーの空化のマークマインのマークマーのマークマーのマークマーのマークマーのマークマーのマークマーのマークマーのマークマーのマークマーのマークマーのマークマーのマークマーのマークマーのマークマーのマークマーのマークマーのマークマーのマークマーのマークマーのマークマーのマークマーのマークマーのマークマーのマークマーのマークマーのマークマーのマークマーのマークマーのマークマークマークマークマークマークマークマークマークマークマークマークマークマ                                                                                                    | ad ) pret                                   | インID」「ログイン<br>アドレス」を入力し、<br>さい。<br> | パスワード」「利用者名」「メール<br>「次へ」ボタンをクリックしてくだ |
|----------------------------------------------------------------------------------------------------|---------------------------------------------|-------------------------------------|--------------------------------------|
| QTの消費を入力の上、TRA1 ボタン会称してくただい。                                                                                                    | Mart 1726 Jawa<br>Langta Inggrafian<br>Bawa | アドレス」を入力し、<br>さい。                   | 「次へ」ボタンをクリックしてくだ                     |
| 利用作品本価格<br>NOTE1110<br>のではため のですいの名目がんにとくれない。<br>カカー ・ の方からの名目がんにとくれない。<br>ネルカー ・ の方からの名目がんにとくれない。<br>ネルカー ・ の方からの名目がんにとくれない。<br>ネルカー ・ の方からの名目がんにとくれない。<br>ネルカー ・ の方からの名目がんにとくれない。<br>ネルカー ・ の方からの名目がんにとくれない。<br>ネルカー ・ ・ ・ ・ ・ ・ ・ ・ ・ ・ ・ ・ ・ ・ ・ ・ ・ ・ ・                                                                                                    | 2004<br>1921/122(Jun.<br>2004               | さい。                                 |                                      |
| COTESTING     COTESTING     COTESTIN | Mattadies<br>Mattadies<br>Maturadies        |                                     |                                      |
| はロインD425400000000000000000000000000000000000                                                                                                    | сүй (1227)не.<br>Сүй (1227)не.              |                                     |                                      |
| <ul> <li>(株人): 単単品が少い</li> <li>(日クリンパスシートを2回入力してくたらい、</li> <li>(人力: マーキを2回入力してくたらい)</li> <li>(人力: マーキを2回入力してくたらい)</li> </ul>                                                                                                    | P011122768                                  |                                     |                                      |
| AII • ######0                                                                                                    |                                             | ── 利田者其本情報                          |                                      |
| 0945-1025-1 100<br>(第入方 回 中有405765                                                                                                    | (40)1154Ame                                 | 기기기주조구대자                            |                                      |
| Dig-concentration                                                                                                    |                                             |                                     |                                      |
|                                                                                                    | 金秀:北支す道内                                    |                                     |                                      |
| ドボールアトレズを2回入力してください。<br>入力<br>中内を同学正年4次からに4次を回り                                                                                                    |                                             |                                     |                                      |
| メールアドレス 23<br>(B.λ.1)<br>中市名DYER4エアル164で中に内                                                                                                    |                                             |                                     |                                      |
| eteres etersty                                                                                                    |                                             |                                     |                                      |
| ※確認用パスワードの協定が必要な場合、利用者のログイン株に確認用パスワー                                                                                                    | いの御釈堂裏を実施させ設定を行います。                         |                                     |                                      |

くご注意>

「ログインID」は既に他のお客様がご利用されているものがある場合、登録できません。

# 手順6 利用者登録 [権限]

| 利用省管理            | 利用者登録[権即   | 限]                                                                                                  | BRSKO                                                                                                 | 97 | 利用者情報   | <b>發録</b> [権 | 限] 画面; | が表示され | ιますので、 | 一般 |
|------------------|------------|----------------------------------------------------------------------------------------------------|----------------------------------------------------------------------------------------------------|----|---------|--------------|--------|-------|--------|----|
| 利用者基本情報を入        | J NACHARS  | 入力 利用口道・振浪数を入力 / 内部編録                                                                               | <b>1 10077</b>                                                                                        |    | ユーザの利   | 川用される        | サービス   | を選択し、 | 「次へ」ボタ | ンを |
| 以下の項目を遂          | 墓択の上、「次へ」  | ボタンを押してください。                                                                                        |                                                                                                    |    | クリックし   | 、てくださ        | い。     |       | _      |    |
| サービス利用           | 目権限        |                                                                                                    |                                                                                                    |    |         |              |        |       |        |    |
| PE MERS          | R <b>A</b> |                                                                                                    | 登録内容                                                                                                  |    |         |              |        |       |        |    |
| 致高級会             |            | 稻余                                                                                                  |                                                                                                    |    |         |              |        |       |        |    |
| 入出金明編開3<br>R ]   | 🕸 [ANSE    | 和金                                                                                                  |                                                                                                    |    |         |              |        |       |        |    |
| 入出金明細雨(<br>送]    | ¢ (−MG     | 和会 ( 全口座羽会 )                                                                                        |                                                                                                    |    |         |              |        |       |        |    |
| 振込入金明細胞<br>E R ] |            | 服会                                                                                                  |                                                                                                    |    | ┤ サービスオ | 司用権限         |        |       |        |    |
| 振込入会明相》<br>迷】    | M☆ [一括伝    | 和会 (全口廢和会)                                                                                          |                                                                                                    |    |         |              |        |       |        |    |
| 資金移              | FN (E      | 週択 <u>(</u> 全所除)                                                                                    | 登録內容                                                                                                  |    |         |              |        |       |        |    |
| SULLEM           |            | 全教(平和音会に)<br>会教(将用者会会に) ( 当日扱いを認め<br>あ)<br>会教(研究に座頂化) ( 3日扱いを認め<br>あ)<br>広見た客様<br>金)<br>広見た客様<br>金) | * 会無結戦利に開け出ている忘込系部先からの相定が可能で<br>す。<br>・ 結成系督先の管理で登録した系弘伝督先からの推定が可能<br>です。<br>・ 任国の会相規則・支払、口服の指定が可能です。 |    |         |              |        |       |        |    |
| 秋金 - 66-6894 5   | 金の私込み 🔲    | 払込み                                                                                                 |                                                                                                    |    |         |              |        |       |        |    |
| 未認               | 2          |                                                                                                    | 登録内容                                                                                                  |    |         |              |        |       |        |    |
| (P.12            | 0          | 振込振器                                                                                                |                                                                                                    |    |         |              |        |       |        |    |
| <b>E</b> 4       |            |                                                                                                    | 登録內容                                                                                                  |    |         |              |        |       |        |    |
| 操作规则所会           | 0          | 全環華嗣会                                                                                               |                                                                                                    |    |         |              |        |       |        |    |
| サービス             | ス連携        |                                                                                                    | 88498<br>8                                                                                            |    |         |              |        |       |        |    |
| でんさいネット          | ► D        | 連携 *連携先でも利用設定が必要となります                                                                               |                                                                                                    |    |         |              |        |       |        |    |
|                  | [          | ✓ 戻る                                                                                                | 2K^ >                                                                                                 |    | 次へ      |              |        |       |        |    |

# 手順7 利用者登録 [口座]

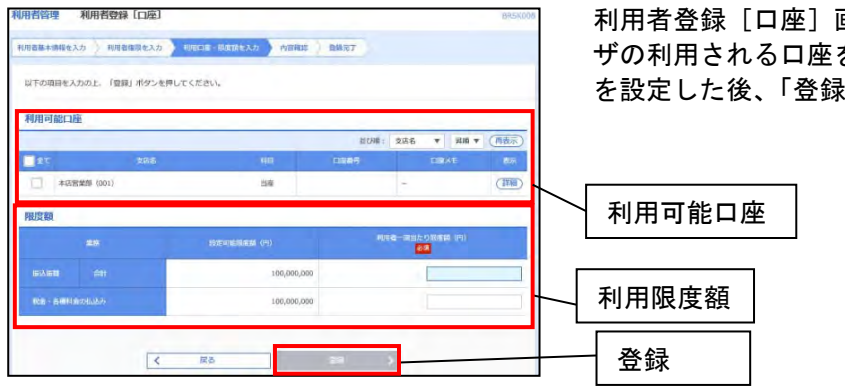

利用者登録 [口座] 画面が表示されますので、一般ユー ザの利用される口座を選択し、一日当たりの利用限度額 を設定した後、「登録」ボタンをクリックしてください。

# 手順8 利用者登録確認

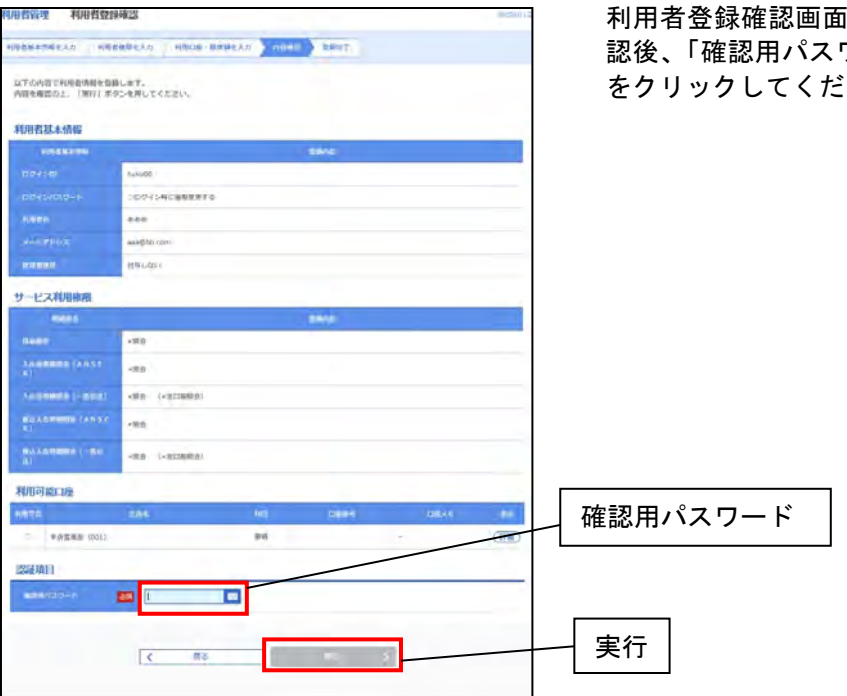

利用者登録確認画面が表示されますので、内容をご確 認後、「確認用パスワード」を入力し、「実行」ボタン をクリックしてください。

# 手順9 利用者登録完了

| 利用者管理利用者登録                       | 結果                                                                                                    | 0/(50.0) |
|----------------------------------|----------------------------------------------------------------------------------------------------|----------|
| N6888.56232 888                  | ABEAN ARDB-BERRAN ADEE BEET                                                                                                    |          |
| は下の内容で利用者消除を受用<br>サービス利用機能については大 | しました。<br>第四利用意が気服サービス利用時に有効になります。                                                                                                    |          |
| 利用者基本情報                          |                                                                                                    |          |
| FITTER COMMISSION                | 2.074                                                                                                    |          |
| 004040                           | huku00                                                                                                    |          |
| 0.045/13(0+1)                    | 007イン4に最短期間下の                                                                                                    |          |
| -                                | 848                                                                                                    |          |
| ×-579463                         | aaa010.com                                                                                                    |          |
|                                  | 4/4COV                                                                                                    |          |
| サービス利用機関                         |                                                                                                    |          |
| -                                | and the second second se |          |
| 140010                           | +@b                                                                                                    |          |
| ALLEMEDA (ANSE<br>NI             | +88                                                                                                    |          |
| ARRENDO (-2562)                  | HER (HEIDERE)                                                                                                    |          |
| MAARMERI INGS I                  | +62                                                                                                    |          |
| MALEMENT (HA)                    | ville (vgrahe)                                                                                                    |          |

利用者登録結果が表示されますので、登録結果をご確認ください。

### 各種設定 (一般ユーザの削除)

ー般ユーザを削除することができます。 ※管理者の方(マスターユーザ)を削除することはできません。

#### 手順1 トップページ

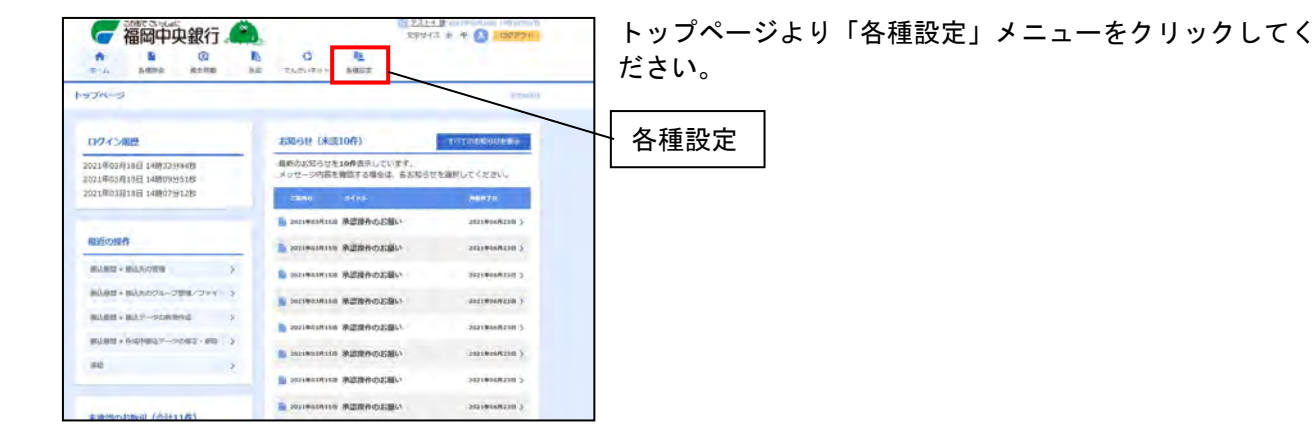

### 手順2 業務選択

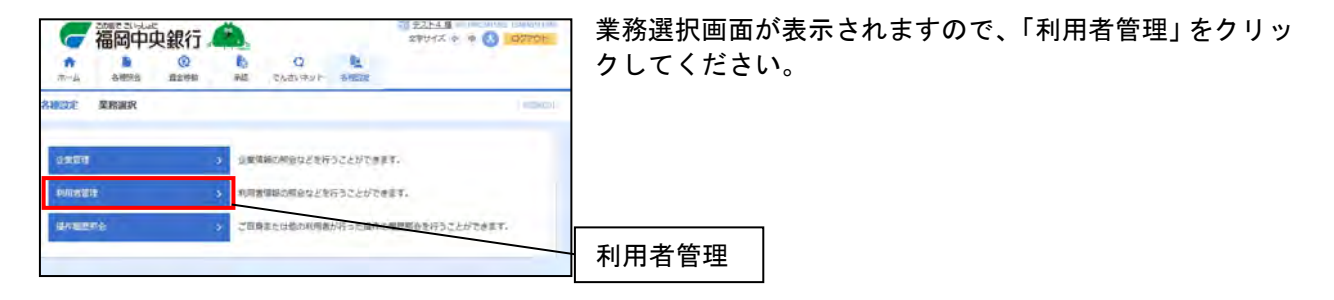

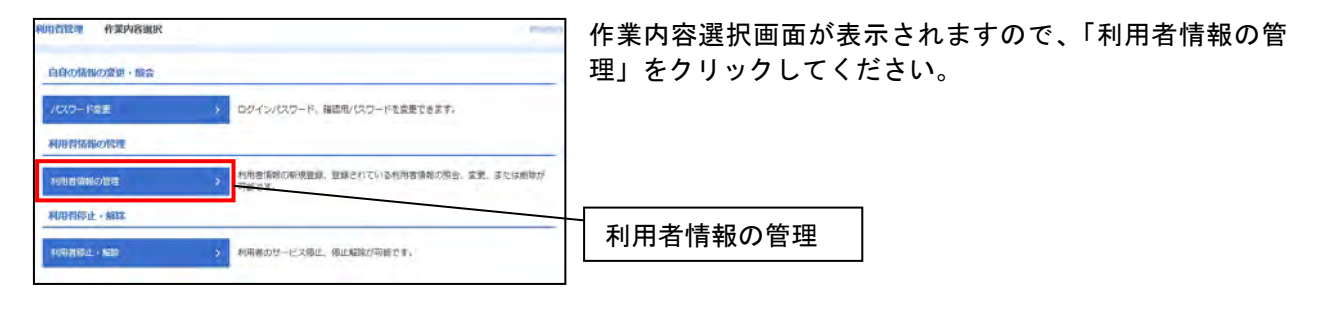

## 手順4 利用者情報の新規登録・削除・変更・照会

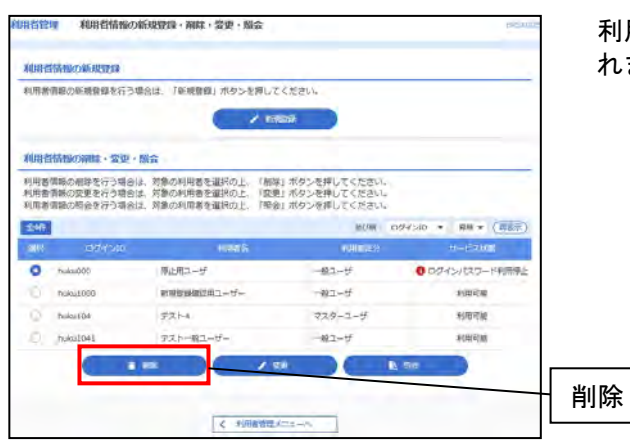

利用者情報の新規登録・削除・変更・照会画面が表示さ れますので、「削除」ボタンをクリックしてください。

### 手順5 利用者削除確認

| 利用者管理利用者前                    | 109年三                                                                                                    | ascar01+ | 利用者削除確認画面が表示されますので、「確認用パスワ  |
|------------------------------|----------------------------------------------------------------------------------------------------|----------|-----------------------------|
|                              |                                                                                                    |          | ード」を入力し、「実行」ボタンをクリックしてください。 |
| 以下の利用者情報を原始し<br>内容を構成の上、「実行」 | ます。<br>ボタンを押してください。                                                                                                    |          |                             |
| 利用者基本情報                      |                                                                                                    |          |                             |
| ******                       | anivo                                                                                                    | 10       |                             |
| 0.04546                      | and the second second sec                                                                                                    |          |                             |
| 0545403246                   | •••••                                                                                                    |          |                             |
| HINK                         | NUMO7-43                                                                                                    | 1.00     |                             |
|                              | Alastical -                                                                                                    | (1918)   |                             |
|                              | ALL Division in contract of the contract of the contract of th |          |                             |
| ×-0 <sup>00</sup> -0-2008    | R10                                                                                                    |          |                             |
| -                            | Reputation                                                                                                    |          |                             |
| 認証項目                         |                                                                                                    |          |                             |
| energi Gan-t-                | <b>10</b>                                                                                                    |          |                             |
|                              |                                                                                                    |          |                             |
|                              |                                                                                                    |          |                             |
|                              | < 95 · · ·                                                                                                    | _        |                             |
|                              |                                                                                                    |          |                             |
|                              |                                                                                                    |          |                             |

## 手順6 利用者削除結果

| 以下の利用物情報を制設しま    | ELE.         |  |
|------------------|--------------|--|
| 利用者基本情報          |              |  |
| Terretor and the | - Internet   |  |
|                  |              |  |
|                  | ******       |  |
|                  | MBRIT-A      |  |
|                  | HINGT        |  |
|                  | awa@dedu.com |  |
|                  | 有助           |  |
|                  | (64L-00)     |  |

利用者削除結果画面が表示されますので、内容をご確認ください。

各種設定(一般ユーザの利用停止解除) ー般ユーザが「ログインパスワード」もしくは「確認用パスワード」を複数回間違えてしまい、利用停止 になった場合、解除することができます。 ※マスターユーザのみ操作が可能です。 ※マスターユーザが利用停止になってしまった場合はおそれいりますが「お取引店」にて、当行所定の申

※マスターユーサか利用停止になってしまった場合はおそれいりますか「お取引店」にて、当行所定の甲 込書をご提出ください。(パスワード初期化扱いとなります)

#### 手順1 トップページ

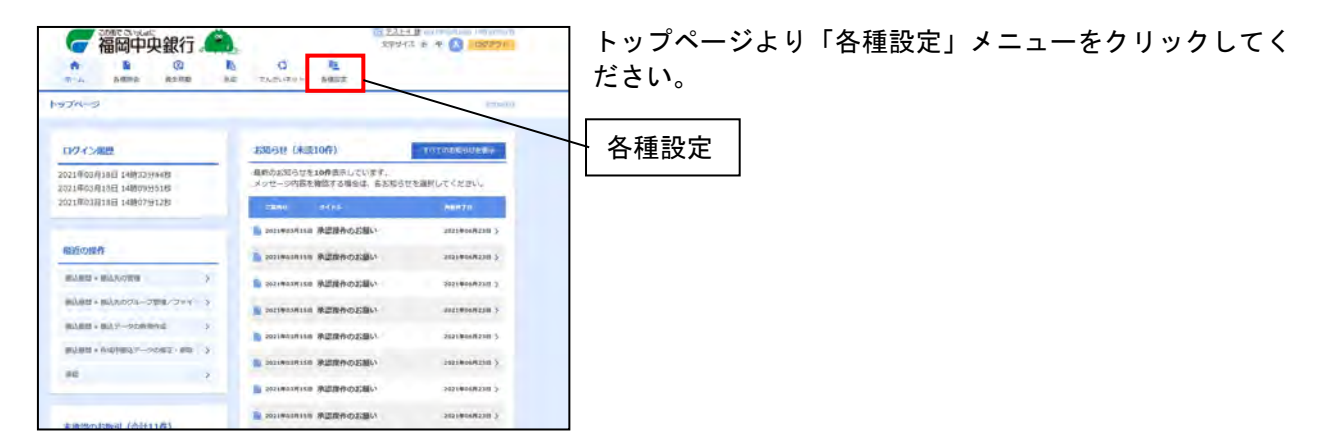

### 手順2 業務選択

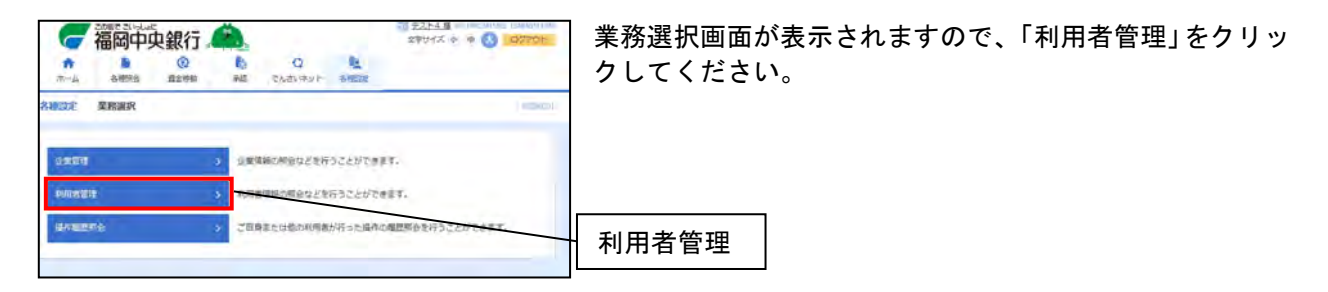

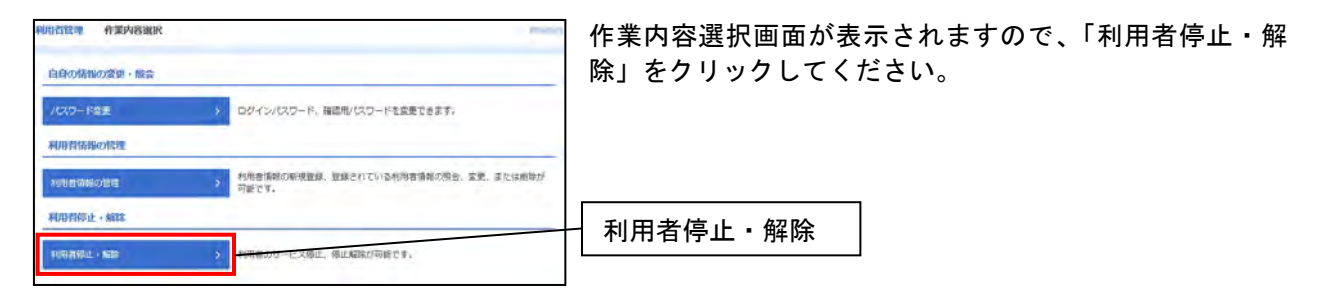

### 手順4 利用者停止・解除一覧

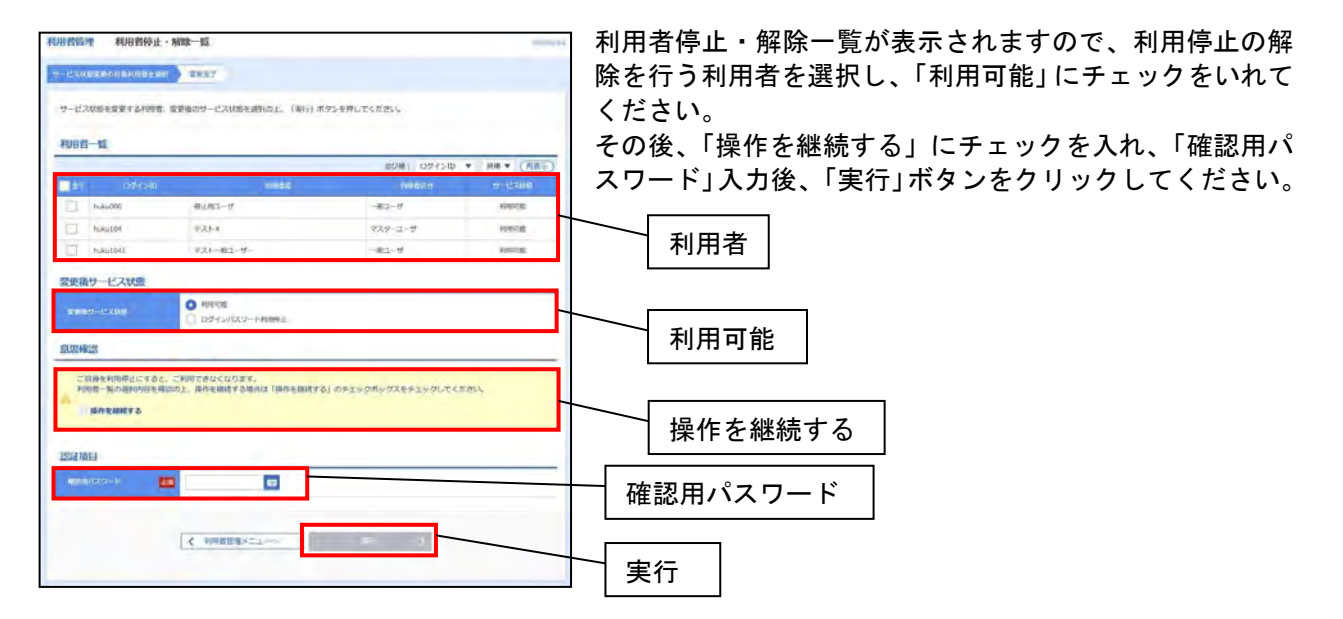

### 手順5 利用停止・解除結果

|              | 5停止·州除陆梁   |                        | 1025×101 |
|--------------|------------|------------------------|----------|
| リービスは自定党の対象相 | 1858R 8357 |                        |          |
| 以下の利用者のサービ   | 後年は解除しました。 |                        |          |
| 对象利用者        |            |                        |          |
| 09/15/09     | 0.006      | 10040.00 <sup>11</sup> | 9-2388   |
| huku000      | 特让用ユーザ     |                        | PUTTIN   |

利用停止・解除結果画面が表示されますので、内容をご確認ください。

#### 各種設定(振込限度額変更)

各種振込の振込限度額の変更ができます。取引店で各種振込の限度額を変更された場合は、お客様の画面 上でも振込限度額の変更を行ってください。

手順1 トップページ

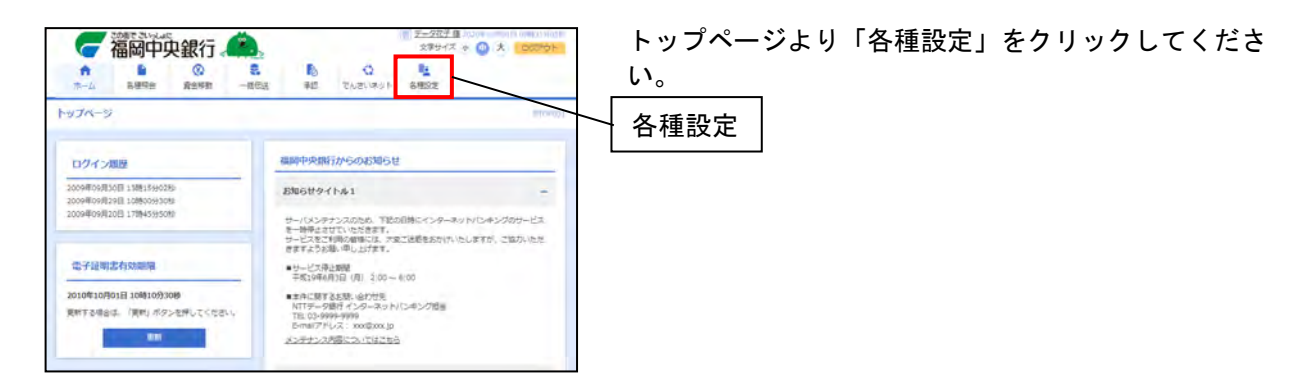

### 手順2 業務選択

| 各種設定 業務選択 | 1400                                | 🦷 業務選択画面が表示されますので、「企業管理」をクリッ |
|-----------|-------------------------------------|------------------------------|
| 2RBH      | > 企業事業の特徴などを行うことができます。              | クしてください。                     |
| 和用有管理     | > 利用者信頼の担当などを行うことができます。             | ~ 企業管理                       |
| 操作医型的合    | > こ日月または始め利用者が行った境外に周期用金を行うことができます。 |                              |

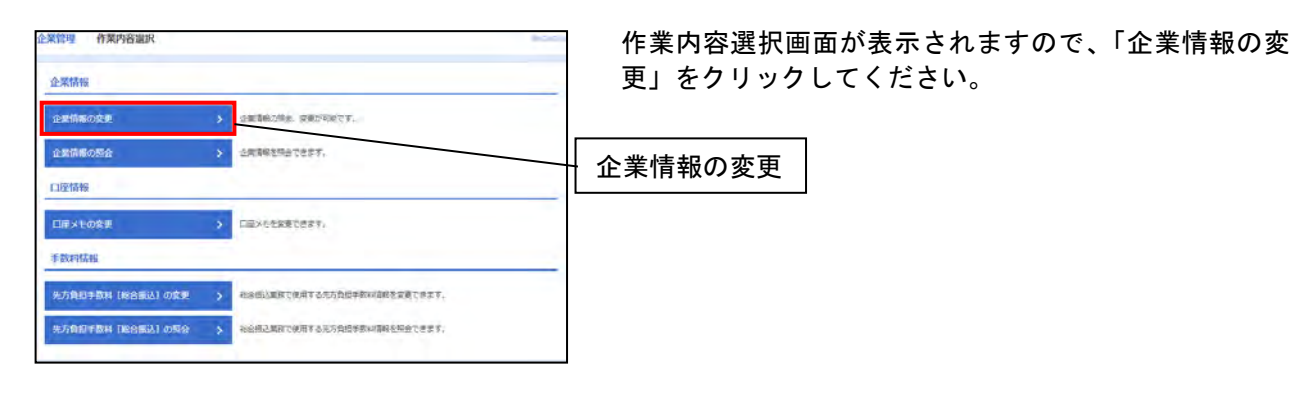

# 手順4 企業情報変更

| <ul> <li></li></ul>                                                                                                    | 業管理 企業信報変更                                               |                                                                                                    | нкакла                                                                                                    |                           |
|----------------------------------------------------------------------------------------------------|----------------------------------------------------------|----------------------------------------------------------------------------------------------------|----------------------------------------------------------------------------------------------------|---------------------------|
| B 当たり)」「限度額(企業−日当たり)」を変更し、<br>日当たり)」「限度額(企業−日当たり)」を変更し、<br>更」ボタンをクリックしてください。                                                                                                    |                                                          | 142 ) 1847                                                                                                    |                                                                                                    | 企業情報変更画面が表示されますので、「限度額(口座 |
| 田コル フリア                                                                                                    |                                                          |                                                                                                    |                                                                                                    | 日当たり)」「限度類(企業一日当たり)」を変更し  |
|                                                                                                    | 変更内容を入力の上、「変更」ポタ<br>承訪場底を変更する場合は、単語相<br>相込務督で単語場感を利用層地する | 75を押してください。<br>55と24っている収蔵データは承認者による意実しひ、信頼者による引用。<br>14倍と45っている収蔵データは承認者による意実しひ、信頼者による引用。                                                                                                    | が必要となります。                                                                                                    | 更」ボタンをクリックしてください。         |
| A m     A m       A m     A m       A m     A                                                                                                    | 企業情報                                                     |                                                                                                    |                                                                                                    |                           |
| # 1       # 1000         # 1000       # 1000         # 1000       # 1000         # 1000       # 1000         # 1000       # 1000         # 1000       # 1000         # 1000       # 1000         # 1000       # 1000         # 1000       # 1000         # 1000       # 1000         # 1000       # 1000         # 1000       # 1000         # 1000       # 1000         # 1000       # 1000         # 1000       # 1000         # 1000       # 1000         # 1000       # 1000         # 1000       # 1000         # 1000       # 1000         # 1000       # 1000         # 1000       # 1000         # 1000       # 1000         # 1000       # 1000         # 1000       # 1000         # 1000       # 1000         # 1000       # 1000         # 1000       # 1000         # 1000       # 1000         # 1000       # 1000         # 1000       # 1000         # 1000       # 1000         # 1000       # 1000                                                                                                    | 2166 (02)                                                | 82°)44609465°46995°                                                                                                    |                                                                                                    |                           |
| ****       *****         ****       *****         ****       ******         ****       ******         ****       ************************************                                                                                                    |                                                          | 机式自然大量商業                                                                                                    |                                                                                                    |                           |
| ##       ##         ##       ##         ##       ##         ##       ##         ##       ##         ##       ##         ##       ##         ##       ##         ##       ##         ##       ##         ##       ##         ##       ##         ##       ##         ##       ##         ##       ##         ##       ##         ##       ##         ##       ##         ##       ##         ##       ##         ##       ##         ##       ##         ##       ##         ##       ##         ##       ##         ##       ##         ##       ##         ##       ##         ##       ##         ##       ##         ##       ##         ##       ##         ##       ##         ##       ##         ##       ##         ##       ##         ##       ## <td>0/1</td> <td>999493139311°81-1-1</td> <td></td> <td></td>                                                                                                    | 0/1                                                      | 999493139311°81-1-1                                                                                                    |                                                                                                    |                           |
| Image: Single Single Singl                          |                                                          | 012134567090                                                                                                    |                                                                                                    |                           |
| Attale         Image: Image:                                                    |                                                          | Autom (1 + 1 + 1 + 1 + 1 + 1 + 1 + 1 + 1 + 1                                                                                                    |                                                                                                    |                           |
| image: 1000 1000 1000 1000 1000 1000 1000 10                                                                                                    | 承認機能                                                     |                                                                                                    |                                                                                                    |                           |
| ALL       () () () () () () () () () () () () () (                                                                                                    | RAND                                                     |                                                                                                    |                                                                                                    |                           |
| シールの一         シールの一           シールの一         シールの一           シールの一         シー           シールの一         シー           シールの一         シー           シールの一         シー           シールの一                                                                                                    | PARA.                                                    | CS/RAT                                                                                                    |                                                                                                    |                           |
| この日本         この日本         ABSE (12F-F150.5)         「「「」」」」」」」」」」」」」」」」」」」」」」」」」」」」」」」」」」                                                                                                    | 855 - 255 EG                                             | 50-004E                                                                                                    |                                                                                                    |                           |
| Comparing Comparing |                                                          | シングル市市                                                                                                    |                                                                                                    |                           |
| NB# (12-41/2-7)         Late (12)       Late (12)         Late (12)       Late (12)         Late (12)       Late (                                                                                                    | ga + Helena                                              | sodiuka                                                                                                    |                                                                                                    |                           |
| Image: Control of the Control of the Control of                            | 限度額(口座一日当たり)                                             |                                                                                                    |                                                                                                    |                           |
| Number         Number (NC)         C.2. A RANZOLUM           Number (NC)         Weinstein (NC)         Weinstein (NC)         Weinstein (NC)           Number (NC)         Weinstein (NC)         Weinstein (NC)         Weinstein (NC)           Number (NC)         Weinstein (NC)         Weinstein (NC)         Weinstein (NC)           Number (NC)         Weinstein (NC)         Weinstein (NC)         Weinstein (NC)           Number (NC)         Weinstein (NC)         Weinstein (NC)         Weinstein (NC)           Weinstein (NC)         Weinstein (NC)         Weinstein (NC)         Weinstein (NC)           Weinstein (NC)         Weinstein (NC)         Weinstein (NC)         Weinstein (NC)           Netwick (NC)         Weinstein (NC)         Weinstein (NC)         Weinstein (NC)           Netwick (NC)         Weinstein (NC)         Weinstein (NC)         Weinstein (NC)           Netwick (NC)         Weinstein (NC)         Weinstein (NC)         Weinstein (NC)           Netwick (NC)         Weinstein (NC)         Weinstein (NC)         Weinstein (NC)           Netwick (NC)         Weinstein (NC)         Weinstein (NC)         Weinstein (NC)           Netwick (NC)         Weinstein (NC)         Weinstein (NC)         Weinstein (NC)           Netwick (NC)         We                                                                                                    | BAN NO DEBR                                              | DE-DAtist                                                                                                    | l (m)                                                                                                    |                           |
| Aud 1000       Aud 1000       Aud 1000       Aud 1000         Y-V-V-V-RAA (Q2).       Aud 1000       Aud 1000         Wet 2000000       Aud 1000       Aud 1000         Wet 2000000       Aud 1000       Aud 1000         Wet 2000000       Aud 1000       Aud 1000         Wet 2000000       Aud 1000       Aud 1000         Wet 2000000       Aud 1000       Aud 1000         Wet 2000000       Aud 1000       Aud 1000         Wet 2000000       Aud 1000       Aud 1000         Wet 20000000       Aud 1000       Aud 1000         Wet 2000000000000000000000000000000000000                                                                                                    |                                                          | MUADING (INDE)                                                                                                    | RE-ARREDUM                                                                                                    |                           |
| ************************************                                                                                                    | 開山(市場) (100)<br>新潟 1234367                               | 日本<br>1995年1月<br>1995年1月<br>1995年1月<br>1997年1月<br>1997<br>1997<br>1997<br>1997<br>1997<br>1997<br>1997<br>19 | 記之の(1995年195<br>1999, 1999, 1999, 1999年19<br>1999, 1999, 1999, 1999年19                                                                                                    |                           |
| Regent     Regent     Regent     Regent       Parkal     000000000000000000000000000000000000                                                                                                    | インターネット回応(202)<br>発表 111111                              | 日本での1000年1日日<br>日本の1,000,000,000                                                                                                    | 10101 00100 (172)<br>2700 (1900) (1900) (1900)<br>2700 (1900) (1900) (1900) (1900)                                                                                                    |                           |
| Biggit (全型-日泊たり)       ##     ##CTWERRY (M)       ##Bill     000000000000000       #WBill     00000000000000       #WBill     00000000000000       #WBill     00000000000000       #WBill     0000000000000000000       #WBill     000000000000000000000000000000000000                                                                                                    | 20023 (093)<br>MR (500334-                               | 総合 1000年期<br>1990, 0993, 0995, 0995, 1997, 1998                                                                                                    | and and a set of the set of the | ── 限度額(口座一日当たり)           |
| #8         #25 WARRER (*)         1 ** ** ** ** **           ##8.4         *** **         ***           ##8.4         *** **         ***           ##8.4         *** **         ***           ##8.4         ***         ***           ##8.4         ***         ***           ##8.4         ***         ***           ##8.4         ***         ***           ##8.4         ***         ***           ##8.4         ***         ***           ##8.4         ***         ***           ##8.4         ***         ***           ##8.4         ***         ***           ##8.4         ***         ***           ##8.4         ***         ***           ##8.4         ***         ***           ##8.4         ***         ***           ##8.4         ***         ***           ##8.4         ***         ***           ##8.4         ***         ***           ##8.4         ***         ***           ##8.4         ***         ***           ##8.4         ***         **           ##8.4         ***         ** <td>限度額(企業一日当たり)</td> <td></td> <td></td> <td></td>                                                                                                    | 限度額(企業一日当たり)                                             |                                                                                                    |                                                                                                    |                           |
| P+B-L         V******           P+B-L         V*******           P*****         V************           P******         V************************************                                                                                                    |                                                          | REGIMENT (H)                                                                                                    | STATISTICS                                                                                                    |                           |
| ******     ******       ******     *******       ******     ************************************                                                                                                    |                                                          | 977,700,376,977                                                                                                    |                                                                                                    |                           |
| NYARI         MYLANY (MYLANY           CRAW         MYLANY (MYLANY           CRAW         MYLANY (MYLANY           CRAW         MYLANY (MYLANY           CRAW         MYLANY (MYLANY                                                                                                    | 811865                                                   | 5993,0930,0996,0095                                                                                                    | 11                                                                                                    |                           |
| Case#         WXXXXXXXXXXXXXXXXXXXXXXXXXXXXXXXXXXXX                                                                                                    | 19980                                                    | 999,999,999,999                                                                                                    |                                                                                                    |                           |
| (22) Hetemal         993 (993,999 )                                                                                                    | Dates                                                    | 999,999,999,999,                                                                                                    |                                                                                                    | 風度頞 (企業一日当たり)             |
|                                                                                                    | q≠++cen#                                                 | 990,000,000                                                                                                    | <u>0</u>                                                                                                    |                           |
|                                                                                                    |                                                          | < @####X=1K                                                                                                    | 2                                                                                                    |                           |
| K (2898/1224A) 281 ()                                                                                                    |                                                          |                                                                                                    |                                                                                                    | ┤ 亦 亩 │                   |

# 手順5 企業情報変更確認

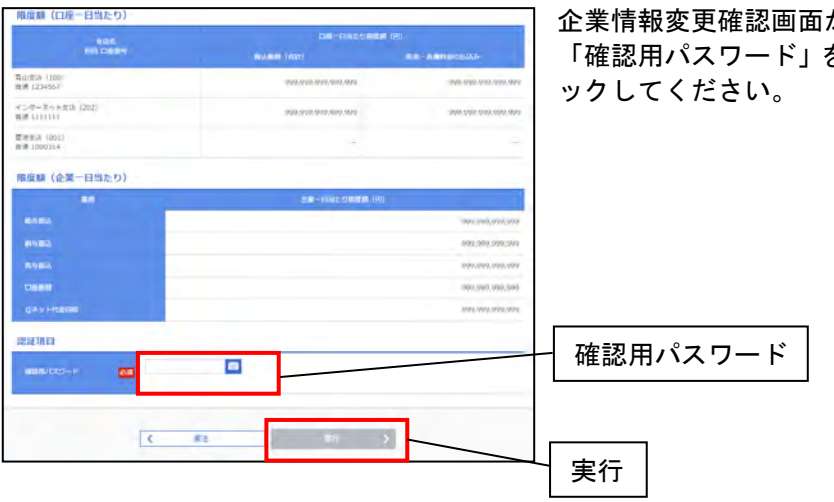

企業情報変更確認画面が表示されますので、内容を確認し、 「確認用パスワード」を入力した後、「実行」ボタンをクリ ックしてください。

# 手順6 企業情報変更結果

| 管理 企業情報変                                     | 更結果                                                                                                    | 54540                   |
|----------------------------------------------|----------------------------------------------------------------------------------------------------|-------------------------|
| sk-szerze ) s                                | R/64682 22.07                                                                                                    |                         |
| (下の内容で近景頃相を変更<br>調した内容は <mark>太保</mark> で表示さ | しました。<br>パズでいます。                                                                                                    |                         |
| E # 15 16                                    |                                                                                                    |                         |
| 286 (07)                                     | ar innentr sinn                                                                                                    |                         |
|                                              | 07510×48±                                                                                                    |                         |
|                                              | Hamilthichter.rt-1/r                                                                                                    |                         |
| 92.84                                        | 012334567890                                                                                                    |                         |
| *****                                        | NAMO         2014           J. L. S. MARTING, LANS E. N. L.         2014           J. L. S. MARTING, LANS E. N. L.         2014           J. J. S. MARTING, LANS E. N. L.         2014           M. J. S. MARTING, LANS E. N. L.         2014           M. J. S. MARTING, LANS E. N. L.         2014 |                         |
| 和認識能                                         |                                                                                                    |                         |
| -                                            | S>DARS<br>Creater Reys                                                                                                    |                         |
|                                              | シングル表記                                                                                                    |                         |
|                                              | 5-27人来放                                                                                                    |                         |
|                                              | 65-9A#38                                                                                                    |                         |
|                                              | 5>9A#8                                                                                                    |                         |
| 日原語 (白座一日当た                                  | 01                                                                                                    |                         |
| and a second second                          | 「二級一日日たり副定職(円)                                                                                                    |                         |
| HE CA                                        | antiant (ast)                                                                                                    | Re- BREESSAR            |
| AL(第3) F1000<br>日月 12:54:56-7                | 1990 1990 1990 1990 -                                                                                                    | 971.449.000.000.000     |
| (2-ターネット:東京 (202)<br>時日11111                 | 000,000,000,000,000,000                                                                                                    | 999,999,999,999,999,999 |

企業情報変更結果画面が表示されます。

# 手順7 トップページ

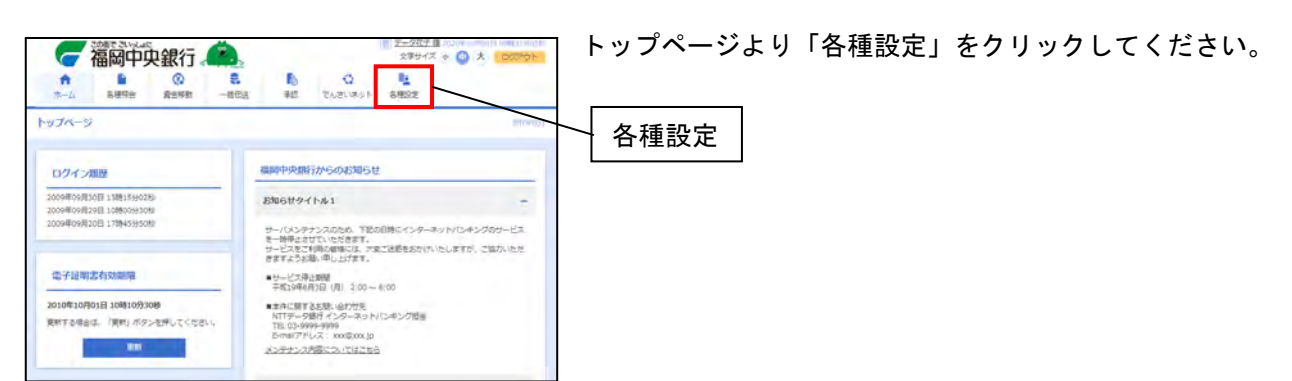

# 手順8 業務選択

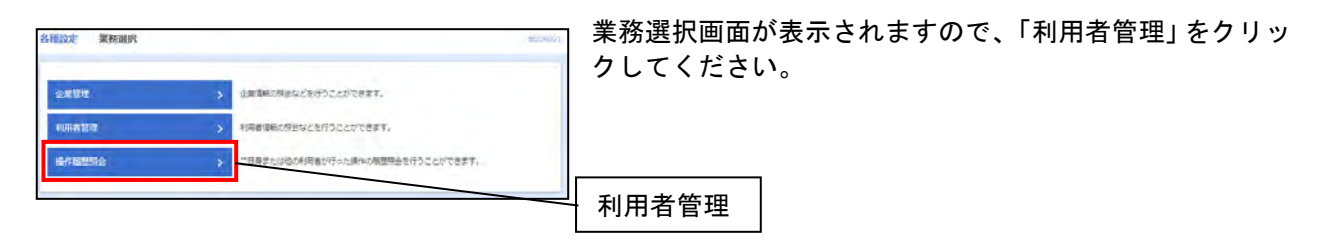

### 手順9 作業内容選択画面

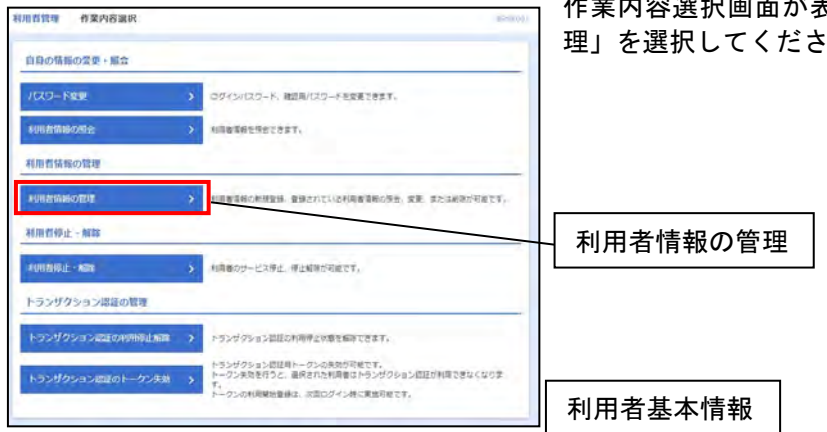

作業内容選択画面が表示されますので、「利用者情報の管 理」を選択してください。

### 手順10 利用者情報の新規登録・削除・変更・照会

| 用名管               |                                        | の新規登録・剤は、変更・温会                                                 |                                                                                                    | pickate              | 利用者情報<br>ますので、 |
|-------------------|----------------------------------------|----------------------------------------------------------------|----------------------------------------------------------------------------------------------------|----------------------|----------------|
| 8UTH 28           | 情報の新規登録を行う                             | 3場合は、「範疇酸酸」ボタンを押し                                              | してください。                                                                                                    |                      | 更」ボタン          |
| NURE              | 精製の領轄・営业                               | • 關資                                                           |                                                                                                    |                      |                |
| 利用者<br>利用者<br>利用者 | 情報の相談を行う場合<br>情報の変更を行う場合<br>情報の明会を行う場合 | 914、対象の利用者を選択の上、「#<br>914、対象の利用者を選択の上、「#<br>814、対象の利用者を選択の上、「# | 新祥1 ボタンを押してください。<br>変更1 ボタンを押してください。<br>座会1 ボタンを押してください。                                                                                                    |                      |                |
| 소네                | 1                                      |                                                                | Intrin in                                                                                                    | 1944210 * 用紙 * (再8示) |                |
|                   | 001450                                 | 10885                                                          | CHIERS?                                                                                                    | ++-157.002           |                |
| •                 | huku000                                | 際に用ユーザ                                                         |                                                                                                    | 00245/027-140792     | $\sim$         |
|                   | hukut04                                | #77-4                                                          | 729-1-4                                                                                                    | NUTION               | ] ユーザ          |
| 0                 | huka1041                               | アストー輸ユーザー                                                      |                                                                                                    | 和中司版                 |                |
| _                 | 0.000                                  | -                                                              | 24 B                                                                                                    | 50                   |                |
|                   |                                        |                                                                |                                                                                                    |                      |                |
|                   |                                        | < 100mm                                                        | Texture and the second second s |                      | 変更             |
|                   |                                        |                                                                |                                                                                                    |                      |                |

リ用者情報の新規登録・削除・変更・照会画面が表示され ますので、振込限度額を変更したいユーザを選択し、「変 夏」ボタンをクリックしてください。

# 手順11 利用者変更[基本情報]

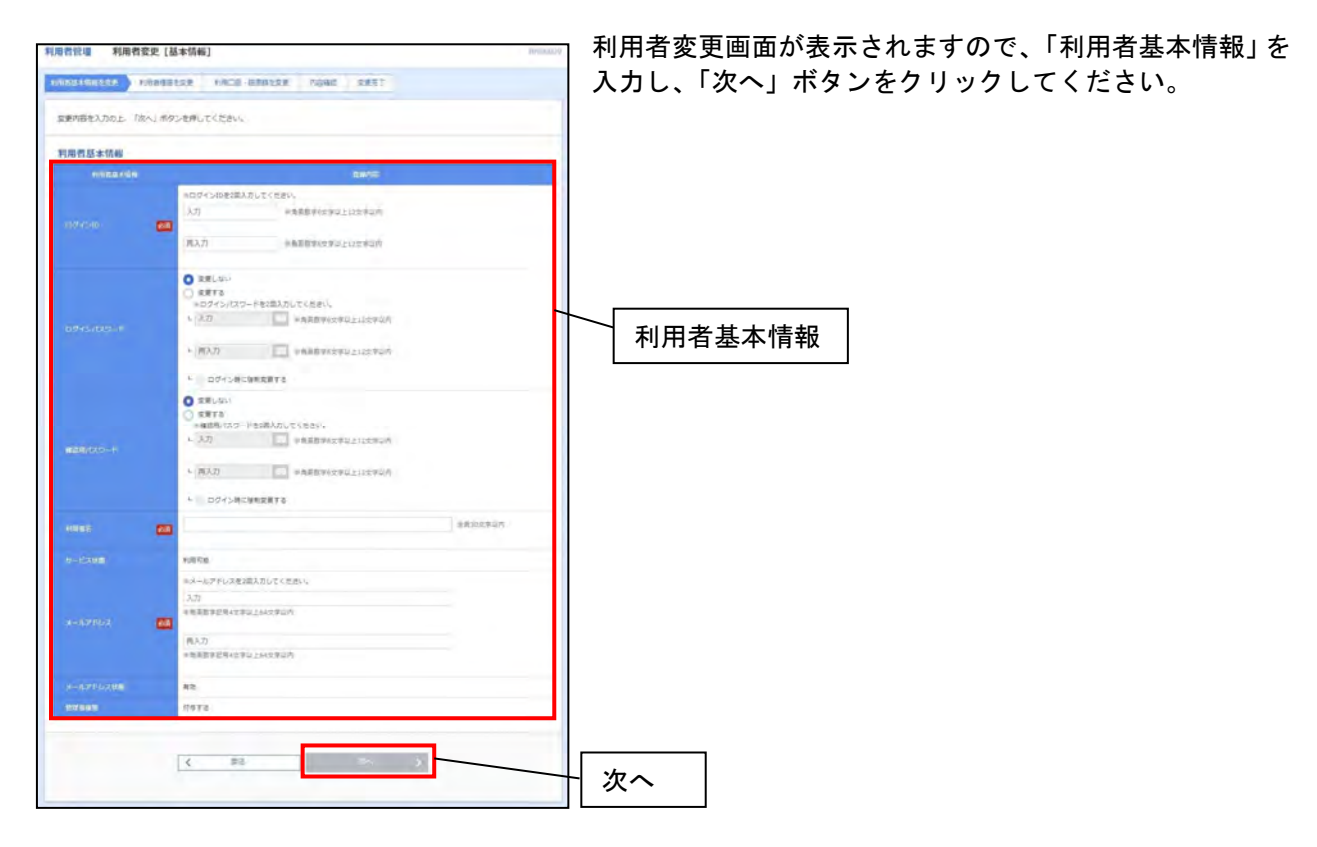

# 手順12 利用者変更[権限]

| 的管理 利用者变更            | [後間]                                                                                                    |                            |                                                                        | 140400                                                    | 🔄 利用者変更[権限]画面が表示されます | ので |
|----------------------|----------------------------------------------------------------------------------------------------|----------------------------|------------------------------------------------------------------------|-----------------------------------------------------------|----------------------|----|
|                      | -                                                                                                    | STATER   NOW               | 1 883T                                                                 |                                                           | をクリックしてください。         |    |
| 東京府を入力の上、「沢へ」:       | ボタンを押してください。                                                                                                    |                            |                                                                        |                                                           |                      |    |
| サービス利用機能             |                                                                                                    |                            |                                                                        |                                                           |                      |    |
| 明朝教会                 |                                                                                                    |                            | 2393                                                                   |                                                           | 1                    |    |
|                      | C Ne ·                                                                                                    |                            |                                                                        |                                                           |                      |    |
| AND DESCRIPTION OF A | []##                                                                                                    |                            |                                                                        |                                                           |                      |    |
|                      |                                                                                                    | R#3                        |                                                                        |                                                           |                      |    |
| BAARMERICAN PT       | (1 ##                                                                                                    |                            |                                                                        |                                                           | サービス利田梼限             |    |
| SXX:00000 1-0601     | [[## 1] ±025                                                                                                    | R# 1                       |                                                                        |                                                           | り こへ利用権限             |    |
| 1200                 | (2210) (2512)                                                                                                    |                            | 0.990                                                                  |                                                           |                      |    |
|                      | 24 (492302)<br>04 (492302)<br>04 (493242)<br>04 (493242)<br>04 (493242)<br>04 (493242)<br>04 (493242)<br>04 (493242) | ( 805-2005)<br>( 805-2005) | <ul> <li>生物体界に用け出てい</li> <li>語2品目光の管理で数</li> <li>信期の出新体現・正論</li> </ul> | ●供払用量売からな様定が可能です。<br>時しの用品用量をからの確定が可能です。<br>→ 口服の様定が可能です。 |                      |    |
|                      | (BR (BR).75)                                                                                                    | □ ☆風 (ファイル美作)              |                                                                        | 20588                                                     |                      |    |
|                      | (原稿 (重要入力)                                                                                                    | □ 住施 (ファイル景竹)              | 0.00744                                                                | □ #815.9 ±                                                |                      |    |
| 1986                 | (0.00 (22))<br>(0.00 (22))                                                                                           | - 你様(ファイム条作)               | - weight                                                               | ☐±\$59±                                                   |                      |    |
|                      | ○ 住地 (面面入刀) ○ 住田祉祭祭台                                                                                                 | □ 4月 (ファイル研究)              | ##R##                                                                  | ☐ ±855%÷                                                  |                      |    |
| NE-NWNENSALA         | 152.0                                                                                                    |                            |                                                                        |                                                           |                      |    |
| 40                   |                                                                                                    |                            | 09/10                                                                  |                                                           |                      |    |
| 40                   |                                                                                                    | ny 🗌 ee Memy 🗋             | )DIR ( 040                                                             | >1200                                                     |                      |    |
|                      |                                                                                                    |                            | mans.                                                                  |                                                           |                      |    |
|                      | 20256                                                                                                    |                            |                                                                        |                                                           |                      |    |
| #-E286               |                                                                                                    |                            | BRMI                                                                   |                                                           |                      |    |
|                      | □ 4# +485754                                                                                                    | 用設定が必要となります。               |                                                                        |                                                           |                      |    |

で、「次へ」ボタン

## 手順13 利用者変更[口座]

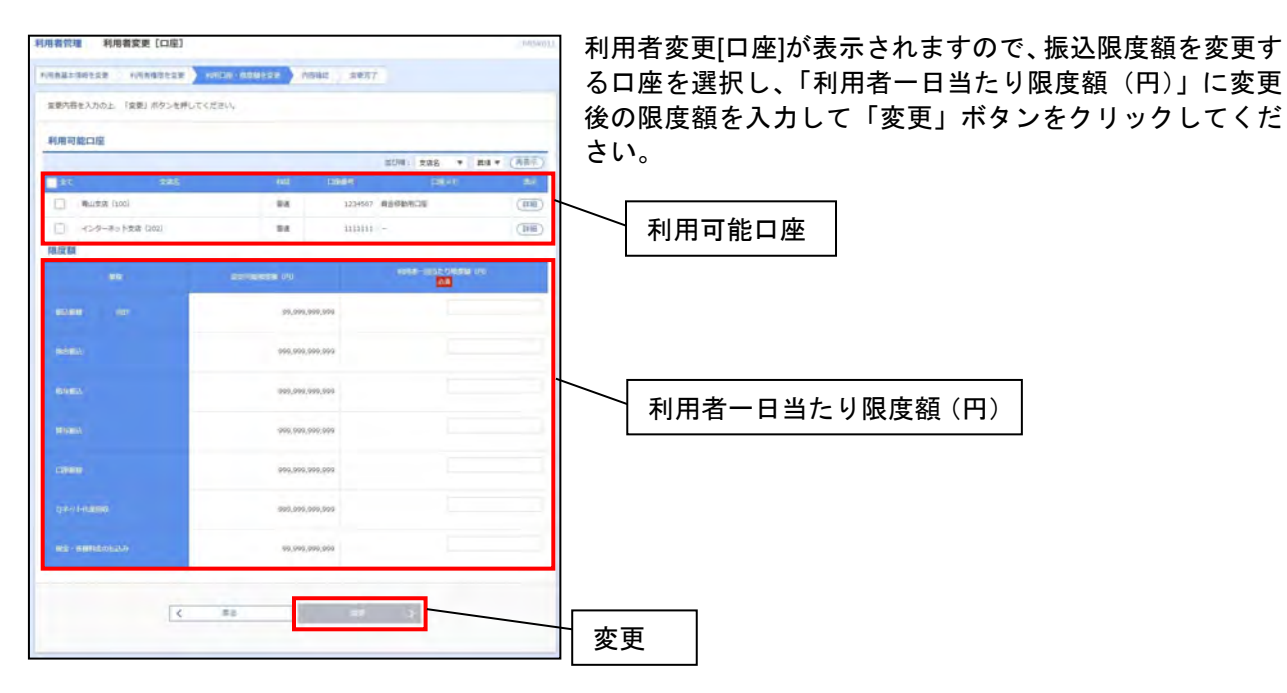

### 手順14 利用者登録確認

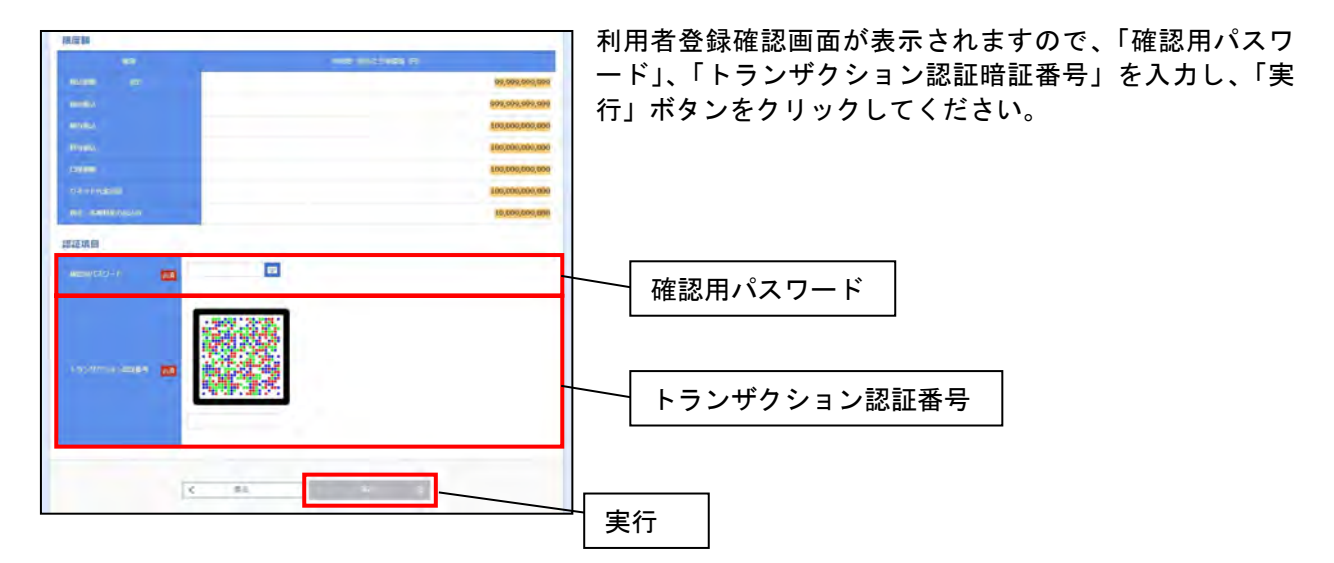

### 手順15 利用者登録結果

| 教管理 利用者的                                                    | 如果結果                                             | 0035011 |
|-------------------------------------------------------------|--------------------------------------------------|---------|
|                                                             | ANARAZA ) NICH-BERTER ) NORE SEAT                |         |
| 2下の内容で利用者清報を<br>ナービス利用権限について<br>変更した内容は <mark>ます</mark> で表示 | 動産しました。<br>よ対策の利用者が次回サービス利用時に有効になります。<br>されています。 |         |
| 利用者基本情報                                                     |                                                  |         |
|                                                             |                                                  |         |
|                                                             | hanakodt                                         |         |
|                                                             | 文明しない                                            |         |
|                                                             | (1) (1) (1) (1) (1) (1) (1) (1) (1) (1)          |         |
|                                                             | <b>第一分批</b> 子                                    |         |
|                                                             | 8/8782                                           |         |
|                                                             | hanakort Brozzora.co.jp                          |         |
|                                                             |                                                  |         |

利用者登録結果画面が表示されます。

# サービスご利用のヒント

#### 語集

用

#### ○ 福中銀ビジネスネットバンキング利用申込書

福中銀ビジネスネットバンキングの新規お申し込み、お申込口座の追加、登録事項の変更、解約に使用する申込書です。

#### <u>★ ログインID</u>

お客様のお名前に代わるものであり、福中銀ビジネスネットバンキングにて電子証明書を取得する際(電子証明書方式)、また はログインする際(ログインID方式)に入力していただきます。

#### ● 電子証明書方式

福中銀ビジネスネットバンキングヘログインする際に、電子証明書を基に、利用者端末およびログインIDの確認を行い、ロ グインパスワードにより認証を行う方式です。電子証明書方式による認証は、電子証明書をインストールしたパソコンでしか ログインできないため、ログインID方式による認証と比較し、より強度なセキュリティを確保できます。

#### <u>★ ログインパスワード</u>

福中銀ビジネスネットバンキングにログインする際に入力していただく、お客様がご本人であることを確認させていただくた めの重要な情報です。

#### ★ 確認用パスワード

福中銀ビジネスネットバンキングで様々なご登録事項を設定・変更する際に入力していただくものです。

#### ● 振込振替暗証番号

照会、振込・振替サービスで振込振替の際にお客様にご指定いただく番号で、ご本人様が行った振込振替であることを確認す るためのものです。(依頼画面で入力していただきます。)

#### ○ 都度指定振込振替

「登録先振込口座から選択」、「過去の取引から振込先口座を選択」、「新規に振込先口座を指定」、「他業務の登録振込先口座から選択」、の4タイプがあります。

#### <u>○ EDI情報</u>

EDIとは「Electronic Data Interchange:電子データ交換」の略で、企業間の取引に関する情報を、当事者間の取り決めに 従って通信回線を介しコンピュータ間で交換するシステムのことです。資金移動先との取り決めにより、必要に応じて 設定するものです。

#### ○ 全銀フォーマット

全銀フォーマットとは全国銀行協会が定めたファイル形式です。 総合振込、給与賞与振込、口座振込、Qネット代金回収サービスで使用することができます。 なお、全銀フォーマット形式のファイルを作成するには全銀フォーマット形式に対応したソフトが必要となります。

#### <u>O ソフトウェアキーボード</u>

画面上にキーボードを表示してマウスで画面上のキーをクリックすることで、パスワード等を入力するソフトです。 キーボードからの入力情報を盗むスパイウェア※に効果があります。 ※スパイウェアとは、利用者の知らないうちにパソコンに侵入し、ID・パスワードなどの情報を盗み出すプログラムの ことをいいます。

#### (注)●:書面での登録・変更が必要になります。

よくあるご質問

#### ■マスターユーザ用のログインIDを失念してしまった

おそれいりますが「お取引店」にて、当行所定の申込書をご提出ください。(ログインID照会を行います)

#### ■マスターユーザ用のログインパスワード、確認用パスワードを失念してしまった

おそれいりますが「お取引店」にて、当行所定の申込書をご提出ください。(パスワード初期化扱いとなります)

#### ■一般ユーザ用のログインIDを失念してしまった

マスターユーザの方にご連絡してください。マスターユーザの方は利用者管理画面からログインIDの照会を行ってください。

#### ■一般ユーザ用のログインパスワードを失念してしまった

マスターユーザの方にご連絡してください。マスターユーザの方は利用者管理画面からログインパスワードの変更を行ってください。その後、一般ユーザの方は新しいログインパスワードでログインしてください。

#### ■振込・振替暗証番号を失念してしまった

おそれいりますが、「お取引店」にてお問い合わせの上、当行所定の申込書をご提出ください。(振込・振替暗証番号の変更となり ます)

#### ■パスワードを間違えてログインできなくなった

セキュリティを高め、お客様に安心してお取引をしていただくために、連続して一定回数パスワードを間違えると一時的にサービスをご利用いただけなくなります。この状態を「ロックアウト」といい、メールにてご通知いたします。

#### ■ご利用停止のメールが届いた

上記、ロックアウトが一定回数発生した場合、セキュリティ確保のためサービスを停止させていただき、ご利用停止のメールを送 信させていただく場合がございます。サービス再開にあたっては、「お取引店」にて、当行所定の申込書をご提出ください。(パス ワードロックの解除、または、パスワードの初期化を行います。)

#### ■電子証明書発行ボタンが表示されない

Internet Explorer、Microsoft Edge(Chromium版)、Google Chrome以外のブラウザでは電子証明書の発行がご利用できません。 お手数ですが、上記のブラウザで電子証明書を発行していただくようにお願いいたします。

#### ■使用していたパソコンを変更した

ログインID方式の方

そのままご利用いただけます。

#### 電子証明書方式の方

マスターユーザの方がパソコンを変更された場合は、おそれいりますが、当行所定の申込書をご提出ください。(電子証明書再発行となります。)

ー般ユーザの方がパソコンを変更された場合は、マスターユーザの方が一般ユーザの削除を行い、再度、一般ユーザの登録を 行ってください。

#### ■対応しているOS・ブラウザを知りたい

下記のurlからご確認をお願いいたします。 <u>https://www.dokodemobank.ne.jp/co/anserbizsol/environment/index.asp</u>

#### ■各種振込の一日の限度額を変更したい

おそれいりますが「お取引店」にて、当行所定の申込書をご提出ください。また、当行での処理が完了しましたら、「お取引店」 より変更完了のご連絡をさせていただきますので、90ページをご参考にお客様ご自身でも画面上で限度額の変更を行ってください。

> 本サービスに関するお問い合わせ先 福中銀ビジネスネットバンキング ヘルプデスクサービスセンター フリーダイヤル:0120-750-177 受付時間:平日9:00~18:00 (銀行窓口休業日を除きます)